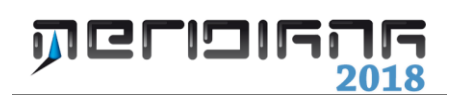

# Vista Pregeo

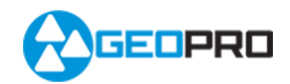

#### INDICE

| Vista Pregeo                                                      | 2  |
|-------------------------------------------------------------------|----|
| Menu File Importa Pregeo (.DAT; .PDF)                             | 9  |
| Come si compila il libretto per Pregeo                            | 10 |
| Inserimento dati riga di tipo "0"                                 | 10 |
| Inserimento dati riga di tipo "9"                                 | 10 |
| Inserimento Libretto Celerimetrico (righe 1-2)                    | 13 |
| Inserimento Libretto Gps (righe 1-2)                              | 14 |
| Punto di emanazione (VRS)                                         | 15 |
| Inserimento delle righe "3", "4", "5", "7" nelle rispettive viste | 16 |
| Inserimento delle righe nella vista "Righe 3"                     | 16 |
| Inserimento delle righe nella vista "Righe 4,5"                   | 17 |
| Inserimento delle righe nella vista "Righe 7"                     | 20 |
| Inserimento della riga di tipo "6"                                | 22 |
| Vista Righe 8: Inserimento manuale                                | 23 |
| Vista Righe 8: Punti Fiduciali – Importazione                     | 25 |
| Vista Righe 8: Punti Fiduciali – Monografie                       | 27 |
| Vista Distanze                                                    | 29 |
| Riordina Libretto                                                 | 30 |
| Unisci stazioni duplicate                                         | 32 |
| Unisci gruppi GPS                                                 | 32 |
| Gestione Errori e Avvertimenti del Libretto                       | 33 |
| Opzioni Pregeo                                                    | 35 |
| Gestione Archivio Tecnici                                         | 37 |
| Elaborazione Pregeo                                               | 37 |
| Esportazione del file Pregeo                                      | 38 |
| Stampe                                                            | 41 |
| Appendice A - Tipologia TR                                        | 43 |

#### Capitolo III – Vista Pregeo

La vista Pregeo consente di lavorare con il Catasto Terreni Nazionale e Fondiario interfacciando il software Pregeo 10 dalla società SOGEI.

Per impostare questa modalità di lavoro si deve utilizzare il comando "Opzioni Pregeo" e, dopo aver attivato la "pagina File", si devono effettuare le seguenti scelte:

| <del>19</del>          | Meridiana                                                                                       | - [CreaRigheFrazionamento.fw1]        | - 0 - 4          |
|------------------------|-------------------------------------------------------------------------------------------------|---------------------------------------|------------------|
| File Modifica Vi       | autizza Inseriaci Elaborazione Uscite Opzioni Finestra ?                                        |                                       |                  |
|                        | 이날, 그는 다는 지 않는 것 같은 것 같은 물건은 물건은 문화.                                                            |                                       |                  |
| Documento ×            | Preseo                                                                                          |                                       |                  |
| te - a contenuto del o | Pila Pregeo Modello Integrato   Relazione faceica   Revelati   Disgrostica   Ventica Poligonale |                                       |                  |
| Libretto GPS           | 1 0 19062003 19061 8501a 6390 724 TUFILLARD DOBLEO INDEDECK RM                                  |                                       |                  |
| ii- 🗣 Libretto Pt. G   | 2 9 100 200 20 -2100 5.00-G, Stds 3.12 H2 Nots                                                  |                                       |                  |
| Elbretto Live          | 3 31519905110013001500199041                                                                    |                                       |                  |
| - Coatca               | 4 1/100/chiodo miniato su asfalto/                                                              |                                       |                  |
| Strade                 | 5 2107091330.2213175.9001                                                                       |                                       |                  |
| III 🐟 Pregeo           | 6 2 200 42.6240 207.231 chiodo miniato su asfalto                                               |                                       |                  |
| - Wate 3D              | 7 2/300/162.9601/127.967/chiodo miniato wa awfalto/                                             |                                       |                  |
| - GoogleEarth          | 8 2/101/115.3291/5.650/vertice recinzione/                                                      |                                       |                  |
| a revolution of the    | 9 2/102/122.4271/43.020/wertice fabbricato/                                                     |                                       |                  |
|                        | 10 211031114.24191168.860(vertice regimminse)                                                   |                                       |                  |
|                        | 11 2/104/156.1370/58.550/vertice fabbricato/                                                    |                                       |                  |
|                        | 12 211051135.2103142.050;vertice fabbricato)                                                    |                                       |                  |
|                        | 13 2 105 114.2702 63.520 punto su recinzione                                                    |                                       |                  |
|                        | 14 2(111)167.0812(72.960)punto su recinzione)                                                   |                                       |                  |
|                        | 15 211141114.2651199.630(punto su recinzione)                                                   |                                       |                  |
|                        | 16 2(115)114.2043(131.940)punto su recinzione)                                                  |                                       |                  |
|                        | 17 211171108.07391141.540(bordo strada)                                                         |                                       |                  |
|                        | 18 1/200/chicdo miniato su asfalto/                                                             |                                       |                  |
|                        | 19 2(100)163.4421(207.234)chiodo miniato su asfalto)                                            |                                       |                  |
|                        | 25 2 400 335.1620 38.989 chiodo miniato su asfalto                                              |                                       |                  |
|                        | 21 1/400/chiodo miniato su asfalto/                                                             |                                       |                  |
|                        | 22 2/200/157.4415/38.991/chiodo miniato su asfalto/                                             |                                       |                  |
|                        | 23 2(9903/6570)83.4460(25.150)                                                                  |                                       |                  |
|                        | 24 11300(chiodo miniato su asfalto)                                                             |                                       |                  |
|                        | 25 2(100)257,1222(127,949)chiodo miniato su asfalto)                                            |                                       |                  |
|                        | 25 2(500)140.1400/132.230(chiodo miniato su asfalto)                                            |                                       |                  |
|                        | 27 2 201 346.6610 118.190 vertice recingione                                                    |                                       |                  |
|                        | 28 2(302)339.0495(117.140(bordo strada)                                                         |                                       |                  |
|                        | 29 2(303)31.9329(8.730)vertice recineiose)                                                      |                                       |                  |
|                        | 35 2 204 28.0408 29.040 vertice fabbricato                                                      |                                       |                  |
|                        | 31 2(305)44.9801(92.890)vertice fabbricato)                                                     |                                       |                  |
| Promo                  |                                                                                                 | K KONSUJULI IN SUITTIKAN              | PR SNUP CRTO     |
|                        | 🙈 🐃 🖬 📾 📾 📾 🕺 👧 🛤 🗛                                                                             |                                       | 1120 A 10 A 1120 |
|                        |                                                                                                 | · · · · · · · · · · · · · · · · · · · | 14/01/2014       |

|                                           | Opzioni Pregeo 🗙                                                                                |
|-------------------------------------------|-------------------------------------------------------------------------------------------------|
| Tipoagg.<br>File Uscite Riga 6 Segnalazio | PDF   Modello Censuario<br>ni   Comune   Altri paesi - Ex città italiane   Qualità   Cod. annot |
| Tipo Entità  Semplificata  Speciale       | Formato dati                                                                                    |
| <ul> <li>Tipo Catasto</li> <li></li></ul> | Versione Pregeo<br>Versione: Pregeo 1060<br>Provincia: AG                                       |
| S                                         | alva CFG Carica CFG OK Annulla ?                                                                |

#### Pregeo 10 Catasto Nazionale

- Tipo Catasto: Nazionale;
- Versione Pregeo: Pregeo 10 APAG;
- Provincia;

#### Pregeo Catasto Fondiario

- Tipo Catasto: Fondiario;
- Versione Pregeo: Pregeo 9 RTAA;
- Provincia;

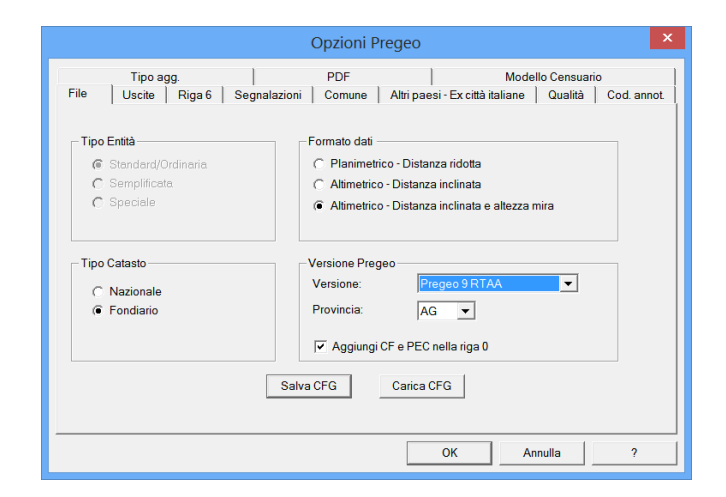

#### Paragrafo I – Vista Pregeo

| 6                                | Meridiana                                                                                                    | [CreaRigheFrazionamento.tw1] | _ 8 ×                                 |
|----------------------------------|----------------------------------------------------------------------------------------------------|------------------------------|---------------------------------------|
| File Modifica W                  | sualizza Inserisci Elaborazione Uscite Opzioni Finestra 7                                                                                                    |                              |                                       |
|                                  | 1 2 1월 - 1년 국민국 문화 및 이미지 한 다 다 만했던 물질 것 <b>않았다만 봐봐.</b>                                                                                                    |                              |                                       |
| Documento ×                      | Preseo                                                                                                    |                              |                                       |
| B S Contenuto del                | File Pregen Models Hegrats   Relatione tection   Reulat   Disgrantica   Vertica Poligonale                                                                                                    |                              |                                       |
| B Stretto Cel                    | 1 011906200311906118501a163901724170FT12AR0 DOBLTO11NORIMERE1881                                                                                                    |                              | · · · · · · · · · · · · · · · · · · · |
| - Librento Cry                   | 2 9110012001201-210019.00-G.0tda 3.121MCINota11                                                                                                    |                              |                                       |
| m . Ubretto Uv                   | 3 3151 ##051 10013001 5001 ##041                                                                                                    |                              |                                       |
| - 🖌 Grafica                      | 4 1/102/shiods miniate an asfaltoi                                                                                                    |                              |                                       |
| <ul> <li>Profili topo</li> </ul> | 5 21 0P004 330, 2213175, M01                                                                                                    |                              |                                       |
| State                            | A ALEXANDER CONTRACT AND ADDRESS AND ADDRESS AND ADDRESS                                                                                                    |                              |                                       |
| Vate 3D                          |                                                                                                    |                              |                                       |
| ScogleEart                       | a state of the second state of the second stat |                              |                                       |
| Tavole di di                     |                                                                                                    |                              |                                       |
|                                  | y x1011122.42/1141.020/WHTLDB HADDILGED)                                                                                                    |                              |                                       |
|                                  | 10 211031114.24131145.8001V424108 REGINALDRA                                                                                                    |                              |                                       |
|                                  | 11 2/104/154.13/0/54.550/Vertice fatoricato/                                                                                                    |                              |                                       |
|                                  | 12 211051135.2103142.0501wartice fabbricato1                                                                                                    |                              |                                       |
|                                  | 13 2 109 114.2702 63.520 punto su recinzione                                                                                                    |                              |                                       |
|                                  | 14 2/111/167.0812/72.960/punto #s recinzione/                                                                                                    |                              |                                       |
|                                  | 15 211141114.2651199.6301punto su recinzione                                                                                                    |                              |                                       |
|                                  | 16 2(115)114.2043(131.540)panto su recinzione)                                                                                                    |                              |                                       |
|                                  | 17 211171108.07391141.540(bordo strada)                                                                                                    |                              |                                       |
|                                  | 11 200)chiodo miniato su asfalto                                                                                                    |                              |                                       |
|                                  | 19 2/100/165.4421/207.234(chiodo miniato ## asfalto)                                                                                                    |                              |                                       |
|                                  | 20 214001325.1620128.989 chicdo miniato su asfalto                                                                                                    |                              |                                       |
|                                  | 21 1/400/chiodo miniato su asfalto/                                                                                                    |                              |                                       |
|                                  | 22 212051157.4415138.9911chiodo miniato su asfalto!                                                                                                    |                              |                                       |
|                                  | 23 219902/6570 83.4460 25.150                                                                                                    |                              |                                       |
|                                  | 24 11300(chiodo ministo su asfalto)                                                                                                    |                              |                                       |
|                                  | 25 2(100)257.1222(127.949)chiodo miniato su asfalto)                                                                                                    |                              |                                       |
|                                  | 26 215001140.14001132.230(chiodo miniato wa asfalto)                                                                                                    |                              |                                       |
|                                  | 27 212011346.66201118.1901vertice regingione                                                                                                    |                              |                                       |
|                                  | 28 213021339.04951117.140/bordo stradaj                                                                                                    |                              |                                       |
|                                  | 29 21203131, 932518, 730 (wertige registered)                                                                                                    |                              |                                       |
|                                  | 35 21304128.0408129.0401martics fabbricatoi                                                                                                    |                              |                                       |
|                                  | 20 11 10 1 10 10 10 10 10 10 10 10 10 10                                                                                                    |                              |                                       |
| c >                              |                                                                                                    | T ADMITUS N DOTTAN           |                                       |
|                                  | (A) (20) (20) (20) (20) (20) (20) (20) (20                                                                                                    | T CONTRACT IN STATISTICS     | 1120                                  |
| e =                              |                                                                                                    |                              |                                       |

La vista Pregeo è formata da sei pagine:

File Pregeo; Modello Integrato; Relazione Tecnica; Risultati; Diagnostica; Verifica Poligonale.

Nella pagina "File Pregeo" il programma mostra un'anteprima di come verrà creato il file Pregeo e possono essere editate le righe del libretto.

Nella pagina "Modello Integrato" è possibile editare un database censuario importato o crearne uno nuovo.

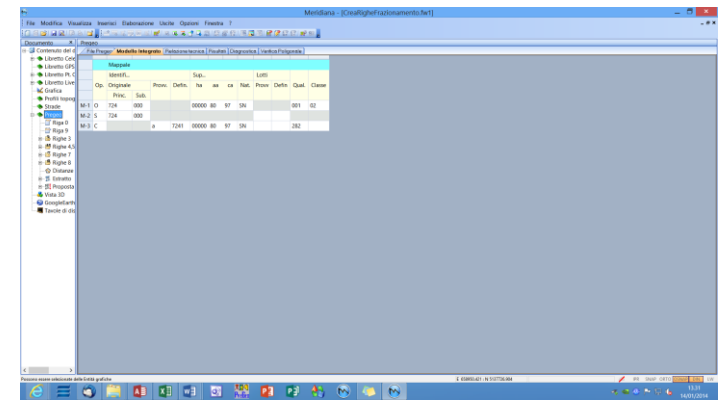

| Meridiana - (Esempio2.fw1)                                                                                                    | _ 5 × |
|----------------------------------------------------------------------------------------------------|-------|
| File Modifica Visualizza Inserisci Elaborazione Usche Opzioni Finestra ?                                                                  |       |
| · · · · · · · · · · · · · · · · · · ·                                                                                                    |       |
| Dourrento X Reserv                                                                                                    |       |
| Generation del d / File Pregeo Modello Integratione Incolation (Disgranica) / Healtan Disgranica (Healtan Palganaia)                      |       |
| Liberto Cele Druvan                                                                                                    |       |
| Liberate DF Trans New Raman V 12 V B Z U B B a da Coprove Teorico V                                                                       |       |
| <ul> <li>Covero (ive) Il presente tipo mappale e' stato redatto allo scopo di fondere</li> </ul>                                          |       |
| - MC Grafica particelle urbane, formandone una unica. I fabbricati sono                                                                   |       |
| <ul> <li>Profil topog correttamente rappresentati in mappa e corrispondenti allo stato reale prova proval proval proval proval</li> </ul> |       |
| - Stude                                                                                                    |       |
|                                                                                                    |       |
| - Rep 0                                                                                                    |       |
| In Fight 7                                                                                                    |       |
|                                                                                                    |       |
| - (5 Righe 7                                                                                                    |       |
| n 🖪 Righe 8                                                                                                    |       |
| -      Ottanze                                                                                                    |       |
| a 1 Estato                                                                                                    |       |
| in 21 Proposa                                                                                                    |       |
|                                                                                                    |       |
| Taxole di dia                                                                                                    |       |
|                                                                                                    |       |
|                                                                                                    |       |
|                                                                                                    |       |
|                                                                                                    |       |
|                                                                                                    |       |
|                                                                                                    |       |
|                                                                                                    |       |
|                                                                                                    |       |
|                                                                                                    |       |
|                                                                                                    |       |
|                                                                                                    |       |
|                                                                                                    |       |
|                                                                                                    |       |
|                                                                                                    |       |
|                                                                                                    |       |
|                                                                                                    |       |
|                                                                                                    |       |
| X Z                                                                                                    |       |
|                                                                                                    |       |
|                                                                                                    |       |

La pagina "Relazione Tecnica" è utilizzata per scrivere la relazione tecnica.

Nella pagina "Risultati" e "Diagnostica" sono mostrati i risultati dell'elaborazione Pregeo.

| 8                                                                                                    | Meridiana - [Estipologia161a/w1]                                                                                                    | - 8 🔺                            |
|----------------------------------------------------------------------------------------------------|----------------------------------------------------------------------------------------------------|----------------------------------|
| File Modifica Visualizza Inserisci Elab                                                                         | orazione Usche Opzioni Finestra ?                                                                                                    |                                  |
|                                                                                                    |                                                                                                    |                                  |
| Documento                                                                                                    | X Peens                                                                                                    |                                  |
| to 😅 Contenuto del documento                                                                                    | /Piin Pregeo   Modelo Inlegelia   Relatione Incriter   Recallula   Chagnonica   Vestica Paliganale                                                                                                    |                                  |
| <ul> <li>Ubreto Celerimetrico (0 Lax)</li> </ul>                                                                | I signification                                                                                                    |                                  |
| ii- 🗣 Libretto GPS (1 Grp.)                                                                                     | 3 Companying Manipulation                                                                                                    |                                  |
| <ul> <li>Brets PC Coordinate (P Grap.)</li> <li>Brets Lingto Disitian (B Grap.)</li> </ul>                      | A Companies of Command Command Command Command and Command Comm                                                                                                    |                                  |
| A Cartra                                                                                                    | 3 Millero seekito con al numero minimo di opper-antoni                                                                                                    |                                  |
| Profili topografici                                                                                             | Ellesi ed P.q.m.sono calociati in funcione                                                                                                    |                                  |
| Strade                                                                                                    | 5 delle precisioni strumentali dichiarate                                                                                                    |                                  |
| 🗇 🏶 Pregeo                                                                                                    | 6 s.q.m. dwll'unita" di peso a priori 0.04122                                                                                                    |                                  |
| - I Figs 0                                                                                                    | 7 s.q.m. dell'units' di peso a posteriori 0.0274                                                                                                    |                                  |
| - Topa 9                                                                                                    | 8 s.q.s. dell'usita' di peso interna 0.04122                                                                                                    |                                  |
| n # Extents                                                                                                    | 9 s.q.m. dell'unita' di peso esterna 0.79433                                                                                                    |                                  |
| 8-5 Rote 7                                                                                                    | 10 Tenero di sisti di comenzazione 3                                                                                                    |                                  |
| a 👌 Righe B                                                                                                    | 11 Peakl della Sana                                                                                                    |                                  |
| - Distanze                                                                                                    |                                                                                                    |                                  |
| 8-1 Estato                                                                                                    | a contraction of the second second se |                                  |
| 8-5 Properts                                                                                                    | 15 0F14/0370/2484 57154.282 +/-0.030 -8844.565 +/-0.021 0.030 0.020 87.256                                                                                                    |                                  |
| Villa 3D     Villa 3D                                                                                           | H 0452/0370/2484 57059.500 */-0.040 -0550.642 */-0.040 0.041 0.039 47.415                                                                                                    |                                  |
| Tweld Steam                                                                                                    | 15 PF13/0270/1684 57163.727 +/-0.020 -9060.928 +/-0.023 0.020 0.020 196.460                                                                                                    |                                  |
|                                                                                                    | 15 #F12/0270/1684 56866.270 +/-0.027 -#302.747 +/-0.025 0.041 0.080 145.131                                                                                                    |                                  |
|                                                                                                    | 17 PF53/0250/1684 57487.326 +/-0.051 -0700.588 +/-0.025 0.052 0.024 91.976                                                                                                    |                                  |
|                                                                                                    | 18 1003 57252.890 +/-0.020 -0752.556 +/-0.015 0.021 0.015 84.116                                                                                                    |                                  |
|                                                                                                    | 19 1223 57127.546 +/-0.052 -0731.458 +/-0.050 0.052 0.045 79.457                                                                                                    |                                  |
|                                                                                                    | 20 1224 57125.187 +/-0.051 -0710.502 +/-0.050 0.052 0.049 72.240                                                                                                    |                                  |
|                                                                                                    | 21 1271 87724 815 6/-2 431 -8733 8/-2 400 - 0.000 - 0.000 - 0.485 - 72.281                                                                                                    |                                  |
|                                                                                                    |                                                                                                    |                                  |
|                                                                                                    | A AND CONTRACT TOOL TOOLS TOOLS TOOLS TOOLS TOOLS                                                                                                    |                                  |
|                                                                                                    | The same and any set of the set of the set o |                                  |
|                                                                                                    | C 1000 21212 200 1/ 1/ 1/ 1/ 1/ 1/ 1/ 1/ 1/ 1/ 1/ 1/ 1/                                                                                                    |                                  |
|                                                                                                    | D 1985 51234-425 4/-0.030 -0587.301 4/-0.046 0.052 0.046 54.004                                                                                                    |                                  |
|                                                                                                    | 25 1011 57145.741 +/-0.037 -0703.695 +/-0.034 0.080 0.083 73.420                                                                                                    |                                  |
|                                                                                                    | 27 7012 57156.949 +/-0.037 -0701.030 +/-0.036 0.008 0.003 74.443                                                                                                    |                                  |
|                                                                                                    | 28 Pusti di Detteglio                                                                                                    |                                  |
|                                                                                                    | 20 none nord sqn est sqn peniaspellar semiaspellar inclinations                                                                                                    |                                  |
|                                                                                                    | 30 2222 57222.730 +/-0.030 -0734.308 +/-0.025 0.040 0.016 80.167                                                                                                    |                                  |
|                                                                                                    | 31 1229 57129.834 +/-0.052 -0708.291 +/-0.041 0.042 0.023 60.215                                                                                                    |                                  |
| kom                                                                                                    | E (5850-47) (1/5/07/2/94                                                                                                    | / PR. State Office States 2000 1 |
|                                                                                                    |                                                                                                    | 11X 11X                          |
| the second second second second second second second second second second second second second second second se |                                                                                                    |                                  |

|                                         | Meridiana - (Estipologia16                                                                                                    | (het)                | - 0 |
|-----------------------------------------|----------------------------------------------------------------------------------------------------|----------------------|-----|
| File Modifica Visualizza Inseraci Ela   | aonazone Ukata Opzioni Firentra 7                                                                                                    |                      |     |
| T S S S S S S S S S S S S S S S S S S S | 为于以 <b>是</b> (未不不可以) 就是我 法没行 <b>者</b> 是就的意思。                                                                                                    |                      |     |
| Vocamento                               | A HERE                                                                                                    |                      |     |
| · Dotto Calationation (Educ)            | The second second                                                                                                    |                      |     |
| <ul> <li>Ibath (251) Coll</li> </ul>    | 1 BORD DESERTI EDDOLI NON ELOCCAMPI :                                                                                                    |                      |     |
| in Claratio Pt. Constinute (2 Grup.)    | 2                                                                                                    |                      |     |
| - Cibretto Livello Digitale (D Grup.)   | 1 REALINE IL CRONTA                                                                                                    |                      |     |
| K Gafa                                  |                                                                                                    |                      |     |
| <ul> <li>Profili tapografici</li> </ul> | Tractamente di acto di aggiornamente di tipologia i in ->                                                                                                    |                      |     |
| - Stade                                 | 5 PH - PEALICEMENTO                                                                                                    |                      |     |
| - • Pregeo                              | 6 FF13/0350/1684 Treveto mella TAF                                                                                                    |                      |     |
| - 🗊 Riga D                              | 7 pris/0270/1688 Trovato malla 187                                                                                                    |                      |     |
| - 🕆 Riga S                              | A STIRUTIONINAL Presents calls The                                                                                                    |                      |     |
| - 🎂 Righe 3                             |                                                                                                    |                      |     |
| 8-de Tighe 43                           | Y FEEDLAVIAGE TEPRES BALLA SKP                                                                                                    |                      |     |
| a 👩 Righe 7                             | 10 PF12/0270/2684 Trovato sella SBF                                                                                                    |                      |     |
| a o tigle a                             | 11 Is have all'est media invesita (-8700)                                                                                                    |                      |     |
| -U Dezage                               | 12 il calcolo promegue nella reppresentazione cartografica Cassizi-Duldser-                                                                                                    |                      |     |
|                                         | 13 entetraalanires offattuate mills reminices 767 fai 5 27 cilanati                                                                                                    |                      |     |
| 4 Vista 3D                              | 11 delle sterne forbie since selle size 1                                                                                                    |                      |     |
| Googlefath                              | H WEED FOR DE DE LE CECHE DE LE CECHE DE L |                      |     |
| Taxole di disegno                       | 15 parametri admitamento i ritallora 20.7146 gi                                                                                                    |                      |     |
|                                         | 16 parametri adattamento : coeff. sumla 1.1553 unita'                                                                                                    |                      |     |
|                                         | 17 il coefficiente di scala calcolato evidenzia delle discompanze                                                                                                    |                      |     |
|                                         | 18 tre le popiginge dei FF demunte delle fAF e guelle determinate                                                                                                    |                      |     |
|                                         | 20 del Tibertte                                                                                                    |                      |     |
|                                         | We and the                                                                                                    |                      |     |
|                                         |                                                                                                    |                      |     |
|                                         |                                                                                                    |                      |     |
|                                         |                                                                                                    |                      |     |
|                                         |                                                                                                    |                      |     |
|                                         |                                                                                                    |                      |     |
|                                         |                                                                                                    |                      |     |
|                                         |                                                                                                    |                      |     |
|                                         |                                                                                                    |                      |     |
|                                         |                                                                                                    |                      |     |
|                                         |                                                                                                    |                      |     |
|                                         |                                                                                                    |                      |     |
|                                         |                                                                                                    |                      |     |
|                                         |                                                                                                    |                      |     |
| ult.                                    |                                                                                                    | E STATUS IN VITTA IN |     |
| A 10 10 100                             |                                                                                                    |                      |     |

Nella pagina "Verifica poligonale" sono riportati, in presenza di righe 3, i risultati della verifica della poligonale effettuata durante l'elaborazione Pregeo.

| File Modifica Vasalizza Interisc                      | Elaborazione Ulicite Opzioni Finestra ?                                                                                                    |                          |
|-------------------------------------------------------|----------------------------------------------------------------------------------------------------|--------------------------|
|                                                       | · · · · · · · · · · · · · · · · · · ·                                                                                                    |                          |
| Documento ×                                           | Pregto                                                                                                    |                          |
| 8- Contenuto del documento                            | / File Progeo   Modello Integrato   Performante and Principal   Disgrostice   Vertica Palagenate                                                                                                    |                          |
| <ul> <li>Libretto Celerimetrico (0 Lav</li> </ul>     | 1 Talcole Talionali                                                                                                    |                          |
| B S Libretto GPS (1 Grp.)                             |                                                                                                    |                          |
| iii 🗣 Libretto Pt. Coordinate (D Gr                   | Z Descrizione poligonali (v.s. 400a)                                                                                                    |                          |
| B Stretto Livelio Digitale (0 G                       | 3 il messappio "ASSENTE" in corrispondenza di direzioni o distanze                                                                                                    |                          |
| - SC Gratica                                          | 4 indica che la misura non e' presente nel libretto                                                                                                    |                          |
| <ul> <li>Pronii topogranci</li> <li>Strate</li> </ul> | 5 poligonale s. 1                                                                                                    |                          |
| Distant                                               | 6 marriel a 4                                                                                                    |                          |
| T Bins 0                                              |                                                                                                    |                          |
| - CP Rigs 9                                           | 1 DDM 001 WEIGIGE - WEIGIGE -                                                                                                    |                          |
| m 🏠 Righe 3                                           | 0 punto indietro "PF12/0270/1684 *                                                                                                    |                          |
| 8-# Righe 4,5                                         | 9 azimut indiatro AddENTE                                                                                                    |                          |
| 8-15 Righe 7                                          | 10 distanza indistro ASCENTE                                                                                                    |                          |
| m 📫 Righe B                                           | 11 punto avanti "PF13/0350/1694 *                                                                                                    |                          |
| - O Distanze                                          | 1) seinet senti harren                                                                                                    |                          |
| 8-15 Estratto                                         | A REAL PROPERTY PROPERTY AND A REAL PROPERTY AND A REAL PROPERTY AND A |                          |
| n III Proposta                                        | 1) distanza avanti Aspente                                                                                                    |                          |
| - A Vista 3D                                          | 14 nome del vertice "PF13/0350/1684 *                                                                                                    |                          |
| - GoogleEarth                                         | 15 punto indieteo "PF14/0370/1684 *                                                                                                    |                          |
| Tavole di disegno                                     | 16 asimut indiatro ASPENTE                                                                                                    |                          |
|                                                       | 17 distance indictory Address                                                                                                    |                          |
|                                                       |                                                                                                    |                          |
|                                                       | 18 punco avanti "PP12/02/0/1694 -                                                                                                    |                          |
|                                                       | 19 esimat eventi ASCENTE                                                                                                    |                          |
|                                                       | 20 distanza avanti Aspeste                                                                                                    |                          |
|                                                       | 21 nome del vertice "PF12/0370/1604 *                                                                                                    |                          |
|                                                       | 22 punto indistro "PF13/0350/1684 *                                                                                                    |                          |
|                                                       | The second second  |                          |
|                                                       | M distance indictory terms                                                                                                    |                          |
|                                                       | 24 distance indistro ASCENTE                                                                                                    |                          |
|                                                       | 25 punto avanti "PF14/0270/1604 *                                                                                                    |                          |
|                                                       | 26 erimat eventi ASSENTE                                                                                                    |                          |
|                                                       | 27 distanza avanti AffEnte                                                                                                    |                          |
|                                                       | 28 nome del vertice "PF14/0370/1604 *                                                                                                    |                          |
|                                                       | 28 mate indiates                                                                                                    |                          |
|                                                       | A PHILO LINETED IT IN THE PHILO PHILO                                                                                                    |                          |
|                                                       | 30 ASIMUT INGLATIO ASPENTE                                                                                                    |                          |
|                                                       | 31 distanza indistro AddENTE                                                                                                    |                          |
| 40rBp                                                 |                                                                                                    | 💉 PR SNUP ORTO COMUP DA  |
|                                                       | 1 🖬 🖬 🖬 🔤 👯 👰 🔊 🗛 🛞 🦰 🔊                                                                                                    | <b>2 4 4 5 11 6</b> 13.9 |
|                                                       |                                                                                                    | 14/01/2014               |

Se si espande il nodo Pregeo nella struttura ad albero sono elencati dei sottonodi che rappresentano delle viste specifiche per l'inserimento delle righe del Libretto Pregeo. L'inserimento delle righe 1-2 viene fatto tramite le viste Libretto Celerimetrico e Gps utilizzando il codice NP (vedi paragrafo "Come si compila il libretto per Pregeo" pag.12).

La vista Pregeo è così strutturata:

|                                       |                            | Meridiana - [T          | ipologia16.GPO]                        |      | - 🗆 🗡 |
|---------------------------------------|----------------------------|-------------------------|----------------------------------------|------|-------|
| file <u>M</u> odifica <u>V</u> isuali | zza Inserisci Elaborazione | Uscite Opzioni Finestra | 17                                     |      | - 6   |
|                                       |                            |                         | CR CR CR Luis en                       |      |       |
| regeo                                 |                            |                         | IN IN THE PART OF                      |      |       |
| Pregeo - Riga 0                       |                            |                         |                                        |      |       |
| Riga Ti                               | no O·                      |                         |                                        |      |       |
| iliga 11                              | ho o                       |                         |                                        |      |       |
| Dati di archiviazione e ide           | ntilicativo catatale       |                         |                                        |      |       |
| *Entità                               | Ordinaria                  | Data di Pre             | sentazione: 3 11 2008                  |      |       |
| * Drot di Dresenterione               | 0031                       |                         |                                        |      |       |
|                                       |                            |                         | Data data da                           |      |       |
| Codice del Comune:                    | 1684 SESTO FIORENTIN       | 0                       | <ul> <li>Provincia:</li> </ul>         | -1 • |       |
| *Foglio:                              | 0370                       |                         |                                        |      |       |
| * Mappale/i:                          | 707                        |                         |                                        |      |       |
|                                       |                            |                         |                                        |      |       |
| Tecnico Redattore                     |                            |                         |                                        |      |       |
| *Nome: MARIO                          |                            | N. Iscrizione           | e  1                                   |      |       |
| *Cognome: ROSSI                       |                            | Cod. Fisc.:             | 20000000000000000000000000000000000000 |      |       |
| Cualifica: GEOM                       | TRA                        |                         | DDEN75                                 |      |       |
| -                                     |                            | Provincia:              | THERE                                  |      |       |
| Email: poor@x                         | oocit                      |                         |                                        |      |       |
|                                       |                            |                         |                                        |      |       |
|                                       |                            |                         |                                        |      |       |
|                                       |                            |                         |                                        |      |       |

<u>RIGA 0</u>: per visionare/editare i dati statistici della riga di tipo "0" del libretto Pregeo;

<u>RIGA 9:</u> per indicare la tipologia dell'atto di aggiornamento, la quota, dell'est media e per inserire la precisione degli strumenti;

| ភ                                               | Meridiana - [Documento2]                | _ 🗆 🗙             |
|-------------------------------------------------|-----------------------------------------|-------------------|
| File Modifica Visualizza Inserisci Elaborazione | Uscite Opzioni Finestra ?               | _ 8 ×             |
|                                                 | 네 ㅋ ㅋ ㅋ ㅋ ㅋ ㅋ ㅋ ㅋ ㅋ ㅋ ㅋ ㅋ ㅋ ㅋ ㅋ ㅋ ㅋ ㅋ ㅋ |                   |
| B ∠ + 3 B O D + -/ C & X Polilinea -            |                                         |                   |
| Pregeo<br>Pregeo - Rign S                       |                                         |                   |
| D: T' 0                                         |                                         |                   |
| Riga Tipo 9:                                    |                                         |                   |
|                                                 |                                         |                   |
| Quota sul livello medio del mare                | Est Media Versione Pregeo               |                   |
| Calc Guota                                      | Calc: Est Media 🔮 10.6.1                |                   |
| Precisioni strumentali                          | Edit I pologia                          |                   |
| Precisione lineare (mm): 10 -                   | Precisione angolare (cc): 20  Normativa |                   |
| Tipo di Aggiomamento                            |                                         |                   |
| Tipo di Agg.: TM - Tipo mappale                 | •                                       |                   |
| Nota :                                          |                                         |                   |
|                                                 |                                         |                   |
| Eventuali righe 6 da aggiungere dopo la riga 9  |                                         |                   |
| N. Riga 6                                       |                                         |                   |
|                                                 |                                         |                   |
|                                                 |                                         |                   |
|                                                 |                                         |                   |
|                                                 |                                         |                   |
| Aggiungi una riga 6 Elimina Riga 6              |                                         |                   |
|                                                 |                                         |                   |
|                                                 |                                         |                   |
|                                                 |                                         |                   |
|                                                 |                                         |                   |
|                                                 | 🖊 IPR SNAF                              | ORTCOSNA DIN LW , |

<u>RIGHE 3</u>: per inserire/editare le righe di tipo "3" e "6"; le righe di tipo "3" servono per rappresentare una poligonale topografica.

Nella pagina "Righe 3" per ogni riga di tipo "3" viene riportato il numero totale dei vertici; nella pagina "Verifica Poligonale" il programma visualizza i risultati della verifica della poligonale effettuati durante l'elaborazione Pregeo.

| 6                                                | Meridiana - (Estipologia16                   | Jw1] _ 0 ×              |
|--------------------------------------------------|----------------------------------------------|-------------------------|
| File Modifica Visualizza Interio                 | ci Batomolose Usche Opciosi Finestra ?       | .45                     |
|                                                  | 유민들은 이 이 유유가 다리 다음만 경찰은 운영을 다 다 다.           |                         |
| Documento #                                      | Preasa                                       |                         |
| s: 😅 Contenuto del documento                     | Pages-Rigs 2                                 |                         |
| <ul> <li>Ubretto Celerimetrico (II La</li> </ul> | D' T' O NIV / /                              |                         |
| ili 🗢 Gavito GPS († Gip.)                        | Riga Tipo 5: N.Vert. 4                       |                         |
| E OVESO PL COORDINE (FO                          |                                              |                         |
| - Covers Shells Lighter (20                      |                                              |                         |
| a Contraction                                    | VMG                                          |                         |
| · Stock                                          |                                              |                         |
|                                                  |                                              |                         |
| Think                                            | PriveDiver                                   |                         |
| di David                                         | PPI3030484 horizo                            |                         |
| a A field 1                                      | DOUD COMPANY                                 |                         |
| SP Ring 7 N Vert 4                               | Su Su                                        |                         |
| e-#Rate-IS                                       |                                              |                         |
| a Skipe 7                                        |                                              |                         |
| + d light                                        | Dates                                        |                         |
| - O Distanze                                     |                                              |                         |
| m 15 Estratto                                    |                                              |                         |
| ii-51 Proposta                                   |                                              |                         |
| - 🕹 Vista 3D                                     |                                              |                         |
| - S GoogleEath                                   |                                              |                         |
| Tarole di disegno                                |                                              |                         |
|                                                  |                                              |                         |
|                                                  |                                              |                         |
|                                                  |                                              |                         |
|                                                  |                                              |                         |
|                                                  |                                              |                         |
|                                                  |                                              |                         |
|                                                  |                                              |                         |
|                                                  |                                              |                         |
|                                                  |                                              |                         |
|                                                  |                                              |                         |
|                                                  |                                              |                         |
|                                                  |                                              |                         |
|                                                  |                                              |                         |
|                                                  |                                              |                         |
|                                                  |                                              |                         |
|                                                  |                                              |                         |
|                                                  |                                              |                         |
| ( )                                              |                                              |                         |
|                                                  |                                              | MIL SHAP OND DEAL ON UN |
|                                                  | 1 <b>1</b> 1 1 1 1 1 1 1 1 1 1 1 1 1 1 1 1 1 | 114                     |
|                                                  |                                              |                         |
|                                                  |                                              |                         |

| arrento 🖌                                           |                                          |                                                                     |  |
|-----------------------------------------------------|------------------------------------------|---------------------------------------------------------------------|--|
| 1000                                                | 1 Annual 1                               | 1 August                                                            |  |
| <ul> <li>Contervals des dass exercis.</li> </ul>    | (Balle 1) Matter Delevante               | / Entre 1: Vestine Delinensia                                       |  |
| Clarity Device the                                  |                                          |                                                                     |  |
| Gibratto GPS (1 Gp.)                                | N. Tipo Note                             | 1 Chicolo Poligonali                                                |  |
| <ul> <li>Ubretto Pt. Coordinate (D.G.</li> </ul>    | 1 6                                      | 2 Descrizione poligonali (v.s. 800s)                                |  |
| <ul> <li>Libretto Livello Digitale (0.0</li> </ul>  | N. Tipo Num.Vert.                        | 3 il massaggio "Addibili" in corrispondenza di direzioni o distanze |  |
| Korka                                               | 2 3 4                                    | 4 indica che la misure non s' presente nal libretto                 |  |
| <ul> <li>Politi tipoyarti</li> <li>Stoda</li> </ul> |                                          | 5 poligonale n. 1                                                   |  |
| Pegeo                                               |                                          | 6 vertici n. 4                                                      |  |
| - 🗍 Riga D                                          |                                          | 7 name del wartice "atts/0770/1004 "                                |  |
| - 🕼 Rigo 9                                          |                                          | Comparing indiana Tarit/0000/1000 -                                 |  |
| 0-A Refe 3                                          |                                          | A select indictor balance                                           |  |
| Proge 1 NVW1 4                                      |                                          |                                                                     |  |
| n S Bate 7                                          |                                          | N NEWSON DESITION ACCOUNTS                                          |  |
| + d ligel                                           |                                          | 11 panto stanta "PFLICUSO/Tere -                                    |  |
| Optimize                                            |                                          | 2 silast aventi ANDERE                                              |  |
| er 🗱 Estratio                                       |                                          | 13 distanza amati Addibite                                          |  |
| ii-31 Proporta                                      |                                          | M sume del vertice "SF12/0350/2684 "                                |  |
| Vota 30                                             |                                          | 15 punto indietro "SFD4/0370/1684 "                                 |  |
| Tarcie di diseane                                   |                                          | W salart Indietoo Addinte                                           |  |
|                                                     |                                          | 17 distana indistro AddRTE                                          |  |
|                                                     |                                          | 18 punto aranti. "ST12/0370/2004 "                                  |  |
|                                                     |                                          | 12 spinst eventi, Accepts                                           |  |
|                                                     |                                          | 20 distante empli                                                   |  |
|                                                     |                                          | 21 same del section "PPI2/02/07/2684 *                              |  |
|                                                     |                                          | Norma follow Antibiologies                                          |  |
|                                                     |                                          |                                                                     |  |
|                                                     |                                          | 23 example industries approved                                      |  |
|                                                     |                                          | N distants indistry lighter                                         |  |
|                                                     |                                          | B punto armanti. "#F14/0370/2684 "                                  |  |
|                                                     |                                          | N minut aventi Addibite                                             |  |
|                                                     |                                          | 27 distanza amanti Addibili                                         |  |
|                                                     |                                          | 28 same del wartice "2014/0370/2086 "                               |  |
|                                                     |                                          | 20 punto indietro "9912/0370/1684 *                                 |  |
|                                                     |                                          | 20 esimit indivico Activit                                          |  |
|                                                     |                                          | 31 distance indistro ACCENT                                         |  |
|                                                     |                                          | / m 3W                                                              |  |
|                                                     | 1 mb mb mb mb mb mb mb mb mb mb mb mb mb |                                                                     |  |

| ) 3 <b>3 1 2 2</b> 1 4 4 <b>3 3</b> <del>3</del> 5 5 | 16  |         | i 💅 ia na 1     | 83935          | この日 通り    | 1 2 2 2 2 2 2 4 | P. S1.      |  |
|------------------------------------------------------|-----|---------|-----------------|----------------|-----------|-----------------|-------------|--|
| ocumento ×                                           | Pre | 010     |                 |                |           |                 |             |  |
| Contenuto del documento                              |     | light 4 | 5               |                |           |                 |             |  |
| <ul> <li>Libretto Celerimetrico (0 Lav</li> </ul>    | N.  | Tipo    | NomePtPar       | NomePtOr       | AnoCorOr  | Note            | All. Strum  |  |
| E S Libretto GPS (1 Grp.)                            | 1   |         | 2000            | 3501           |           | 101             | 6           |  |
| <ul> <li>I bortto I vello Digitale (0.6)</li> </ul>  | N.  | Tino    | NomelitChr      | DictORDer      | Soundas   | Note            |             |  |
| 🖌 Grafica                                            | 1   |         | Homestow        | 0.410          | 1110      | neote endine    |             |  |
| - Trofil topografici                                 | ÷   | Time    | Manualitikar    | Manual Billion | Another   | Note            | All Store   |  |
| <ul> <li>Strade</li> </ul>                           |     | Tapo    | Nomererar       | NORMEPICK      | Aligcorde | Note            | All South   |  |
| T Bins 0                                             | Ľ   |         | 1221            | 1228           |           |                 | 5           |  |
| Bigs 9                                               | N.  | теро    | NomePtOss       | DistPlPar      | 2dmileo   | Note            |             |  |
| to 🚯 Righe 3                                         | 4   | 5       | 2               | -1,210         | 0.000     | muro            |             |  |
| Riga 3: Nillert, 4                                   | N.  | Tipo    | NomePtPar       | NomePICr       | AngCorOr  | Note            | All. Strum. |  |
| e M Righe 4.5                                        | 5   | 4       | 1223            | 1226           | 0         | -5              | s           |  |
| 8-10 Kighe /                                         | Ν.  | Tipo    | NomePtOss 8 8 1 | DistPtPar      | Squadro   | Note            |             |  |
| - O Distance                                         | 6   | 5       | 3               | 3.500          | 0.000     | punto grafico   |             |  |
| e-# Estatto                                          | N.  | Tipo    | NomePtOss       | DistPtPar      | Squadro   | Note            |             |  |
| iii- 🗱 Proposta                                      | 7   | 5       | 4               | 3.500          | 0.920     | punto grafico   |             |  |
| - Weta 3D                                            | N.  | Tipo    | NomePtPar       | NomePtOr       | AngCorOr  | Note            | All. Strum. |  |
| Thesis di dicesso                                    | 4   | 4       | 7011            | 7012           | 0         |                 | 51          |  |
| a more a congre                                      | N.  | Tipo    | NomePtOss       | DistPtPar      | Squadro   | Note            |             |  |
|                                                      | •   | 5       | 5               | 1.740          | 0.000     | punto profico   |             |  |
|                                                      |     |         |                 |                |           |                 |             |  |

<u>RIGHE 4,5:</u> per inserire/editare le righe di tipo "4", "5", "4L"," 5L","6".

La riga di tipo "4" rappresenta una riga di rilievo per allineamenti: punti estremi, correzioni. La riga di tipo "5" rappresenta una riga di rilievo per allineamenti: punto osservato.

| 8                                                                                                    |                                       | Meridiana - [Estipologia16a.fw1] | _ 0 ×          |
|----------------------------------------------------------------------------------------------------|---------------------------------------|----------------------------------|----------------|
| File Modifica Vissafizza Interior                                                                                                    | Elaborazione Uarte Opzioni Finestra ? |                                  |                |
| 1 3 <b>3 4 2</b> 3 3 <b>3</b> 14                                                                                                    | 经历年后时间未未未过高度的保障器 建合合合合 的              |                                  |                |
| Documento #                                                                                                    | Preaso                                |                                  |                |
| ii 🥥 Contenuto del documento                                                                                                    | Program Riga 6                        |                                  |                |
| <ul> <li>Ubretto Calerimetrico (II Cal</li> </ul>                                                                                                    | D' T' 4 5000 5001                     |                                  |                |
| = • 09/80/9/5 (1 6p)                                                                                                    | Riga 1100 4: 7000-7001                |                                  |                |
| B Ubretto PL Coordinate () Gr                                                                                                    |                                       |                                  |                |
| Correctioned Coprare (7 Ca                                                                                                    |                                       |                                  |                |
| <ul> <li>Brofil terrenefici</li> </ul>                                                                                                    | Debigonge 4                           |                                  |                |
| · Shark                                                                                                    |                                       |                                  |                |
| D . Change                                                                                                    | Funt d Origina 📰 🗸                    |                                  |                |
| - (T figet)                                                                                                    |                                       |                                  |                |
| CT Right                                                                                                    |                                       |                                  |                |
| in 🙆 Righe 3                                                                                                    | FUID & UNATIMATO                      |                                  |                |
| Plige 2 N.Vet. 4                                                                                                    |                                       |                                  |                |
| 0 👹 Righe 4.5                                                                                                    | Econolicie Angelean: 0                |                                  |                |
| 2 Rige # 2000-7301                                                                                                    |                                       |                                  |                |
| - P Rige S PLDus. 1                                                                                                    |                                       |                                  |                |
| - W Rige 4: 1227-1225                                                                                                    | PAlinasmento Sturaentelo              |                                  |                |
| W Rige St PLOts 2                                                                                                    |                                       |                                  |                |
| - # High & 1229-1226                                                                                                    | Max: 121 V                            |                                  |                |
| The Part of the Part of the Pa |                                       |                                  |                |
| Republication of Web 2000                                                                                                    |                                       |                                  |                |
| P Don't Prime's                                                                                                    |                                       |                                  |                |
| a di bata 7                                                                                                    |                                       |                                  |                |
| a d fighe 5                                                                                                    |                                       |                                  |                |
| Distance                                                                                                    |                                       |                                  |                |
| * # Estato                                                                                                    |                                       |                                  |                |
| ii 51 Proposta                                                                                                    |                                       |                                  |                |
| - 🕹 Vota 3D                                                                                                    |                                       |                                  |                |
| - ScogleEath                                                                                                    |                                       |                                  |                |
| Taxole di disegno                                                                                                    |                                       |                                  |                |
|                                                                                                    |                                       |                                  |                |
|                                                                                                    |                                       |                                  |                |
|                                                                                                    |                                       |                                  |                |
|                                                                                                    |                                       |                                  |                |
|                                                                                                    |                                       |                                  |                |
|                                                                                                    |                                       |                                  |                |
|                                                                                                    |                                       |                                  |                |
|                                                                                                    |                                       |                                  |                |
| ( )                                                                                                    |                                       |                                  |                |
| 1 m (b) 1                                                                                                    |                                       |                                  | 110            |
|                                                                                                    |                                       | 8 N O N 3 C                      | P T 4 Augustus |

| in Modifica Manditta Imania                                  | ei Bahranicae Delle Oroic | ui finatu 7  | weedana - Jestboro       | benerwij |                     |
|--------------------------------------------------------------|---------------------------|--------------|--------------------------|----------|---------------------|
| Salar Data in                                                |                           | 3304633386   | o cure                   |          |                     |
| xamento *                                                    | Preges                    |              |                          |          |                     |
| Contenuto del documento                                      | Prepre : Ngs 5            |              |                          |          |                     |
| - S Libretto Calerimetrico (D Cal                            | D: T:                     | D. O         | 1                        |          |                     |
| <ul> <li>Budente Drs (1 Op)</li> <li>Budente Bréz</li> </ul> | Kiga Tipe                 | 0 5: Pt.Uss. | 1                        |          |                     |
| e · Ubretto Livello Digitale ID G                            | - · ·                     |              |                          |          |                     |
| - 🖌 Gafia                                                    | Detectifice 5             |              | Detropi Origine (Rigs-4) |          |                     |
| <ul> <li>Profili topografici</li> </ul>                      |                           |              |                          |          |                     |
| - • 58 adv                                                   | Name Purko:               |              | Pure d Organi            | 200      |                     |
| C Bash                                                       | Propensies:               | 6400         |                          |          |                     |
| - C Rest                                                     |                           |              |                          |          |                     |
| 0- 🚯 Righe 3                                                 | Squadus:                  | 100          | Durin & Origination      |          |                     |
| Riga 3 NVert 4                                               |                           |              |                          |          |                     |
| e 🖑 Righe 45                                                 | Allow Darks cretica       |              |                          |          |                     |
| -2" Riga 4 7000-7381                                         |                           |              |                          |          |                     |
| P Rev. # 1227.1228                                           | Cookieta                  |              | Londone Angolek          |          |                     |
| Price S PLON 2                                               |                           |              |                          |          |                     |
| 2 Riga 4: 1223-1226                                          | EcondMond(X)              | P1038        |                          |          |                     |
| - Page 1 PLDux 3                                             |                           |              | Alimemento Strumentole : |          |                     |
| Plan S. PLDa. 4                                              | Coed D#(Y):               | 46(101)      |                          |          |                     |
| Program A 2011 (1912)                                        |                           |              |                          |          |                     |
| n-S Rohe T                                                   | Divete:                   | cas          | Natu:                    | 7        |                     |
| ii di fighe li                                               |                           |              |                          |          |                     |
| - O Distance                                                 |                           |              |                          |          |                     |
| # # Enviro                                                   |                           |              |                          |          |                     |
| H-31 Wapona                                                  |                           |              |                          |          |                     |
| A Consideration                                              |                           |              |                          |          |                     |
| Tanole di disegne                                            |                           |              |                          |          |                     |
|                                                              |                           |              |                          |          |                     |
|                                                              |                           |              |                          |          |                     |
|                                                              |                           |              |                          |          |                     |
|                                                              |                           |              |                          |          |                     |
|                                                              |                           |              |                          |          |                     |
|                                                              |                           |              |                          |          |                     |
|                                                              |                           |              |                          |          |                     |
|                                                              |                           |              |                          |          |                     |
| ,                                                            |                           |              |                          |          | A see made own mand |
|                                                              |                           |              | and the second second    | 100      |                     |

La riga di tipo "4L" rappresenta una riga di Rilievo altimetrico nella versione Stazione di livellazione o Livellazione dal mezzo.

La riga di tipo "5L" rappresenta una riga di Rilievo Altimetrico: Lettura ai fili medi.

|                                                                                                    |                                                                                                    |     | Mendara - [streadgebolgszezelőzézel/eleőfelefel]                                                                                                    |
|----------------------------------------------------------------------------------------------------|----------------------------------------------------------------------------------------------------|-----|----------------------------------------------------------------------------------------------------|
| Die Modifes Massimo Inspirei Dahonei                                                                                                    | Mercani - (SCrezRighe/SCRaezCreASghe/SCRaezCreASghe/Ittrefride.tw1)                                                                                                    | 14  |                                                                                                    |
| 1 Salar Barra Barras                                                                                                    | UNA 4444 200 20 20 20 20 20 20 20 20 20 20 20 20                                                                                                    | Dep | meth I Prepa                                                                                                    |
| Documento A) Preces                                                                                                    |                                                                                                    | - 4 | Contracts of Bounnets American Ban Sk.                                                                                                    |
| R Contenuto del documento                                                                                                    | pa - Hape No.                                                                                                    |     | (amo (5) control (1) Rigg Tino 51 · Pt Osc 9000                                                                                                    |
| - Ubretto GPS (0 Gp.)                                                                                                    | ga Tino 4L: 214                                                                                                    |     | stam & Gosten 1966. Riga Tipo 51. Ti. Oss. 7777                                                                                                    |
| iii 🕒 Libretto PL Cacedinate (3 Grup.)                                                                                                    | 5. 110 12. 211                                                                                                    |     | Controllere Logical product                                                                                                    |
| -K Gafes                                                                                                    |                                                                                                    |     | holi tapagala                                                                                                    |
| - Polii tapografici                                                                                                    | an dihadharan                                                                                                    |     | Drack     destballs/Puto     mo     destballs/Puto     destballs/Puto     destballs/ |
| Progen                                                                                                    | Landaction follows (Clanding on the system)                                                                                                    | Ĭ   | T Rgs 1 Laters M Technological (sed) (sed) (sed) (sed)                                                                                                    |
| - C Real                                                                                                    |                                                                                                    |     | - (2164)<br>A faire 1 Novi (Mr. 41 (anth))                                                                                                    |
| - A Right 3                                                                                                    | veliadore de la rednese Parto rescois Alecia strainente)                                                                                                    |     | d type 5                                                                                                    |
| o di Righe 45                                                                                                    | AdvAllantino Flutte Decomer 214 w                                                                                                    |     | - Change 214-201 Nom * Nom                                                                                                    |
| - 10 Rige 5: PLDu. 9999                                                                                                    |                                                                                                    |     | - ar angus 21 Autor 2000                                                                                                    |
| - 27 Rige 41: 214                                                                                                    | Letture Allectre Descore (vent) [ [C 000                                                                                                    |     |                                                                                                    |
| 2 Rgs-4:214-213                                                                                                    |                                                                                                    |     | The market web                                                                                                    |
| - 2 Rige 3 PLDs. 335                                                                                                    |                                                                                                    |     | a 🖞 Appent                                                                                                    |
| - d Egel                                                                                                    | UIS (Max. #Constrai)                                                                                                    |     | - B Kipela<br>D Kipela                                                                                                    |
| O Distance                                                                                                    | Ken v                                                                                                    |     | G Comme 2 States                                                                                                    |
| + 5 Educto                                                                                                    |                                                                                                    |     | -11 Appende<br>Han View                                                                                                    |
| - 🕹 Vista 30                                                                                                    |                                                                                                    |     | • roa 37<br>Ø dogelenn                                                                                                    |
| GoogleEath     Tarck 6 disease                                                                                                    |                                                                                                    | L   | Tarole di disegni                                                                                                    |
| a race o sugo                                                                                                    |                                                                                                    |     |                                                                                                    |
|                                                                                                    |                                                                                                    |     |                                                                                                    |
|                                                                                                    |                                                                                                    |     |                                                                                                    |
|                                                                                                    |                                                                                                    |     |                                                                                                    |
|                                                                                                    |                                                                                                    |     |                                                                                                    |
|                                                                                                    |                                                                                                    |     |                                                                                                    |
|                                                                                                    |                                                                                                    |     |                                                                                                    |
|                                                                                                    |                                                                                                    |     |                                                                                                    |
|                                                                                                    |                                                                                                    |     |                                                                                                    |
| < >                                                                                                    |                                                                                                    | ε   | 3                                                                                                    |
| hete                                                                                                    | / m second up and the second up and the second u |     |                                                                                                    |
| C = 9 = 4                                                                                                    |                                                                                                    |     |                                                                                                    |
| Company         Company           Image: Company         Company           Image: Company         Company | Non-Line         Non-Line           Sector         Sector           Sector         Sector                                                                                                    |     | tipo "7", "6".<br>La riga di tipo "7" serve per descrivere i<br>contorni e per inserire nel libretto i punti<br>vertice e direzione.                                                                                                    |
|                                                                                                    |                                                                                                    |     |                                                                                                    |

Nella pagina "Righe 7" per ogni riga di tipo "7" si riporta il numero totale dei vertici. Nella vista "Pregeo – Riga 7", invece, il contorno o il punto è descritto in dettaglio.

|                                                                                                    | Meridiana - [EsCreazRighe45DistanzaDistanzaCreaRighe4                                                                                                    | imetriche.fw1] — 🗆 |
|----------------------------------------------------------------------------------------------------|----------------------------------------------------------------------------------------------------|--------------------|
| e Modifica Visualizza Inseriaci                                                                                                    | Babonazione Uscite Opzioni Finestra ?                                                                                                    |                    |
| SHIPPING AN DAM                                                                                                    | (海东北)村主义大学会会 经成份 建原油 经保存任何利用                                                                                                    |                    |
| and the second second se | Davaaa                                                                                                    |                    |
| Contenuto del documento                                                                                                    | Parton - Ban 2                                                                                                    |                    |
| <ul> <li>Liberto Celecimetrico (1 Lau)</li> </ul>                                                                                                    | - realized radie 1                                                                                                    |                    |
| <ul> <li>Literatio GES (0 Gen.)</li> </ul>                                                                                                    | Digo Tino 7. N Vont 14                                                                                                    |                    |
| Libratio D. Constituate (D.Court)                                                                                                    | Kiga Tipo /: N. vert. 14                                                                                                    |                    |
| <ul> <li>Liberto Libello Disitale (0 Gun)</li> </ul>                                                                                                    | <u> </u>                                                                                                    |                    |
| M Grafica                                                                                                    |                                                                                                    |                    |
| Profil topparafici                                                                                                    |                                                                                                    |                    |
| Ctrade                                                                                                    | vence ipoto con vence                                                                                                    |                    |
| Present                                                                                                    |                                                                                                    |                    |
| - CT Bins 0                                                                                                    |                                                                                                    |                    |
| TP Riss 9                                                                                                    |                                                                                                    |                    |
| & Right 3                                                                                                    |                                                                                                    |                    |
| p. M Rinhs 4.5                                                                                                    | xx xx +                                                                                                    |                    |
| in 15 Bathe 7                                                                                                    | 229 331 4                                                                                                    |                    |
| Rina 7 Nilett 14                                                                                                    |                                                                                                    |                    |
| Stran 7 Nillert S                                                                                                    | D'Verlos : Aggiurgi                                                                                                    |                    |
| Witten 7 Nillert 4                                                                                                    | Palace at Restort                                                                                                    |                    |
| Rina 7 Nilett 11                                                                                                    |                                                                                                    |                    |
| 8 Roths 8                                                                                                    | TpoLines: v Dinina                                                                                                    |                    |
| - Distance                                                                                                    |                                                                                                    |                    |
| m-15 Estratto                                                                                                    | inguodramento locale Dati poligonale                                                                                                    |                    |
| di Proposta                                                                                                    | Data Indus                                                                                                    |                    |
| - Wate 3D                                                                                                    |                                                                                                    |                    |
| GoogleEarth                                                                                                    | None pum: Pile wake:                                                                                                    |                    |
| Tavole di disegno                                                                                                    | Top 7.00                                                                                                    |                    |
|                                                                                                    | The second second second second                                                                                                    |                    |
|                                                                                                    | Text Tolevero Bap Cars: 0                                                                                                    |                    |
|                                                                                                    | Con Tabana di Angela di Angela di Ange |                    |
|                                                                                                    | Page Northeast Contraction                                                                                                    |                    |
|                                                                                                    |                                                                                                    |                    |
|                                                                                                    |                                                                                                    |                    |
|                                                                                                    |                                                                                                    |                    |
|                                                                                                    |                                                                                                    |                    |
|                                                                                                    |                                                                                                    |                    |
|                                                                                                    |                                                                                                    |                    |
|                                                                                                    |                                                                                                    |                    |
|                                                                                                    |                                                                                                    |                    |
|                                                                                                    |                                                                                                    |                    |
|                                                                                                    |                                                                                                    |                    |
|                                                                                                    |                                                                                                    |                    |
|                                                                                                    |                                                                                                    |                    |
|                                                                                                    |                                                                                                    |                    |
|                                                                                                    |                                                                                                    | PR SNUP CRITO COMP |

<u>RIGHE 8</u>: per inserire/editare i punti fiduciali e/o punti che andranno a costituire le righe di tipo "8" Pregeo. In particolare i dati planimetrici serviranno per inserire le righe di tipo "8" planimetriche e quelli altimetrici per inserire le righe di tipo "8" altimetriche.

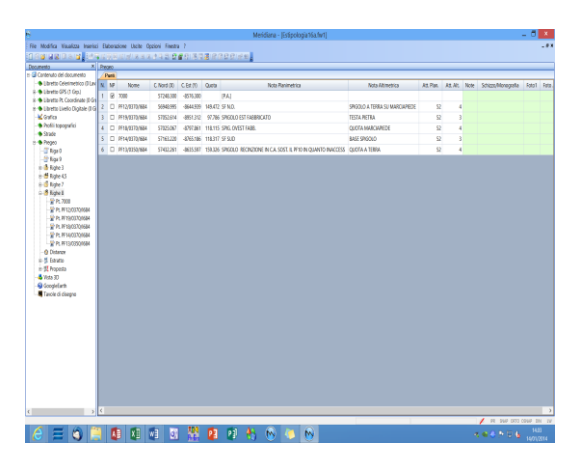

|                                         |                                        | Meridiana - (Estipo                  | (ogiat6a.twt)                                      | - 0                 |
|-----------------------------------------|----------------------------------------|--------------------------------------|----------------------------------------------------|---------------------|
| File Modifica Wasalizza Interio         | d Eaboratione Unche Optioni Finestra 7 |                                      |                                                    |                     |
|                                         | 医运行的运行 医马克德氏器 经保险师                     | 122222224                            |                                                    |                     |
| opumenta X                              | Particia operational y 1000            |                                      |                                                    |                     |
| Contenuto dei documento                 | Parts                                  |                                      |                                                    |                     |
| · Bubretto Celerimetrico ID Lav         |                                        |                                      |                                                    |                     |
| B & Liberto GPS (1 Gp.)                 | Nome: 7000                             |                                      |                                                    |                     |
| 🗢 Ubretto Pt. Coordinate (1 Gr          | 1101110. 7000                          |                                      |                                                    |                     |
| 🗧 🏶 Libreto Livelo Digitale (10         |                                        |                                      |                                                    |                     |
| - 🖌 Grafica                             | Citalda per Plasimetria                | Daal N del Purto Tipologia del Purto |                                                    |                     |
| <ul> <li>Profili tapografici</li> </ul> | Trans.                                 | CRL a Fac Approx                     |                                                    |                     |
| <ul> <li>SF208</li> </ul>               | Tome Purio:                            | CParty February CTurie Mul Even      |                                                    |                     |
| Progeo                                  | GoodNedO(): 5708.38                    | Country Offerstern                   |                                                    |                     |
| - C Kgat                                | NT W                                   | C Part Opine C Tyr Certaine          |                                                    |                     |
| A finte 1                               | condied(v): Hereine                    | C Party Address                      |                                                    |                     |
| n 44 Easter 45                          | an since                               | Filminants all all proceedings       |                                                    |                     |
| H S Right 7                             | The Deventure                          |                                      |                                                    |                     |
| o 🖉 Righe B                             |                                        |                                      |                                                    |                     |
| 😭 PL 2000                               | [PA]                                   |                                      |                                                    |                     |
| Pt. PF12/0373/684                       |                                        |                                      |                                                    |                     |
| - 😭 PL PT 19/0373/9884                  |                                        |                                      |                                                    |                     |
| - 2 Pt 9/10/0372/884                    |                                        |                                      |                                                    |                     |
| PL 〒14/0375/684                         | Disida per-Abretia conten              |                                      |                                                    |                     |
| ······································  |                                        |                                      | Thill Bacillanaria Note selectorare se non-sinuale |                     |
| - O Charles                             |                                        |                                      | uticase i punt à Preper.                           |                     |
| a M breats                              | Abeltomadosi                           | Non                                  |                                                    |                     |
| Vida 30                                 | Faluc Origine Perform                  | _                                    |                                                    |                     |
| Coopelanth 1                            | Resta Career All Parals Tr.            |                                      |                                                    |                     |
| Tavole di disegno                       | Tagle organ                            |                                      |                                                    |                     |
|                                         | Celle App                              |                                      |                                                    |                     |
|                                         | County App:                            |                                      |                                                    |                     |
|                                         |                                        |                                      |                                                    |                     |
|                                         |                                        |                                      |                                                    |                     |
|                                         |                                        |                                      |                                                    |                     |
|                                         |                                        |                                      |                                                    |                     |
|                                         |                                        |                                      |                                                    |                     |
|                                         |                                        |                                      |                                                    |                     |
|                                         |                                        |                                      |                                                    |                     |
|                                         |                                        |                                      |                                                    |                     |
|                                         |                                        |                                      |                                                    |                     |
|                                         |                                        |                                      |                                                    |                     |
|                                         |                                        |                                      |                                                    |                     |
|                                         |                                        |                                      |                                                    | / PR 967 005-2367 D |
|                                         |                                        |                                      | N                                                  |                     |
| V I                                     |                                        | y 🗰 🗰 📢 🙂 🔛                          |                                                    |                     |

<u>DISTANZE</u>: per inserire/editare le mutue distanze. Le mutue distanze sono delle distanze di punti fiduciali misurate in libretti confermati che verranno poi utilizzate per effettuare le verifiche delle tolleranze sui punti fiduciali del libretto (comando Visualizza/Tolleranze distanze tra PF).

| THEYNO X                                                                          | the   | 010                   |                                         | _         | _     |              | _ |
|-----------------------------------------------------------------------------------|-------|-----------------------|-----------------------------------------|-----------|-------|--------------|---|
| <ul> <li>Interna dei occurrenzo</li> <li>Libretto Celecimetrico (0 Las</li> </ul> | H.    | HID ats               | 20 Dealer                               | Distance  | 6.004 | 1 hours      | _ |
| · Libretto GPS (1 Grp.)                                                           | L.    | + Punto               | 2 PURO                                  | 0.919/028 | STOW. | 00400        |   |
| Libretto Pt. Coordinate (D Gr                                                     | 1     | PF01/0370/1684        | PF12/0070/1684                          | 176.692   | 0.060 | 2002182600   |   |
| <ul> <li>Ubretto Livelio Digitale (0 G</li> </ul>                                 | 2     | PF12/0370/1684        | PF14/0370/1684                          | 245,741   | 0.006 | 199574992    |   |
| - M Grafica                                                                       | 1.    | P\$12/0370/1684       | PT 14/0370/1684                         | 245.691   | 0.019 | 200642033    |   |
| - Profili topografici                                                             | 4     | PF12/0370/1684        | PF14/0370/1684                          | 245,730   | 0.013 | 2003212809   |   |
| <ul> <li>Strade</li> </ul>                                                        | 5     | PE12/0370/ME4         | PE14/DRID/MAK                           | 245,691   | 0.019 | 200642061    |   |
| - megeo                                                                           | 6     | 0512/01703684         | DE SAUDITO SERA                         | 345 601   | 0.010 | 10066352411  |   |
| The River D                                                                       | L÷.   | 0512-0250-0504        | 001200000000000000000000000000000000000 | 403.365   | 4447  | MATHEMAT     |   |
| m & Right 3                                                                       | Ľ     | PF 13/0330/1664       | PP 12/05/091664                         | 403.333   | 0.067 | 2007267157   |   |
| 8-M Right 45                                                                      | 1     | 11/0350/1884          | PT P4/0370/1684                         | 298.623   | u1057 | 2000168925   |   |
| 8-15 Righe 7                                                                      | 19    | PF13/0350/684         | PF 14/0370/1684                         | 298.623   | 0.057 | 2007267157   |   |
| in 🎂 Righe 8                                                                      | 10    | PF13/0350/1684        | PF14/0370/1684                          | 298.650   | 0.007 | 200764256    |   |
| Distanze                                                                          | 11    | PF13/0350/1684        | PF18/0870/1684                          | 438.333   | 0.079 | 2006168925   |   |
| 8-25 Extractio                                                                    | 12    | PF13/0350/M84         | PF 18/0370/1684                         | 438.333   | 0.079 | 2007267157   |   |
| H-St Proposta                                                                     | 13    | 0513/0350/684         | 0510-00370-1684                         | 493,760   | 0.057 | 2006168025   |   |
| Consideration                                                                     | 1 iii | BE12-0350 HERA        | DE DE DE TO DE DE                       | 403 700   | 0.067 | 1007367167   |   |
| Tautie di diseono                                                                 | 1.7   | ********              | Print and a second second               | 499,109   | 4.697 | ewreerin     |   |
|                                                                                   | L.    | PT PERCEPTION PERCEPT | Processing                              | 166-386   | 0.045 | evve menov   |   |
|                                                                                   | 1.6   | PF14/03/0/1684        | H01/03/0/1684                           | 118,613   | 0.022 | 2000633326   |   |
|                                                                                   | 17    | PF14/0370/1684        | PF12/0370/1684                          | 245.626   | 0.072 | 2005185600   |   |
|                                                                                   | 18    | PF14/0370/1684        | PF12/0870/1684                          | 245.843   | 0.115 | 2000588140   |   |
|                                                                                   | 19    | PF14/0370/1684        | PE12/0370/1684                          | 245.000   | 0.057 | 2007267157   |   |
|                                                                                   | 20    | PF14/0370/1684        | Pf12/0370/1684                          | 245,704   | 0,010 | 200454429    |   |
|                                                                                   | 21    | PE16/0370/684         | PE12/0370/1684                          | 245.843   | 0.119 | 199952901    |   |
|                                                                                   | 1     | DE 14/D3 TD MEM       | DE 32-DE TO MAR                         | 145 704   | 0.000 | 2001245100   |   |
|                                                                                   | 1.    | 1010000000000         | California (0.00                        | 114.007   | 0.070 | 2007450027   |   |
|                                                                                   | 13    | PT 14/03/0/1884       | PT sq/u5/QY684                          | 191,585   | 40/1  | 2000 rb8525  |   |
|                                                                                   | 24    | PF14/0370/684         | PF18/0370/1684                          | 141,965   | 0.071 | 2007267157   |   |
|                                                                                   | 25    | PF14/0370/1684        | PF18/0570/1684                          | 216.381   | 0.022 | 2003329014   |   |
|                                                                                   | 26    | PF14/0370/1684        | PF19/0370/1684                          | 216.511   | 0.045 | 2006168925   |   |
|                                                                                   | 27    | PF14/0370/1684        | PF10,0070,1684                          | 216.313   | 0.061 | 200530160    |   |
|                                                                                   | 28    | PF14/0370/684         | PF19/0370/1684                          | 216.516   | 0.018 | 2007200213   |   |
|                                                                                   | 29    | 0114/03703684         | 111111111111111111111111111111111111111 | 216.511   | 0.045 | 2007267157   |   |
|                                                                                   | 1.00  | 0014-002004684        | DE SEUTETO SERVI                        | 316 516   | 0.048 | 10071116816  |   |
| >                                                                                 | Ľ"    | 111403/0/664          | ** sepad/0/1664                         | a 10.310  | 4295  | #1007 #2392B |   |

|                                                                                  |       |              |              |          |              |         |             | Me         | ridiana - (E | stipologia | a16a.N | N1]  |            | _ 0                    |
|----------------------------------------------------------------------------------|-------|--------------|--------------|----------|--------------|---------|-------------|------------|--------------|------------|--------|------|------------|------------------------|
| File Modifica Visualizza Interisc                                                | ci Da | aborazione I | Uscite Opzio | ni Fines | ta 7         |         |             |            |              |            |        |      |            |                        |
|                                                                                  | 12    | 9.00 S.M     | 1月11月1日日     | 9.21     | 2 歳 住い用用の    |         | ន ខេ        | et. 191    |              |            |        |      |            |                        |
| looumento ×                                                                      |       |              |              |          |              |         |             |            |              |            |        |      |            |                        |
| Contenuto del documento                                                          |       | ar Tasto     |              |          |              |         |             |            |              |            |        |      |            |                        |
| <ul> <li>Libretto Celerimetrico (0 Las</li> </ul>                                | 1     | 01031120     | 08192044128  | 6/2008   | 268410037012 | 12.218. | 687.70      | (incincal) | renera (285  | 005086151  | 5401   |      |            |                        |
| E S Libretto GPS (1 Grp.)                                                        | L÷.   |              |              |          |              |         |             |            |              |            |        |      |            |                        |
| <ul> <li>Dereto PC Coordinate (PC)</li> <li>Dereto PC Coordinate (PC)</li> </ul> | E÷.   |              |              |          |              |         |             |            |              |            |        |      |            |                        |
| Goden Crete Depart to a                                                          | 1,2   | 01401010     | 94.9961-001  | 0.2441   |              |         |             |            |              |            |        |      |            |                        |
| Drofil innovnatici                                                               | 4     | 0 34 572     | 59-477 -054  | 12.0771  |              |         |             |            |              |            |        |      |            |                        |
| Strade                                                                           | 5     | 01491072     | 52-3731-897  | 0,2001   |              |         |             |            |              |            |        |      |            |                        |
| <ul> <li>Pregeo</li> </ul>                                                       | 6     | 8 54 572     | 50.694)-858  | 2:996    |              |         |             |            |              |            |        |      |            |                        |
| - 🔐 Riga 0                                                                       | 7     | 01491572     | \$2.2781-038 | 12.4721  |              |         |             |            |              |            |        |      |            |                        |
| - 😭 Riga 9                                                                       |       |              | ** *****     |          |              |         |             |            |              |            |        |      |            |                        |
| ii- 🚵 Righe 3                                                                    | L.    |              |              |          |              |         |             |            |              |            |        |      |            |                        |
| 8-# Righe 4,5                                                                    | -     | 01041512     | ee.ex5(~030  | 15.2311  |              |         |             |            |              |            |        |      |            |                        |
| 8-19 Righe 7                                                                     | 50    | 81991572     | 41.0571-855  | 7.2171   |              |         |             |            |              |            |        |      |            |                        |
| In the higher o                                                                  | 11    | 8   104   57 | 227.071 -06  | 109.229  |              |         |             |            |              |            |        |      |            |                        |
| e. T Driveto                                                                     | 12    | 81119187     | 228.2891-86  | \$44.828 |              |         |             |            |              |            |        |      |            |                        |
| m MI Deposits                                                                    | 11    | 915241575    | 225.1461-86  | 56.214   |              |         |             |            |              |            |        |      |            |                        |
| Vista 3D                                                                         | 14    | 11134157     | 223.4061-04  |          |              |         |             |            |              |            |        |      |            |                        |
| - S GoogleEarth                                                                  |       |              |              |          |              |         |             |            |              |            |        |      |            |                        |
| Tavole di disegno                                                                | Pre   | 340          |              |          |              |         |             |            |              |            |        |      |            |                        |
|                                                                                  | 1     | teti Tasto   |              |          |              |         |             |            |              |            |        |      |            |                        |
|                                                                                  | Ν.    | In Strakcio  | Fabbricato   | Nome     | Qualità      | Classe  | TolL        | Tipo Sup   | Sup Cens     | Sup Cart   | RA     | RD   | Subalterni |                        |
|                                                                                  | 1     | 6            |              | 707      | BOSCO MISTO  | 03      |             | Nominale   | 7950         | 7949       | 1.64   | 1,23 | 0          |                        |
|                                                                                  | 2     | 0            | 0            | 218      | ENTE URBANO  | 00      | Δ           | Nominale   | 410          | 359        | 0      | 0    | 0          |                        |
|                                                                                  | 3     |              |              | 212      | ENTE URBANO  | 00      |             | Nominale   | 80           | 78         | 0      | 0    | 0          |                        |
|                                                                                  | 4     | 0            |              | 687      | ULINETO      | 03      |             | Nominale   | 2464         | 2476       | 445    | 3.62 | 0          |                        |
|                                                                                  | i.    |              |              |          | 001010       |         |             | 10,000     | 2.000        | 2          |        |      |            |                        |
|                                                                                  |       |              |              |          |              |         |             |            |              |            |        |      |            |                        |
|                                                                                  |       |              |              |          |              |         |             |            |              |            |        |      |            |                        |
|                                                                                  |       |              |              |          |              |         |             |            |              |            |        |      |            |                        |
|                                                                                  |       |              |              |          |              |         |             |            |              |            |        |      |            |                        |
|                                                                                  |       |              |              |          |              |         |             |            |              |            |        |      |            |                        |
|                                                                                  |       |              |              |          |              |         |             |            |              |            |        |      |            |                        |
|                                                                                  |       |              |              |          |              |         |             |            |              |            |        |      |            |                        |
|                                                                                  |       |              |              |          |              |         |             |            |              |            |        |      |            |                        |
|                                                                                  |       |              |              |          |              |         |             |            |              |            |        |      |            |                        |
|                                                                                  |       |              |              |          |              |         |             |            |              |            |        |      |            |                        |
|                                                                                  | _     |              |              |          |              |         |             |            |              |            |        |      |            | 🖋 PR SNIP ORTO COMP DN |
|                                                                                  |       | 10           |              |          | 1 100        | 122     | <b>D</b> al |            |              |            |        |      |            |                        |

<u>ESTRATTO</u>: la pagina "Testo" mostra:

- il contenuto del file .EMP, ossia dell'Estratto di Mappa in formato Pregeo importato utilizzando il comando "Importa|Immagine/Mappa Pregeo" del menu File della Vista Grafica.

- L'Auto-Allestito creato utilizzando le apposite funzioni della vista Grafica descritte nel capitolo "Proposta I" del

corso Avanzato.

Nella pagina "Dati" è associata una vista in cui sono riepilogate e si possono modificare tramite una comoda griglia le informazioni associate alle particelle.

Esistono due tipologie di particelle:

- "con righe 7";

- "senza righe 7".

Le particelle che presentano le righe 7 sono quelle che sono visualizzabili nella Vista Grafica e che vengono introdotte importando l'estratto di mappa rilasciato dall'Adt (comando File|Importa|Immagine/Mappa Pregeo della Vista Grafica) o creando un auto-allestito (i comandi sono descritti nel capitolo "Proposta I" del corso Avanzato).

Le particelle senza righe 7, invece, sono quelle particelle che non si possono visualizzare in Grafica e di cui l'utente conosce solamente le informazioni catastali.

Nella pagina "Dati" della vista Estratto è possibile:

|                                   |         |                        |        | Gestione s | ubalterni |         |    |         |      | ×   |  |  |
|-----------------------------------|---------|------------------------|--------|------------|-----------|---------|----|---------|------|-----|--|--|
| Elenco subalterni particella: 707 |         |                        |        |            |           |         |    |         |      |     |  |  |
| N.                                | Sub     | Qualita                | Classe | Tipo Sup.  | SupCens   | SupCart | RA | RD      |      |     |  |  |
| 1                                 | 001     | PORZ DI FR             |        | SN         |           | 1000    |    |         |      |     |  |  |
| 2                                 | 002     | PORZ DI FR             |        | SN         |           | 100     |    |         |      |     |  |  |
|                                   |         |                        |        |            |           |         |    |         |      |     |  |  |
| Aggi                              | ungi su | balterno Elimina subal | terno  |            |           |         | 6  | onferma | Annu | lla |  |  |

- editare i dati censuari delle particelle;
- indicare se la particella è fabbricata;
- indicare se la particella fa parte dello stralcio;
- eliminare la particella tramite il comando "Elimina riga" del menu "Modifica".
- inserire le informazioni relative ai subalterni di una particella

tramite la finestra "Gestioni subalterni" che si attiva eseguendo un doppio click nella cella "Subalterni" corrispondente.

Il nodo "Estratto" comprende altri sottonodi associati alle singole particelle la cui selezione determina l'apertura di una vista che mostra le informazioni dettagliate della particella corrispondente.

Analogamente alla vista Estratto in questa vista è possibile:

- editare le informazioni censuarie;
- indicare se la particella è fabbricata;
- editare le informazioni relative ai subalterni.

| March Street Law         | -    | 11V 180 107 | Indiana and     |           |            |          |            |          | Me     | KO LATINA | - (csipologia real/wi) = 0 |
|--------------------------|------|-------------|-----------------|-----------|------------|----------|------------|----------|--------|-----------|----------------------------|
| difra Voulitta ins       |      | Flaheras    | ince Unite      | Orzioni   | Finestra   |          |            |          |        |           |                            |
| NO 8                     |      | 000         |                 |           |            |          |            |          |        |           |                            |
| enuto del documento      |      | ak Test     |                 |           |            |          |            |          |        |           |                            |
| oretto Celerimetrico (0  | N    | Nome        | Qualità         | Classe    | Toll. 1    | Tipo Sup | Sup Cens   | Sup Cart | RA     | RD        |                            |
| retto GPS (1 Grp.)       | 1    | AAA         | BOSCO MIST      | 0 03      | ,          | Vominale | 6757       | 6756     | 1.39   | 1.05      |                            |
| retto Livelio Digitale i | 2    | AAB         | BOSCO MIST      | 0 03      |            | vominale | 1193       | 1193     | 0.25   | 0.18      |                            |
| fica                     |      |             |                 |           |            |          |            |          |        |           |                            |
| fil topografici          |      |             |                 |           |            |          |            |          |        |           |                            |
| 10e                      |      |             |                 |           |            |          |            |          |        |           |                            |
| Riga 0                   |      |             |                 |           |            |          |            |          | _      | _         |                            |
| Riga 9                   | Pre- | 000         |                 |           |            |          |            |          |        |           |                            |
| Kighe S<br>Risba A S     | 1É   | ar lett     |                 | _         | _          | _        | _          | _        | _      | _         |                            |
| Lighe 7                  | 1    | 612921      | NATTO DI NO     | (FER.)    |            |          |            |          |        |           |                            |
| tighe 8                  | 2    | 81737       | 156862.2601     | -8960.38  | 14101Qaim  | to:      |            |          |        |           |                            |
| Distanze                 | 3    | 01742       | 57130.305       | -8743.16  | 4 0 Form   | 808      |            |          |        |           |                            |
| anatto Reports           | 4    | 61792       | 57136.5841      | -9010.43  | 711.2251   | vicinals | el.        |          |        |           |                            |
| ParticellaP AAA          | 5    | 81762       | 57178.782       | -2922.10  | 7[6.161]   | del      |            |          |        |           |                            |
| Particella? AAB          | 6    | 01772       | 37186.966       | -8955.11  | 510.5221   | Grilli   |            |          |        |           |                            |
| a 30                     | 7    | 81284       | 57115.137       | -8921.38  | \$10.8531  | Firmin   |            |          |        |           |                            |
| He di disegno            | - 1  | 01792       | 57109.308       | -8002.61  | 911.3010   | tradal   |            |          |        |           |                            |
|                          | 2    | 01807       | 157203.8031     | -8732.18  | 810.931e   | ceunale) |            |          |        |           |                            |
|                          | 10   | 01822       | 56030.092       | -8958.40  | 2 0 3174   | daj      |            |          |        |           |                            |
|                          | 11   | 01822       | 36848.941       | -8900.02  | 010.3741   | vicinals | •1         |          |        |           |                            |
|                          | 12   | 61839       | 56852.200       | -8849.95  | 016-0914   | el!      |            |          |        |           |                            |
|                          | 13   | 01042       | 36089.019       | -8808.74  | 816.0521   | Cimitero | 51         |          |        |           |                            |
|                          | 14   | 01857       | 56060.2991      | -8764.27  | 915-6921   | 41.1     |            |          |        |           |                            |
|                          | 13   | 01862       | 56081.901       | -8732.34  | 810.7521   | Quintol  |            |          |        |           |                            |
|                          | 16   | 81877       | 56910.4811      | -8643.56  | 616.0211   | commale  | -1         |          |        |           |                            |
|                          | 10   | 01000       | 56030.064       | -8242.27  | 711.266    | 110      |            |          |        |           |                            |
|                          | 18   | 61002       | EA17071PIPE     | NO, PIPPO | 10000000   | 04010613 | OI Proprie | ste' per | 37/120 |           |                            |
|                          | 15   | 61000       | A   707   PEPP  | PO, FEFFO |            | CADERAL  | C Proprie  | sza' pez | 44/120 | 1         |                            |
|                          | ×    | 61000       | EA   707   PIPE | NO, PIPPO | 19999990   | CA012612 | C Proprie  | sta' per | 37/120 | 1         |                            |
|                          | 21   | 61000       | TA   687   PIPE | NO, PIPPO | 1.64444440 | 08012612 | C  Proprie | ta' per  | 87/120 | 1         |                            |
|                          | 22   | 61000       | TA   GET   PIPE | PO, PIPPO | 19999990   | CA010611 | C  Proprie | sta' per | 46/120 | 1         |                            |
|                          | 1.00 |             |                 |           |            |          |            |          |        | _         |                            |

<u>PROPOSTA</u>: la pagina "Testo" mostra l'anteprima della proposta di aggiornamento cartografica, realizzata tramite la funzione "Pregeo|Proposta aggiornamento|Genera proposta di aggiornamento".

Nella pagina "Dati" è associata una vista in cui sono riepilogate le particelle generate dalla proposta di aggiornamento.

organizzato in maniera analoga al nodo "Estratto" con la differenza che in questo caso i dati delle particelle non possono essere modificati.

| E- Contenuto del documento                    | Progen - Paricella  |                                          |                          |            |                          |                            |
|-----------------------------------------------|---------------------|------------------------------------------|--------------------------|------------|--------------------------|----------------------------|
| <ul> <li>Libretto Celerimetrico (0</li> </ul> | -                   |                                          |                          |            |                          |                            |
| iii the Libretto GPS (1 Grp.)                 | Partice             | lla • 707                                |                          |            |                          |                            |
| ii- S Libretto Pt. Coordinate (1              | 1 ai tice           | na . /0/                                 |                          |            |                          |                            |
| m      thretto Livelio Digitale (             |                     |                                          |                          |            |                          |                            |
| - M Grafica                                   | Control Designation |                                          |                          |            |                          |                            |
| - · Profili topografici                       |                     |                                          |                          |            |                          |                            |
| <ul> <li>Strate</li> </ul>                    | CodPat :            | 282                                      | T Patterner              |            |                          |                            |
| D . Prepeo                                    |                     |                                          |                          |            |                          |                            |
| - TRips 0                                     | Onl Expericia       |                                          | Del Consueri             |            |                          |                            |
| EP Rigs 9                                     | Text Superior       | Naminale w                               | 0.000                    | BOSCO METO |                          |                            |
| m 🚯 Righe 3                                   | The second          |                                          | County.                  |            |                          |                            |
| 8-# Right 4,5                                 |                     | 261                                      |                          | E1         |                          |                            |
| 8-15 Righe 7                                  | bag Cerva :         | () () () () () () () () () () () () () ( | Clease :                 |            |                          |                            |
| in 🍊 Righe 8                                  |                     |                                          |                          |            |                          |                            |
| - O Distanze                                  | Skg Cert :          | 299                                      | BA:                      | 1.64       |                          |                            |
| 0-2 Estratto                                  |                     |                                          |                          |            |                          |                            |
| Ranticella 707                                | Esito Test Tol.:    | in Tolerencel                            | RD:                      | 1.23       |                          |                            |
| - the Particella 218                          |                     |                                          |                          |            |                          |                            |
|                                               |                     |                                          |                          |            |                          |                            |
| - & Particella 687                            | 242 8941            |                                          |                          |            |                          |                            |
| in-ttt Proposta                               | N CA DURA           |                                          | Corr. Roy Core, 101, 100 |            |                          |                            |
| - 🗸 Wate 3D                                   | N. SEE QUARTA       | Cana ripo saj sup.                       | Care Sup Care for the    |            |                          |                            |
| Tavole di disegno                             | 1 000               | SN                                       |                          |            |                          |                            |
|                                               |                     |                                          |                          |            |                          |                            |
|                                               |                     |                                          |                          |            |                          |                            |
|                                               |                     |                                          |                          |            |                          |                            |
|                                               |                     |                                          |                          |            |                          |                            |
|                                               |                     |                                          |                          |            |                          |                            |
|                                               |                     |                                          |                          |            |                          |                            |
|                                               | Aggiangi seballemo  | Elimina subellumo                        |                          |            |                          |                            |
|                                               |                     |                                          |                          |            |                          |                            |
|                                               |                     |                                          |                          |            |                          |                            |
|                                               |                     |                                          |                          |            |                          |                            |
|                                               |                     |                                          |                          |            |                          |                            |
|                                               |                     |                                          |                          |            |                          |                            |
|                                               |                     |                                          |                          |            |                          |                            |
|                                               |                     |                                          |                          |            |                          |                            |
|                                               |                     |                                          |                          |            |                          |                            |
|                                               |                     |                                          |                          |            |                          |                            |
| < > >                                         |                     |                                          |                          |            |                          |                            |
|                                               |                     |                                          |                          |            |                          |                            |
|                                               |                     |                                          |                          |            | E -4598.721.1N 56889.880 | PR SNUP ORTO COMME DIR. UN |
|                                               | 10 Ma Ma            | 1                                        | <b>60</b> 61 41          |            | E -4584.721. N 56800.880 | 1153                       |
| 6 = 0                                         | iii 🚺 🖾             | i 🗉 🔡 🚆                                  | 😰 😰 🚷                    | 8 🧶 🖬      | E -4594 721. N 56499,880 |                            |

Nella figura che segue è riportata la vista corrispondente alla particella AAA prodotto con la proposta di aggiornamento.

| 1 Classic Later Children and Bland            | a cross so cross and      |                         | 2.621 x2.001 00       | - (calborogramation) |                          |                         |
|-----------------------------------------------|---------------------------|-------------------------|-----------------------|----------------------|--------------------------|-------------------------|
| File Modifica Visualizza Inse                 | eristi Flaherazione Uso   | ite Oralioni Finestra ? | a and a second second |                      |                          |                         |
| Descrete V                                    | Banes                     | N Open There i          |                       |                      |                          |                         |
| 19-34 Contenuto del documento                 | Protection (Particulie II | Passessin Accel         |                       |                      |                          |                         |
| <ul> <li>Liberto Celecimetrico (D)</li> </ul> | ringes - runtering        | and a state of the      |                       |                      |                          |                         |
| E                                             | Dartico                   | lla·AAA                 |                       |                      |                          |                         |
| in the Liberton Pt. Connellinate (2           | rartice                   | na i AAA                |                       |                      |                          |                         |
| m 🗢 Liberto Livello Dioitale i                |                           |                         |                       |                      |                          |                         |
| - 🖌 Grafica                                   | Control Designity         |                         |                       |                      |                          |                         |
| - Profili topografici                         |                           |                         |                       |                      |                          |                         |
| Strade                                        | CodiPat :                 | AAA                     |                       |                      |                          |                         |
| ib 👁 Pregeo                                   |                           |                         |                       |                      |                          |                         |
| - Trips 0                                     | Ousline :                 | BOSCOMISTO              |                       |                      |                          |                         |
| - 😭 Riga 9                                    |                           |                         |                       |                      |                          |                         |
| 8 🚵 Righe 3                                   | Closes :                  | 1 10                    |                       |                      |                          |                         |
| ii- 🚰 Righe 4,5                               | Tpo Saperice :            | hisritale               |                       |                      |                          |                         |
| II-15 Righe 7                                 |                           |                         |                       |                      |                          |                         |
| B-IB Righe 8                                  | Sup Dans. :               | 635                     |                       |                      |                          |                         |
| - O Datarge                                   |                           |                         |                       |                      |                          |                         |
| N 25 CHEVRON                                  | Sup.Cert :                | 6790                    |                       |                      |                          |                         |
| B pt Proposid                                 | Fair Test Test            | h Tohnestel             |                       |                      |                          |                         |
| TestingleT AAT                                | CONFIDENCE.               | 1 1000 0010             |                       |                      |                          |                         |
| - Wita 30                                     | RA:                       | 1.39                    |                       |                      |                          |                         |
| Tavole di diseono                             |                           |                         |                       |                      |                          |                         |
|                                               | PD:                       | 195                     |                       |                      |                          |                         |
|                                               |                           |                         |                       |                      |                          |                         |
|                                               |                           |                         |                       |                      |                          |                         |
|                                               |                           |                         |                       |                      |                          |                         |
|                                               |                           |                         |                       |                      |                          |                         |
|                                               |                           |                         |                       |                      |                          |                         |
|                                               |                           |                         |                       |                      |                          |                         |
|                                               |                           |                         |                       |                      |                          |                         |
|                                               |                           |                         |                       |                      |                          |                         |
|                                               |                           |                         |                       |                      |                          |                         |
|                                               |                           |                         |                       |                      |                          |                         |
|                                               |                           |                         |                       |                      |                          |                         |
|                                               |                           |                         |                       |                      |                          |                         |
|                                               |                           |                         |                       |                      |                          |                         |
|                                               |                           |                         |                       |                      |                          |                         |
|                                               |                           |                         |                       |                      |                          |                         |
|                                               |                           |                         |                       |                      |                          |                         |
| د >                                           |                           |                         |                       |                      |                          |                         |
|                                               |                           |                         | -                     |                      | E -4586.721. N 56800.880 | PR SNIP CATO COMO EN LW |
| 2 🚍 🕥 .                                       |                           | I 💷 🕺 👯 😰               | 🛛 🔁 😥                 | (1) [1]              |                          |                         |

#### Paragrafo II - Menu|File|Importa|Pregeo (.DAT; .PDF)

Dopo aver attivato il comando (disponibile nella vista Libretto Celerimetrico) comparirà a video la finestra "Importa da...", costituita dalla sezione "Versione Pregeo" dove l'utente può scegliere la provenienza del libretto che può essere da Archivio Pregeo o da file .dat o . PDF. Se si sceglie l'opzione "Da File" l'utente deve indicare il percorso dove è memorizzato il file utilizzando il comando "Sfoglia".

Per entrambi tipi di importazioni il programma visualizzerà, nella sezione "Progetto...", l'elenco dei libretti che si possono importare.

|                                              |                                                                             |      | Import  | a da                         | ×               |
|----------------------------------------------|-----------------------------------------------------------------------------|------|---------|------------------------------|-----------------|
| Versione                                     | Pregeo                                                                      |      |         | Descrizione Progetto         |                 |
| <ul> <li>Archivic</li> </ul>                 | Pregeo:                                                                     |      |         |                              |                 |
| PPREC                                        | iEU(ARCH\archi                                                              | 2.db |         | - Nome Progetto :            | 09150709        |
| Specifi                                      | care Anno: 2                                                                | 010  |         |                              |                 |
| 🔿 Da File                                    | .dat *.PDF:                                                                 |      |         | - Data :                     | 15/07/09        |
|                                              |                                                                             |      | Sfoglia | - Protocollo :               | 150709          |
| Anno<br>2010<br>2010<br>2010<br>2010<br>2010 | Progetto<br>1074656<br>1020092010<br>1019102010<br>1025102010<br>1021102010 | Tipo |         | - Foglio :<br>- Particelle : | 0890<br>827     |
| 2010                                         | 1022112010                                                                  |      |         | - Tecnico :                  | IOSCHE GIUSEPPE |
| 2010                                         | 10/122010                                                                   |      |         | - Qualifica :                | GEOMETRA        |
| 2010                                         | 1014122010                                                                  |      |         | - Guannua .                  | GEOMETHA        |
|                                              |                                                                             |      |         | - Provincia :                | BA              |
|                                              |                                                                             |      |         |                              | OK Annulla      |

Nella sezione "Descrizione Progetto" vengono riportati i dati del progetto selezionato.

Una volta selezionato il libretto da importare premere "OK".

Per verificare il risultato dell'importazione è sufficiente andare nella pagina File Pregeo della vista Pregeo.

Se al libretto Pregeo sono associate le informazioni sull'elaborazione Pregeo (file.OUT) queste vengono importate.

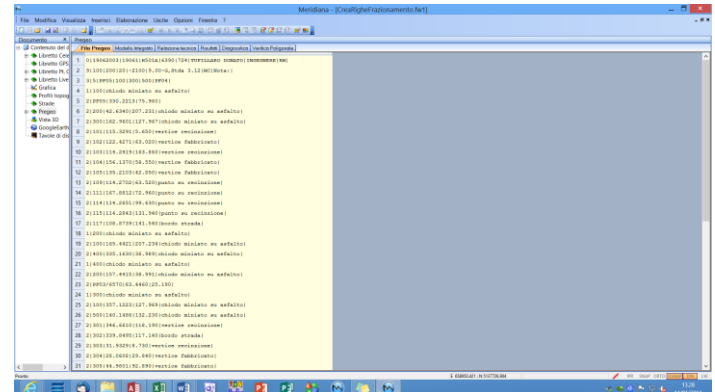

#### Paragrafo III - Come si compila il libretto per Pregeo

 Dati statistici per riga tipo 0

 Dati da rohvazione e identificativo catestale

 Data di Presentazione

 Prot di Presentazione

 Toto di Presentazione

 Codice del Comune

 111

 2009

 Prot di Presentazione

 Codice del Comune

 1684

 Proglio

 0370

 Mappale/i

 707

 Tecnico Redatore

 Nome

 MARIO

 Code Fisc:

 Opzioni Pregeo

 Archivio Tecnici

 OK

Inserimento dati riga di tipo "0"

La finestra per editare la riga 0 si attiva eseguendo il comando menu "Modifica|Riga" della pagina "File Pregeo" Vista Pregeo dopo averla selezionata.

In questa finestra è possibile modificare i dati relativi alla riga di tipo "0" (dati statistici del Libretto Pregeo); è bene che questi dati siano inseriti correttamente affinché l'esportazione e l'elaborazione del libretto possa essere eseguita.

La finestra "Dati statistici per riga tipo 0" è costituita dalle sezione "Dati di archiviazione e identificativo catastale" e dalla sezione "Tecnico

Redattore". Nella prima sezione sono riportati i dati che riguardano la data e il protocollo di presentazione, il codice del comune con la relativa provincia, il Foglio e il Mappale. Nella seconda sezione sono riportati i dati riguardanti il nome, cognome, qualifica ed email del tecnico con i suoi relativi dati.

Nella finestra sono disponibili anche i comandi "Opzioni Pregeo" ed "Archivio Tecnici". Il primo serve per impostare le scelte relative all'uscita del file, all'esportazione ecc. Il secondo, invece, serve per inserire i dati del tecnico tramite un elenco e per gestire l'archivio dei tecnici stesso.

Questi comandi saranno descritti in dettaglio nei paragrafi successivi.

| 2                     |                     |                     |                   | Meridiana - [Tip | ologia16.GPO]                                 |      |   | ×        |
|-----------------------|---------------------|---------------------|-------------------|------------------|-----------------------------------------------|------|---|----------|
| File <u>M</u> odifica | Visualizza          | nserisci Elaborazio | ne <u>U</u> scite | Opzioni Figestra | ?                                             |      | - | 🔹 I dat  |
| ) 🐸 🖬 🖳 🛛             | ja (a), 🖬 🖕         |                     |                   |                  |                                               |      |   |          |
| 1                     |                     |                     |                   |                  | ? 타 타 I 11 11 11 11 11 11 11 11 11 11 11 11 1 |      |   | - inseri |
| Pregeo - Bio          | 0.0                 |                     |                   |                  |                                               |      |   | -        |
| <b>D'</b>             | <b>T</b> .•         | •                   |                   |                  |                                               |      |   | 🖸 0′′. m |
| Kiga                  | . I ip              | D U:                |                   |                  |                                               |      |   | • , ]    |
|                       |                     |                     |                   |                  |                                               |      |   | -        |
| Dati di erchiviaz     | ione e identificati | vo catotale         |                   |                  |                                               |      |   |          |
| *Entità:              |                     | Ordinaria           | ~                 | *Deta di Preser  | tazione: 3 11 2008                            |      |   |          |
| *Prot. di Pres        | sentazione:         | 1600                |                   |                  |                                               |      |   |          |
| *Codice del           | Comune:             | 1684 SESTO FIOREN   | INO               |                  | <ul> <li>Provincia:</li> </ul>                | FI Y |   |          |
| * Foglio:             |                     | 0370                |                   |                  |                                               |      |   |          |
| *Meppele/:            |                     | 202                 |                   |                  |                                               | _    |   |          |
|                       |                     | 1.0.                |                   |                  |                                               |      |   |          |
| Tecnico Redatt        | ore                 |                     |                   |                  |                                               |      |   |          |
|                       | MARKO .             |                     | _                 | M. A. address    |                                               |      |   |          |
| "reome:               |                     |                     | _                 | N. Iscrizione:   | P                                             |      |   |          |
| *Cognome:             | ROSSI               |                     | _                 | Cod. Fisc.:      |                                               |      |   |          |
| * Qualifica:          | GEOMETRA            |                     | ~                 | *Provincia:      | FIRENZE                                       | ~    |   |          |
| Email:                | xxxx@xxxx.it        |                     | _                 |                  |                                               |      |   |          |
|                       | 1                   |                     |                   |                  |                                               |      |   |          |
|                       |                     |                     |                   |                  |                                               |      |   |          |
|                       |                     |                     |                   |                  |                                               |      | , | >        |
|                       |                     |                     |                   |                  |                                               |      |   |          |

I dati della riga zero possono essere inseriti utilizzando anche la vista "Riga 0", riportata qua a fianco.

Inserimento dati riga di tipo "9"

La riga 9 può essere editata tramite una finestra che si attiva con il comando "Modifica|Riga" della pagina "File Pregeo" della Vista Pregeo dopo aver selezionata oppure tramite la Vista Riga 9.

| Meridiana - [Documento2]                                                  | - • ×      |
|---------------------------------------------------------------------------|------------|
| File Modifica Visualizza Inserisci Elaborazione Uscite Opzioni Finestra ? | _ 8 ×      |
|                                                                           |            |
| 1.2 ± 3 □ 0 □ + − / T & x <sup>r</sup> Politinea •                        |            |
| Pregeo                                                                    |            |
|                                                                           |            |
| Riga Tipo 9:                                                              |            |
| <b>8 1</b>                                                                |            |
| Ouota sul livello medio del mare Est Madia Versione Pregeo                |            |
| Calc Cuota Calc Est Media 😧 10.6.1                                        |            |
| Precisioni strumentali Edit Tipologia                                     |            |
| Precisione lineare (mm): 10  Precisione angolare (cc): 20 Normativa       |            |
| Tipo di Aggiomamento                                                      |            |
| Tipo di Agg: TM-Tipo mappale                                              |            |
| Note                                                                      |            |
|                                                                           |            |
| Evertuali riche 6 da acciuncere doco la rica 9                            |            |
| N Pint 6                                                                  |            |
|                                                                           |            |
|                                                                           |            |
|                                                                           |            |
|                                                                           |            |
| Aggiungi una riga 6 Elimina Riga 6                                        |            |
|                                                                           |            |
|                                                                           |            |
|                                                                           |            |
|                                                                           |            |
| IPR SNAF ORTCOS                                                           | ADIN LW .: |

Le informazioni che possono essere inserite sono:

| Quota in metri :                           | io del mare Es           | /Media<br>/alora : -8700 | Calcola  | Versione Pregeo |
|--------------------------------------------|--------------------------|--------------------------|----------|-----------------|
| Precisioni strumente<br>Precisione lineare | mm): 10 💌                | Precisione angolare ( co | :): 20 💌 | PREGEO 10.00    |
| Tipo di Aggiomame                          | to .                     |                          |          |                 |
| Tipo di Agg.                               | FR - Frazionamento       |                          |          | •               |
| Note:                                      | Gps Leica sr530          |                          |          |                 |
| Nentueli righe 6 de<br>N. Riga 6           | lggiungere alla Riga 9 — |                          |          |                 |
|                                            |                          |                          |          |                 |

- Quota sul livello medio del mare: il bottone "Calc. Quota" permette di calcolare automaticamente la quota sul livello del mare solo se presenti i punti di orientamento.
- Est media: il bottone "Calcola Est media" permette di calcolare automaticamente la media (C.Est Y) dei punti di orientamento.
- Precisioni strumentali lineari (10,100) ed angolari (20,100).
- Tipo di aggiornamento: il tipo di aggiornamento varia a seconda del tipo di entità indicata in riga 0.

Entità - Standard/Ordinaria

- FR frazionamento
- MC Mappale per nuova costruzione
- MA Mappale per ampliamento
- FM Tipo Frazionamento + mappale
- SC Inserimento fabbricato con stralcio di corte
- MC Conformità di mappa

Entità - Semplificata

- TM - Tipo Mappale

Entità - Speciale

- PA Tipo particellare
- TR Tipo a rettifica
- Nota.
- Eventuali Righe 6 da aggiungere dopo la riga 9 tramite i bottoni aggiungi riga 6 ed elimina riga 6.

Nella vista Riga 9, infine, è possibile consultare direttamente le circolari Pregeo con il comando "Normativa", scegliere o modificare la tipologia di aggiornamento utilizzando il comando "Edit Tipologia".

Comando "Edit Tipologia"

L'esecuzione del comando comporta l'apertura di una finestra cui finalità è aiutare all'utente a scegliere la corretta tipologia che deve essere inserita nella Riga 9 del Libretto Pregeo.

Inizialmente l'utente deve scegliere il "Tipo Progetto" ed il "Progetto" come mostrato nelle figure.

| Scelta tipologia di                                                               | i aggiornamento                                                                                                    |             | Scelta tipolo                                                                     | gia di aggiornamento                                                                                                    |         |
|-----------------------------------------------------------------------------------|----------------------------------------------------------------------------------------------------|-------------|-----------------------------------------------------------------------------------|----------------------------------------------------------------------------------------------------|---------|
| Tipo Progetto<br>Progetto<br>Riga 0:<br>Riga 9:<br>Libretto:<br>EDM:<br>Proposta: | AMPLIAMENTO<br>CONFERMA DI MAPPA<br>DEMOLIZIONE<br>FRAZIONAMENTO HARPPALE<br>FRAZIONAMENTO HARPPALE<br>FUSIONE E DAVIS COSTRUZIONE<br>FUSIONE E DAVIS ADVISIONE<br>FUSIONE E DAVIS COSTRUZIONE<br>FUSIONE E DAVIS COSTRUZIONE<br>FUSIONE E DAVIS COSTRUZIONE<br>FUSIONE E DAVIS CON STRUCTUO<br>FUSIONE CONFERMENTO DI UNI FABERICATO<br>RIPOSIZIONAMENTO DI UNI FABERICATO | <b>-</b>    | Tipo Progetto<br>Progetto<br>Riga 0:<br>Riga 9:<br>Libretto:<br>EDM:<br>Proposta: | etto AMPLIAMENTO<br>Teo Mappale per amplamento in aderenza di un fab<br>Teo Mappale per amplamento di un fabricata<br>Teo Mappale per amplamento in aderenza superiori<br>: | voriats |
| <ul> <li>▲</li> <li>Modello Cene</li> </ul>                                       | suario Note                                                                                                    | ,<br>,<br>, | . ≮<br>Modelio                                                                    | 2 Censuario                                                                                                    | ×<br>•  |

Dopo aver selezionato il progetto la finestra mostra tutte le informazioni ad esso inerenti (vedere figura sotto).

| ino Progetto     | AMPLIAMENTO                                                                                                    | -              | Anteprima | s modello cen   | suario     |          |               |           |           |          |         |        |     | x |
|------------------|----------------------------------------------------------------------------------------------------|----------------|-----------|-----------------|------------|----------|---------------|-----------|-----------|----------|---------|--------|-----|---|
| porrogeno        |                                                                                                    |                |           |                 |            |          |               |           |           |          |         |        |     |   |
| rogetto          | i ipo mappaie per ampliamento in aderenza di un rabonicato                                                                                                    | <u> </u>       |           |                 |            |          |               |           |           |          |         |        |     |   |
| liga 0:          | Semplificata                                                                                                    |                |           |                 |            |          |               |           |           |          |         |        |     |   |
| liga 9:          | ти                                                                                                    | 1              |           |                 |            |          |               |           |           |          |         |        |     |   |
| bretto:          | Occorre                                                                                                    |                | 1         | ACQ             | UISIZIO    | NE DA    | TI CENSUA     | RI: S     | СНЕМА     | TIP      | о ма    | PPALE  |     |   |
|                  | 100                                                                                                    |                |           | e IDE           | NTIFICA    | rivo     | SU            | PERFIC    | IE        | LO       | ш       | ~      | _   |   |
| 10MI:            | Occorre                                                                                                    | 1              |           | N ORIGI         | INALE      | O H      |               |           | L R S     | viso     | litvo   | alit   | ass |   |
| roposta:         | Occorre                                                                                                    |                |           | Princ.          | Sub.       | ja line  | i i a         | da Ca     | SNo       | rov<br>P | Defin   | 8      | o   |   |
|                  |                                                                                                    | Taslasia ()    |           | 0 100           | 000        |          | 00000         | 10 00     | SN        |          |         | 282    | _   |   |
| TIPO MAPPAL      | E PER AMPLIAMENTO DI UN FABRICATO GIA IN MAMPA K 50% E AMPLIAMENTO DI SUPERFICIE K 20 IIIQ (E                                                                                                    | x ripologia 9) |           |                 |            |          |               |           |           |          |         |        | _   |   |
| in aderenza a    | smamento e un tipo mappale per l'ampliamento di un taboricato cenato al Catasto Eduzio urbano,<br>id uno o più fabbricato/i già presente/i in mappa con superficie dell'ampliamento minore di 20 mg | =              |           | V 100           | 000        |          | 00000         | 10 00     | SN        |          |         | 282    |     |   |
| e interiore al : | 30% della supernole dei raboncato esistente.                                                                                                    |                |           | Il criterio ado | ttato in q | uesta ti | ipologia è il | n.1. Pert | anto il b | locco (  | D,V puč | essere |     |   |
| Conterma del     | numero di particella                                                                                                    |                |           | ripetuto n vo   | nte.       |          |               |           |           |          |         |        |     |   |
| SINTESI DELU     | E OPERAZIONI CENSUARIE EFFETTUATE                                                                                                    |                |           |                 |            |          |               |           |           |          |         |        |     |   |
| Particelle origi | inane: n                                                                                                    | *              |           |                 |            |          |               |           |           |          |         |        |     |   |
|                  |                                                                                                    |                |           |                 |            |          |               |           |           |          |         |        |     |   |
| Modello Cen      | Isuano Noce                                                                                                    | OK             |           |                 |            |          |               |           |           |          |         |        |     |   |
|                  |                                                                                                    |                | Crit      | eri ed Esempi   |            |          |               |           |           |          |         | Γ      | ОК  |   |
|                  |                                                                                                    |                |           |                 |            |          |               |           |           | _        |         |        |     |   |

Per ogni tipologia di aggiornamento individuata è possibile verificare il modello censuario, le note sulla casistica tramite gli appositi bottoni. Premendo "OK" il programma oltre impostare la tipologia ad di predisporrà aggiornamento il programma alla compilazione della casistica; quindi, al termine della procedura "Genera proposta di aggiornamento" il modello censuario compilato sarà automaticamente secondo la casistica scelta.

| ile Pregeo Modello Integrato Relazione tecnic                                                                                                    | a Risultati Diagnostica Verifica Poligonale |                                                         |                                                                             |
|----------------------------------------------------------------------------------------------------|---------------------------------------------|---------------------------------------------------------|-----------------------------------------------------------------------------|
| 100         <br> 0 10 20  10.00-G,AFAG 2.03 TM -                                                                                                    |                                             |                                                         |                                                                             |
| eo<br>regeo - Riga 9                                                                                                    |                                             |                                                         |                                                                             |
| iga Tipo 9:                                                                                                    |                                             |                                                         |                                                                             |
| eta su livelo medo del mare<br>Cato Dusta<br>ocidiori shumestali<br>ocidiori sinerestali<br>ocidiori sinerestali<br>ocidiori sinerestali<br>ocidiori sinerestali<br>TM - Tipo maspalari<br>stali | Precisione angolare ( oc ) : 20 •           | Versione Pregeo<br>10.6.1<br>Edi Tipologio<br>Normativa | COMANDO PER EDITARE<br>E VISUALIZZARE LE<br>INFORMAZIONI SULLA<br>TIPOLOGIA |
| entuali righe 6 da aggiungere dopo la riga 9<br>Riga 6                                                                                                    |                                             |                                                         |                                                                             |
| Aggiungi una riga 6 Elimina Riga 6                                                                                                    |                                             |                                                         |                                                                             |
|                                                                                                    |                                             |                                                         |                                                                             |
|                                                                                                    |                                             |                                                         |                                                                             |

#### Inserimento Libretto Celerimetrico (righe 1-2)

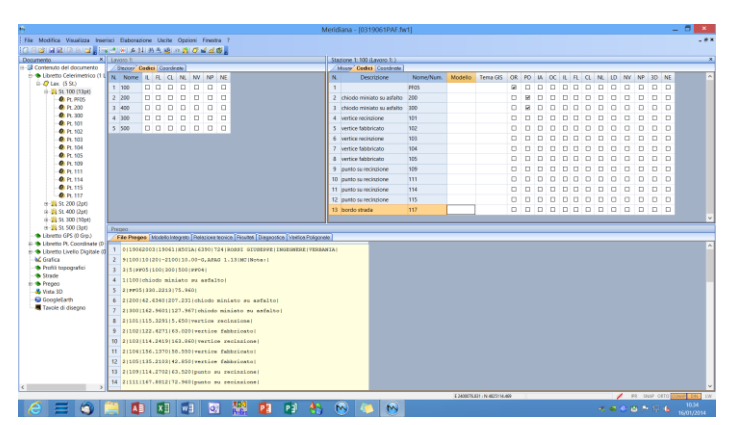

Per inserire le stazioni ed i punti di un rilievo celerimetrico nel Libretto Pregeo è necessario sfruttare il codice NP (No Pregeo) presente nel Libretto Celerimetrico, nei Lavori, nelle Stazioni e nei Punti.

Se il codice viene selezionato l'entità corrispondente non viene aggiunta al Libretto Pregeo.

#### Esempio:

Nella figura a fianco il codice "NP" è stato selezionato solo nel punto 101 della stazione 100: tale punto non verrà inserito nel Libretto Pregeo.

Nella figura a fianco il codice "NP" è stato selezionato sia nella stazione 100 che nel punto 101: tutti i punti della stazione 100 non verranno inseriti nel Libretto Pregeo.

Le righe 1-2 Libretto Pregeo possono essere editate nella pagina "File

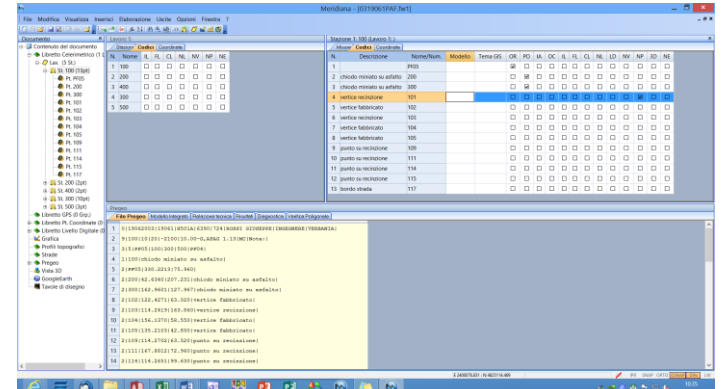

Pregeo" tramite delle finestre che si aprono eseguendo il comando "Modifica riga" del menu Modifica della vista Pregeo.

Riga 1 – stazione celerimetrica

| Modific                          | a stazione celerimetrica  |
|----------------------------------|---------------------------|
| Dati stazione:<br>Nome stazione: | 100                       |
| Altezza strumentale:             | 0.000                     |
| Identificativo:                  | chiodo miniato su asfalto |
| Note                             | OK Annulla                |

#### Riga 2 – punto celerimetrico

|               | Modifica               | a punto celerimetrico | × |
|---------------|------------------------|-----------------------|---|
| Dati libretto | Coordinate assolute    | Codici Dati GIS       |   |
| Nome :        |                        | PF05                  |   |
| Codice        |                        |                       |   |
| Modello       | grafico :              | ~                     |   |
| Altezza       | Prisma :               | 0.000                 |   |
| C             | Distanza Orizzontale : | 75.960                |   |
| А             | angolo Verticale :     | 100.0000              |   |
| A             | angolo Orizzontale :   | 330.2213              |   |
| - 1           |                        |                       |   |
| c             | Coord. Nord (X):       | -2190.574             |   |
| c             | Coord. Est (Y):        | 11794.515             |   |
| G             | Quota :                | 0.000                 |   |
| Note          |                        | OK Annulla            |   |

#### Inserimento Libretto Gps (righe 1-2)

Per inserire la stazione base di un rilievo GPS con i rispettivi punti nel Libretto Pregeo (analogamente al Libretto Celerimetrico) si deve utilizzare il codice NP associato al gruppo ed al punto.

Se il codice viene selezionato l'entità corrispondente non viene aggiunta al Libretto Pregeo.

Esempio:

Nella figura a fianco è stato selezionato il codice "NP" per i punti 105 e 107 del gruppo 100: tali punti non verranno inseriti nel Libretto Pregeo.

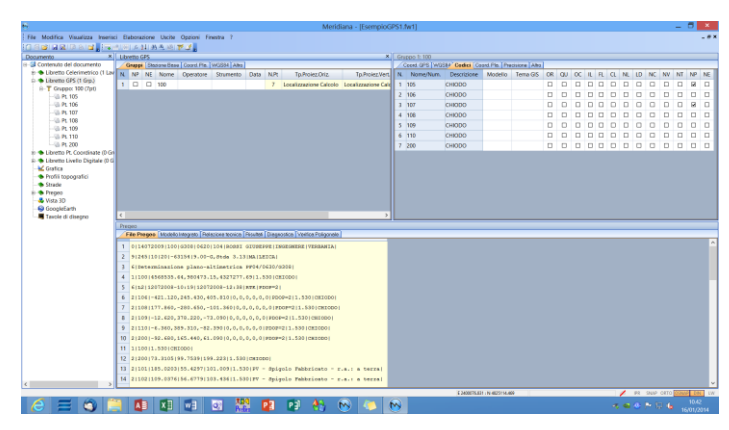

|                              |                                                                                                    |                                                                                                    |                                                                                                    |                                                                                                    |                                                                                                    | Meric                                                                                                | fiana - (Esemplo                                                      | GP\$1. | W1]             |               |               |                |      |      |      |     |       |     | -    | . 8  | - 3 |
|------------------------------|----------------------------------------------------------------------------------------------------|----------------------------------------------------------------------------------------------------|----------------------------------------------------------------------------------------------------|----------------------------------------------------------------------------------------------------|----------------------------------------------------------------------------------------------------|----------------------------------------------------------------------------------------------------|-----------------------------------------------------------------------|--------|-----------------|---------------|---------------|----------------|------|------|------|-----|-------|-----|------|------|-----|
| Modifica Visualizza Inserio  | ti Elaborazione Uscite                                                                                                    | Opzioni Fir                                                                                                    | wotra ?                                                                                                    |                                                                                                    |                                                                                                    |                                                                                                    |                                                                       |        |                 |               |               |                |      |      |      |     |       |     |      |      | -   |
| 3 R R R R R R R              | 111111日1日三山                                                                                                    | ۳3,                                                                                                    |                                                                                                    |                                                                                                    |                                                                                                    |                                                                                                    |                                                                       |        |                 |               |               |                |      |      |      |     |       |     |      |      |     |
| iento x                      | Libretto GPS                                                                                                    |                                                                                                    |                                                                                                    |                                                                                                    |                                                                                                    |                                                                                                    | ,                                                                     | Gŋ     | ppo 1: 100      |               |               |                |      |      |      |     |       | _   |      |      | _   |
| menuto del documento         | Grappe Dissonalities                                                                                                    | Goard Pla.                                                                                                    | WG2554 Altes                                                                                                    | _                                                                                                    | _                                                                                                    |                                                                                                    |                                                                       | 124    | Coord CPTS With | Cedex Cedex C | pard Pla. Pr  | ecisione [Albo | -    | -    |      | -   | _     | _   |      |      | -   |
| Liberto GPS (1 Gen.)         | N NP NE Nome                                                                                                    | Operatore                                                                                                    | Strumento                                                                                                    | Cata P                                                                                                    | NPt T                                                                                                    | p.Proiez.Oriz                                                                                        | Tp.Proiez.Ven                                                         | N      | Nome/Num.       | Descrizione   | Modello       | Terra GIS      | OR C | N OC | IL R | . a | NL LD | NC  | NV N | T NF | P 1 |
| T Grupper 100 (7pt)          | 1 尾 🗆 100                                                                                                    |                                                                                                    |                                                                                                    |                                                                                                    | 7 Locali                                                                                                    | zzazione Calcolo                                                                                     | Localizzazione Cal                                                    | 1      | 105             | CHIODO        |               |                |      |      | 00   |     | 0 0   |     | 0 0  | 1 18 |     |
| - G Pt 105                   |                                                                                                    |                                                                                                    |                                                                                                    |                                                                                                    |                                                                                                    |                                                                                                    |                                                                       | 2      | 106             | CHIODO        |               |                |      |      | 00   |     | 0 0   |     | 0 0  | 3 0  |     |
| - G Pt 106                   |                                                                                                    |                                                                                                    |                                                                                                    |                                                                                                    |                                                                                                    |                                                                                                    |                                                                       | 1      | 107             | CHIODO        |               |                |      |      | 00   | 0   | 0 0   | 0   | 0 0  | 18   |     |
| - 6 PL 107                   |                                                                                                    |                                                                                                    |                                                                                                    |                                                                                                    |                                                                                                    |                                                                                                    |                                                                       | 4      | 108             | CHIODO        |               |                |      |      |      |     |       |     |      | ] [] |     |
| - G Pt 109                   |                                                                                                    |                                                                                                    |                                                                                                    |                                                                                                    |                                                                                                    |                                                                                                    |                                                                       | 5      | 109             | CHIODO        |               |                |      |      | DC   |     | 0 0   |     | DC   | ] [] |     |
| - @ Pt 110                   |                                                                                                    |                                                                                                    |                                                                                                    |                                                                                                    |                                                                                                    |                                                                                                    |                                                                       | 6      | 110             | CHIODO        |               |                |      |      |      |     |       |     |      |      | 1   |
| - 65 Pt 200                  |                                                                                                    |                                                                                                    |                                                                                                    |                                                                                                    |                                                                                                    |                                                                                                    |                                                                       | 7      | 200             | CHIODO        |               |                |      | 0    | DC   |     |       |     | 0 0  | 3 0  |     |
| ibretto Pt. Coordinate (D Gr |                                                                                                    |                                                                                                    |                                                                                                    |                                                                                                    |                                                                                                    |                                                                                                    |                                                                       |        |                 |               |               |                |      |      |      |     |       |     |      |      |     |
| Contras Livero Ligisare (o c |                                                                                                    |                                                                                                    |                                                                                                    |                                                                                                    |                                                                                                    |                                                                                                    |                                                                       |        |                 |               |               |                |      |      |      |     |       |     |      |      |     |
| hofii topografici            |                                                                                                    |                                                                                                    |                                                                                                    |                                                                                                    |                                                                                                    |                                                                                                    |                                                                       |        |                 |               |               |                |      |      |      |     |       |     |      |      |     |
| Strade                       |                                                                                                    |                                                                                                    |                                                                                                    |                                                                                                    |                                                                                                    |                                                                                                    |                                                                       |        |                 |               |               |                |      |      |      |     |       |     |      |      |     |
| Pregeo                       |                                                                                                    |                                                                                                    |                                                                                                    |                                                                                                    |                                                                                                    |                                                                                                    |                                                                       |        |                 |               |               |                |      |      |      |     |       |     |      |      |     |
| Vista 30                     |                                                                                                    |                                                                                                    |                                                                                                    |                                                                                                    |                                                                                                    |                                                                                                    |                                                                       |        |                 |               |               |                |      |      |      |     |       |     |      |      |     |
| Googletarth                  |                                                                                                    |                                                                                                    |                                                                                                    |                                                                                                    |                                                                                                    | _                                                                                                    |                                                                       |        |                 |               |               |                |      |      |      |     |       |     |      |      |     |
| Terrate di disease           |                                                                                                    |                                                                                                    |                                                                                                    |                                                                                                    |                                                                                                    |                                                                                                    | >                                                                     |        |                 |               |               |                |      |      |      |     |       |     |      |      |     |
| Tavole di disegno            | < Decom                                                                                                    |                                                                                                    |                                                                                                    |                                                                                                    |                                                                                                    |                                                                                                    | ,                                                                     |        |                 |               |               |                | _    | _    |      | _   | _     | _   |      | -    | _   |
| Taxole di disegno            | C Promo                                                                                                    | o Integrato   Peak                                                                                                    | scione teorice                                                                                                    | Fésultot I D                                                                                                    | heanophice (                                                                                                   | Verifica Poligonek                                                                                   | ,<br>,                                                                |        |                 |               |               |                |      |      |      |     |       |     | _    |      | _   |
| Taxole di disegno            | C Preses                                                                                                    | o integrato ( Field                                                                                                    | Nices Norice                                                                                                    | Feseinon (D                                                                                                    | Legeostice [                                                                                                   | Veilles Polyovek                                                                                     | ,<br>1                                                                |        |                 |               |               |                |      |      |      | _   | _     |     |      |      |     |
| Tavole di disegno            | C<br>Preper<br>File Preper Model<br>1 0(14072009(100                                                                                                    | 0 Magrato   Fiala                                                                                                    | 104 (9082                                                                                                    | Fecultur ()<br>GIUDEPOI                                                                                                    | E   INGESNE                                                                                                    | VEHICE PUBLICATION                                                                                   | )<br>,                                                                |        |                 |               |               |                | _    | _    | _    |     |       |     |      |      |     |
| Taxole di disegno            | C<br>Dropes<br>File Progos Model<br>1 0(14072009)100<br>2 9(245)10(201-6)                                                                                                    | 0 Integrato   Field<br>  6300   0620  <br>  3154   9 \ 00-0                                                                                                    | tione Novice  <br> 204 Rodell<br>2. deda 3.13                                                                                                    | Festime [0<br>GIUDEPPI                                                                                                    | ingeosice (<br>t ) teoresine<br>ch.)                                                                           | ventos Pulgovek<br>Siz (verdanija)                                                                   | )                                                                     |        | _               |               | _             | _              | _    | _    |      |     |       |     |      |      |     |
| Taxole di disegno            | C<br>Deces<br>File Proges   Model<br>1 0 14072009 100<br>2 9 2451101201-0<br>3 6 Determinatio                                                                                                    | 01000000000000000000000000000000000000                                                                                                    | tions Monica  <br> 104 (Rodsz<br>2, Steda 3, 13<br> timetrica                                                                                                    | Pesenter (D<br>Studitere<br>IMA ISED<br>Pero4/DES                                                                                                    | ingeosice (<br>t ) teoreset<br>th (<br>10/0228)                                                                | veelce Pulgovelo<br>Siz (VESDANTA)                                                                   | )<br>]                                                                |        |                 |               |               |                | _    | _    |      | _   |       |     |      |      |     |
| Taxole di disegno            | C<br>File Pregos Musel<br>1 0(14072009)100<br>2 9(245)10(20)-0<br>3 C(Detexplant)0<br>4 1(10)(1.500)00                                                                                                    | 010000000 [field<br>1630010620]<br>315419.03-0<br>ne plazo-al<br>100001                                                                                                    | 104 Rodal<br>204 Rodal<br>2,84ds 3-13<br>11Instrics                                                                                                    | Peseites (0<br>STOSEPPE<br>THA TOED<br>PPO4/2043                                                                                                    | Repeation (<br>E   Execution (<br>CR  <br>20/0208                                                              | verice Polgovelo<br>SIE (VERDANIA)                                                                   | )                                                                     |        |                 |               |               |                |      |      |      |     |       |     |      |      |     |
| Taxole di disegno            | C<br>File Propos. Models<br>1 014072009100<br>2 91245101201-0<br>3 610000000000<br>4 110011.500(0<br>5 81200178.8105                                                                                                    | 01400graf0 (Auto<br>(16308) 0620)<br>1335419.03-0<br>0e plazo-a3<br>100001<br>95.7539 (191                                                                                                    | 1000 Notes Notes  <br>1204 (Access<br>2. Stds 3.33<br>Itimetrics<br>2.223   1.530                                                                                                    | Peseites [0<br>STOREPOI<br>(MA 15/00)<br>PP04/063                                                                                                    | ingeosica (<br>E   286ESHE<br>CA  <br>20/0208  <br>I                                                           | verice Polgoveli<br>SIE (VERDANIA)                                                                   | )                                                                     |        |                 |               |               |                |      |      | _    |     |       |     |      |      |     |
| Taxole di disegno            | C                                                                                                    | oldegeto (Add<br>(6308)0620)<br>(3354)9.00-0<br>(3354)9.00-0<br>(000)<br>(2000)<br>99.7539)159<br>(155.4297)20                                                                                                    | 1004 (A0001<br>2, 014 (A0001<br>2, 0148 3.13<br>11imetrice<br>4.223 (1.530<br>21.003 (1.53                                                                                                    | Pecenter [D<br>GIUSERAR<br>(MA 15830<br>99904/063<br>99904/063<br>0 99904/063<br>0 99904/063                                                                                                    | ingeotics (<br>t (Teoreset<br>th)<br>20/0228)<br>1<br>Spigolo P                                                | weike Puigvok<br>SE  VERGANIA <br>Webbricato - :                                                     | )<br>                                                                 |        |                 |               |               |                |      |      |      |     |       |     |      |      |     |
| Taxole di disegno            | C  Troom  Fe Preps Mode  1 014072009120  2 91243101201-6  3 6[Determinatic  4 110011.50000  5 31200173.3005  7 21001185.0000  7 21001105.0076                                                                                                    | 01469980 [Fide<br>(G208)0620)<br>(325419.05-0<br>me plano-al<br>(1000)<br>99.75391190<br>(155.4297120<br>(156.4779130                                                                                                    | nices Novice  <br>104 (Rods)<br>2. dtds 3.13<br>itimetrics<br>4.223   1.530<br>21.009   1.53<br>33.434   1.53                                                                                                    | Felenten   D<br>STUDERPOT<br>IMA 138701<br>PPO4/063<br>0 (PV - 0<br>0 (PV - 0                                                                                                    | ingeotics (<br>t) recession<br>th)<br>10/02000<br>pigolo F<br>Tpigolo F                                        | vence Polycodo<br>se (VESGANIA)<br>habbricato - :                                                    |                                                                       |        |                 |               |               |                |      |      |      |     |       |     |      |      |     |
| Taucie di disegno            | C      File Propos Model      File Program Model      O(14072009100      Vices      Vices      Vice | Distegrato [Field<br>(G20810-620)<br>(325819.03-0<br>me plano-al<br>(2000)<br>99.75391199<br>(155.4297120<br>(156.4779130)<br>(152.797919)                                                                                                    | Libes Movios  <br>1204   Rode31<br>3. Stels 3.33<br>itimetrics<br>8.223   1.530<br>31.009   1.53<br>33.434   1.53<br>5.305   1.530                                                                                                    | Resulton   D<br>GIUDEEPOI<br>(MA.13.870)<br>PP04/063<br>(CM30000)<br>01PV - 0<br>01PV - 0<br>(1PV - 0)                                                                                                    | Repeated (<br>t) INGESEE<br>TAI<br>10/02051<br>1<br>Ppigolo P<br>Ppigolo Pa                                    | venica Polgovak<br>RE(VERBANIA)<br>Nabbricato = :<br>Nabbricato = :<br>Abbricato = :                 |                                                                       |        |                 |               |               |                |      |      | _    |     |       |     |      |      |     |
| Taucie di disegno            | C  Proce  Fermage: Model                                                                                                    | 01409900 [Fold<br>(6200   0620)<br>3154   9.02-0<br>ose p2aso-a3<br>(7000)<br>99.7538   59<br>(55.4297   20<br>(56.4779   30<br>(56.7529   100                                                                                                    | Libes Movice  <br>104   Rode31<br>3. Stds 3.33<br>itimetrice<br>4.223   1.530<br>31.009   1.530<br>31.434   1.530<br>5.523   1.530                                                                                                    | Pesanton [D<br>SITUPERPO<br>INA ILED<br>PPO4/062<br>(CHRI000)<br>0 (PV - 0<br>0 (PV - 0)<br>(PV - 0)<br>1 (PV - 0)                                                                                                    | legeoston (<br>n ( 160Esee<br>()<br>)<br>)<br>pigolo F<br>pigolo F<br>pigolo F<br>pigolo F<br>pigolo F         | Verka Polgovak<br>SE (VESBANIA)<br>Nabbricato - :<br>Nabbricato - :<br>Abbricato - :                 | c.s.: a terral<br>c.s.: a terral<br>c.s.: a terral<br>.s.: a terral   |        |                 |               |               |                |      |      |      |     |       |     |      |      |     |
| Taucile di disegno           | C<br>Ferman Stock<br>1 014072009100<br>2 912491101201-9<br>3 C[Determinatic<br>4 110011.50000<br>5 9120017.5000<br>6 2110118.0007<br>8 2110118.000<br>9 210019.00105.001<br>9 2100122.6463<br>9 2100196.001                                                                                                    | 01409980 [Fold<br>016308 [0620]<br>0334 [9.09-0<br>one plano-al<br>10000]<br>99.7538 [199<br>0155.4279 [10<br>156.4279 [10<br>156.7929 [103<br>9*1]                                                                                                    | 104 (Acts)<br>104 (Acts)<br>5.8%48 3.33<br>11 instrice<br>4.223 (5.530<br>32.424 (1.530<br>4.305 (1.530<br>5.523 (1.530                                                                                                    | Pesanton [D<br>SITUPERPO<br>INALIZED<br>PPD4/D62<br>(CHRIDDO)<br>012V - 0<br>012V - 0<br>(12V - 0<br>12V - 0<br>12V - 0                                                                                                    | lagacidos (<br>1   ISGELSAE<br>28. <br>20/02200  <br>1<br>2pigolo J<br>2pigolo Pa<br>pigolo Pa                 | Verka Polgovak<br>SE (VESBANIA)<br>"abbricato - :<br>abbricato - :<br>bbricato - :                   |                                                                       |        |                 |               |               |                |      |      |      |     |       |     |      |      |     |
| Taucile di dilegno           | Premu           File/Hogos         Model           1         0/14072009/100           2         9/249110/1091-6           3         6///0504666           4         3///0011081-6           4         3///0011081-6           5         9///0011081-6           6         2///0011081-6           8         2///0011081-6           9         2///0011081-6           9         2///0011081-6           9         2///001106106106           10         4///001066001                                                                                                    | 21449240 [Auto<br>(G208]0620]<br>2154[3.03-6]<br>2000]<br>95.7525[100<br>(55.4257[20]<br>(55.4257[20]<br>(55.4257]20<br>(56.4739]50<br>36.7525[100]<br>9*1<br>0811.86[010]                                                                                                    | EDER NOOR  <br>1204 (RCOST<br>5,0448 3.33<br>11 Inserrice<br>8,223 (1.580<br>12,009 (1.53<br>33,434 (1.53<br>1,306 (1.53)<br>5,523 (1.53)<br>8,523 (1.53)<br>1,500<br>1,500                                                                                       | Provinse [0]<br>GIUSHERPON<br>(MA.13.820<br>PP04/062<br>(0M3.0000)<br>01PV - 0<br>01PV - 0<br>11PV - 0<br>11PV - 0                                                                                                    | hepeoplen i<br>n ISOBIAR<br>Chi<br>10/52001<br>Ppigolo P<br>Ppigolo Ph<br>pigolo Ph<br>pigolo Ph               | Weeks Polyavak<br>SE (VESBANIA)<br>Webbricato - :<br>Webricato - :<br>Webricato - :                  | ><br>c.s.: a terral<br>e.s.: a terral<br>.s.: a terral                |        |                 |               |               |                |      |      |      |     |       |     |      |      |     |
| Taucile di disegno           | Premu           Fac Magon         Nuclei           1         0140720091300           2         912491301201-0           3         61964emminatic           4         210011.500107           5         2100178.3005           7         2100118.500007           8         21001198.6002           7         21001195.0007           8         21001195.0007           10         911091192.0055           10         41001192.0055           21         41001192.0057                                                                                                    | 1140940 [Auto<br>163361 [0620]<br>163361 [0.03-0<br>13354 [0.03-0<br>1000]<br>99,7539 [191<br>155,4257 [20<br>156,4779 [20<br>156,4779 [20<br>156,7729 [100<br>#*]<br>0811,3610 [10                                                                                                    | NDERS NOOKO  <br>1204 (RC003)<br>2,04ds 3.33<br>timetrics<br>4.229 (1.590<br>02.009 (1.590<br>03.436 (1.590<br>5.523 (1.590<br>5.523 (1.590<br>871<br>871                                                                                                    | Resultat [0<br>GIUSEPOI<br>(MAISED)<br>99924/063<br>(083000)<br>0197 - 0<br>0197 - 0<br>197 - 0                                                                                                    | lagacitos (<br>1 Jointos (<br>1 )<br>10/02000<br>1<br>1<br>1<br>1<br>1<br>1<br>1<br>1<br>1<br>1<br>1<br>1<br>1 | Weeks Polycol<br>SE (VESBANIA)<br>Webricato - :<br>Webricato - :<br>Abricato - :                     |                                                                       |        |                 |               |               |                |      |      |      |     |       |     |      |      |     |
| Taucke di disegno            | Free         Free           Free         Free           1         0164720001300           2         91249110130-0           3         01954720001300           4         1210013000           5         91249110130-0           5         9120013000           6         2100130000           9         2100130000           9         21001300-0000           9         21001300-0000           10         91294740001/000           12         91000100000000000000000000000000000000                                                                                                    | Dimografia (Astronomic Control (Astronomic Control (Astronomic Con                                                                                                    | NUCES NOVICE  <br>1204   ROOSI<br>3, 8448 3.33<br>itimetrics<br>8,223   5.500<br>3,2009   1.53<br>3,484 [ 1.53<br>3,484 [ 1.53<br>3,535 ] 2,500<br>5,523 [ 2.500<br>5,523 ] 2,500<br>5,523 [ 2.500<br>5,523 ] 2,500<br>5,523 [ 2.500<br>5,523 ] 2,500<br>5,523 [ 2.500<br>5,523 ] 2,500<br>5,523 [ 2.500<br>5,500 ] 2,500<br>5,500 ] 2,500 ] 2,500<br>5,500 ] 2,500 ] 2,500 ]                                                                                                    | Pesanton [0<br>SICOREPOI<br>(MA.12.201<br>PP04/062<br>(CM.10000)<br>0 (PV - 0<br>(PV - 0)<br>(PV - 0)                                                                                                    | hegeoston)<br>tijzodrome<br>tij<br>do/saddej<br>j<br>pigolo P<br>pigolo Pa<br>pigolo Pa                        | wence Posporat<br>RE(VERBANIA)<br>Webricato - :<br>Webricato - :<br>Mericato - :                     | z.a.: a terral                                                        |        |                 |               |               |                |      |      |      |     |       |     |      |      |     |
| Taxole di disegno            | Flat Phagae         Stock           1         014072000 1000 11           2         91209 110100 - 0           3         01007100 11           4         2100711000 - 0           5         21007100 11000 - 0           7         2100711000 - 0           8         2100711000 - 0           9         2100711000 - 0           9         2100711000 - 0           9         2100711000 - 0           9         2100711000 - 0           9         2100711000 - 0           9         2100711000 - 0           9         2100711000 - 0           9         2100711000 - 0           9         2100711000 - 0           9         210071000 - 0           9         210071000 - 0           9         210071000 - 0           9         210071000 - 0           9         210071000 - 0           9         210071000 - 0           9         210071000 - 0           9         210071000 - 0           9         210071000 - 0           9         210071000 - 0           9         210071000 - 0           9         210071000 - 0 <t< td=""><td>51462940 [Asia<br/> 0354 5.03-0<br/>0354 5.03-0<br/>ne plazo-al<br/>0000 <br/>155.4257 10<br/>155.4257 10<br/>156.7339 50<br/>36.7329 100<br/>151.7610 6<br/>00 11.7610 6<br/>00 11.7010 0 1</td><td>NICES NO.001</td><td>Fesanos (0<br/>SID9E244<br/>(MA.1220)<br/>(041084)<br/>0127 - 0<br/>0127 - 0<br/>1277 - 0</td><td>hegeoston)<br/>tijzogrome<br/>thi<br/>20/02001<br/>j<br/>pigolo P<br/>pigolo Pa<br/>pigolo Pa</td><td>Vence Rogovon<br/>SE (VERBANTA)<br/>habiricato = ;<br/>habiricato = ;<br/>habiricato = z</td><td>&gt;<br/>c.a.: a terral<br/>c.a.: a terral<br/>a.: a terral</td><td></td><td></td><td></td><td></td><td></td><td></td><td></td><td></td><td></td><td></td><td></td><td></td><td></td><td></td></t<>                                                                                                    | 51462940 [Asia<br> 0354 5.03-0<br>0354 5.03-0<br>ne plazo-al<br>0000 <br>155.4257 10<br>155.4257 10<br>156.7339 50<br>36.7329 100<br>151.7610 6<br>00 11.7610 6<br>00 11.7010 0 1                                                                                                    | NICES NO.001                                                                                                    | Fesanos (0<br>SID9E244<br>(MA.1220)<br>(041084)<br>0127 - 0<br>0127 - 0<br>1277 - 0                                                                                                    | hegeoston)<br>tijzogrome<br>thi<br>20/02001<br>j<br>pigolo P<br>pigolo Pa<br>pigolo Pa                         | Vence Rogovon<br>SE (VERBANTA)<br>habiricato = ;<br>habiricato = ;<br>habiricato = z                 | ><br>c.a.: a terral<br>c.a.: a terral<br>a.: a terral                 |        |                 |               |               |                |      |      |      |     |       |     |      |      |     |
| Taxofe di disegno            | Prom           Far Progen         Notes           1         0146720001264           2         91269110120-0           3         6[]secendanic           4         310011.50000           6         210011.80000           8         210011.80000           8         210011.80000           9         21001180-0020           9         21001180-0020           9         21001180-0020           9         1010180-0020           9         1010180-0020           10         510904/0020/001           12         510904/0020/001           13         510904/0020/001           14         510911.5800                                                                                                    | 5000000 [Add<br>10300 [0620]<br>10354 [9.09-0<br>ne g2azo-a3<br>10000]<br>1050, 4297 [20<br>1156, 4297 [20<br>1156, 4297 [20]<br>1152, 7329 [20]<br>2*1<br>10011, 760 [01<br>00] [1, 7(0) [01                                                                                                    | NUCRE NOVICE  <br>104   PCOBI<br>0, 04de 3.13<br>1110etrice<br>8.223   1.580<br>12.009   1.53<br>13.434   1.53<br>13.434   1.53<br>13.434   1.53<br>13.535   1.530<br>15.231   1.50<br>17.1<br>17.1<br>1 | Resulted [D<br>STOREPOI<br>(IMA 12820<br>(IMA 12820<br>(IMA 12820<br>(IMA 12820<br>(IMA 12820<br>(IMA 12820<br>(IMA 12820<br>(IMA 12820<br>(IMA 12820<br>(IMA 12820<br>(IMA 12820)<br>(IMA 12820)<br>(IMA 12 | hegeoston)<br>E   ISOEISHE<br>EA  <br>10/02000  <br>I<br>Ppigolo F<br>Ppigolo F<br>Ppigolo F<br>Ppigolo F      | Venca Rubyron<br>Sz(VERDANTA)<br>habbricato -<br>habbricato -<br>habricato -<br>kbricato - r         |                                                                       |        |                 |               |               |                |      |      |      |     |       |     |      |      |     |
| Tancie di diagno             | Frame           Plat Phages         1000           1         0140730001000           2         91209101000           4         010011.50000           3         200011.50000           4         210011.0000           5         210011000           9         21001100.0000           9         21001100.0000           9         21001100.0000           9         21001100.0000           9         21001100.0000           9         21001100.0000           9         21001100.0000           9         21001100.0000           9         21001100.0000           9         21001100.0000           9         21001100.0000           9         21001100.0000           9         21001100.0000           9         21001100.0000           9         21001100.00000           9         21001100.00000           9         21001100.00000           9         21001100.000000           9         1001100.00000000000           9         1001100.000000000000000000000000000000                                                                                                    | 01402/00 [ Fall<br>010200 [ 0420 ]<br>0135415,00-0<br>es p2axo-a1<br>(10000]<br>95,7539 [ 101<br>0152,4297 [ 20<br>0152,7379 ] 50<br>1052,7379 ] 50<br>1052,7579 ] 50<br>1052,7579 ] 50<br>1052,7579 | NICES NOVED  <br>1204   90082<br>.0948 .0.33<br>111metrics<br>0.220   1.500<br>12.000   1.530<br>12.000   1.530<br>12.000   1.530<br>12.000   1.530<br>12.000   1.530<br>1.535   1.530<br>0.523   1.530<br>071<br>71                                                                                                    | Resulted [D<br>GT09E2491<br>(MA12200<br>(CH1000)<br>0127 - 0<br>0127 - 0<br>1277 - 0                                                                                                    | hegeoston)<br>t   Inderser<br>(h)<br>10/a200 <br>1<br>fpiqolo F<br>fpiqolo F<br>piqolo F<br>piqolo F           | Vence Regover<br>SE (VENDANTA)<br>Naboricato - :<br>Naboricato - :<br>Abbricato - :<br>Abbricato - : | ><br>c.a.: a terral<br>r.a.: a terral<br>a.: a terral<br>a.: a terral |        |                 | Decis         | 11 IN 4620144 | 89             |      |      |      |     | P2    | 219 | C410 |      |     |

Nella figura a fianco è stato selezionato il codice "NP" per il gruppo 100 e per i punti 105, 107: tutti i punti del gruppo 100 non verranno inseriti nel Libretto Pregeo.

Le righe 1-2 del Libretto Pregeo possono essere editate nella pagina

"File Pregeo" tramite delle finestre che si aprono eseguendo il comando "Modifica riga" del menu Modifica della vista Pregeo.

#### Riga 1 – punto iniziale di baseline

| Punt                      | to iniziale di baseline           |
|---------------------------|-----------------------------------|
| - Informazioni generali - |                                   |
| Gruppo :                  | 100                               |
| Nome :                    | 100                               |
| Descrizione :             | CHIODO                            |
| Altezza centro ant.:      | 1.530                             |
| Coordinate geoce          | entriche note riferite a reti GPS |
| Coordinate                |                                   |
| X Geocentrica:            | 4568535.64                        |
| Y Geocentrica:            | 980473.15                         |
| Z Geocentrica:            | 4327277.69                        |
| Altre informazioni:       |                                   |
| Tipo ricevitore:          | Doppia frequenza 👻                |
| Tipo rilievo:             | RTK                               |
| PDOP:                     | 2.000                             |
| GDOP:                     |                                   |
|                           |                                   |
| Note                      | OK Annulla                        |

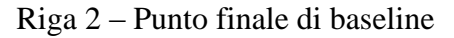

| rinformaz | ioni generali      |             |              | -Riga 2 Gps - Punto finale | e di baseline |          |  |
|-----------|--------------------|-------------|--------------|----------------------------|---------------|----------|--|
| Gruppo    | . [                |             | 100          | Dx Geocentrica:            |               | -422.040 |  |
| Nome      | 10                 | 5           |              | Dy Geocentrica:            | 246.44        |          |  |
| Descri    | zione : Cł         | HIODO       |              | Dz Geocentrica:            |               | 407,160  |  |
| Model     | o grafico :        |             | ~            |                            | 1             |          |  |
| Altezza   | Antenna :          |             | 1.530        | Coordinate geografiche     |               |          |  |
| Pun       | In di emanazione d | lel rilievo |              | Latitudine :               | 42 59         | 58.84016 |  |
|           |                    | in the to   |              | Longitudine :              | 12 7          | 0.47143  |  |
| Precisio  | ne:                | ×           | 7            | Elevazione :               |               | 306.8458 |  |
| x         | 0.000000000        | 0.000000000 | 0.000000000  |                            |               |          |  |
| ~         | 0.000000000        | 0.000000000 | 0.000000000  | Coordinate assolute        |               |          |  |
| Y         |                    | 0.000000000 | 0.000000000  | Coord Nord (X):            |               | 543.929  |  |
| Z         |                    |             | 0.0000000000 | Coord Est (Y):             |               | 329.509  |  |
| PDOP:     | 2.000              | GDOP:       |              | Quota :                    |               | 13.696   |  |

#### Punto di emanazione (VRS)

Nei rilievi catastali la stazione base GPS può stare fuori dal triangolo fiduciale entro i 5 km senza inserire i valore della matrice di varianza-covarianza.

Se questa condizione non viene rispettata l'approvabilità dell'atto di aggiornamento potrebbe essere compromessa.

Il punto di emanazione (VRS) è stato introdotto per risolvere queste situazioni: per poterlo inserire è necessario scegliere un punto vicino all'oggetto del rilievo. Per decidere tale punto è necessario mettere la spunta nella casella "VRS" presente nella pagina "Altro" del gruppo GPS: la dicitura VRS verrà riportata anche nella descrizione del punto della pagina Coord. GPS del gruppo. Il punto di emanazione diventa così il

|                             |       |               |                            |                |                 |                   | Meridia           | na - [EsempioGPS | 1.fw1]      |          |                 |           |         |       |      | -              |
|-----------------------------|-------|---------------|----------------------------|----------------|-----------------|-------------------|-------------------|------------------|-------------|----------|-----------------|-----------|---------|-------|------|----------------|
| fica Vaualizza Inseri       | ci Da | borazione Us  | cite Opzioni               | Finestra 7     |                 |                   |                   |                  |             |          |                 |           |         |       |      |                |
| 2 B. D. S. 🖬 🚬 🖂            | 1.16  | 7 R S 🛃 1     |                            | 2266           | 1 <b>4</b> (3.4 | 0.00000           | é 82 👷            |                  |             |          |                 |           |         |       |      |                |
| *                           | Gtyp  | apo 1: 100    |                            |                |                 |                   |                   |                  |             |          |                 |           |         |       |      |                |
| sulo del documento          | 120   | eekt GPS WGS  | B4 Codes Co                | ced Pla. Preci | starter Alter   | •                 |                   | _                |             | _        | _               | _         | _       | _     | _    |                |
| retto GES (1 Grs.)          | N     | None/Num.     | Data                       | Ora N          | Sat. GPS        | N. Sat. GLD       | Descrizione V     | 85               |             |          |                 |           |         |       |      |                |
| Grupper 100 (7pt)           | 1     | 105           | 12-07-2008                 | 0956:00        |                 | 0 01              | 000110            |                  |             |          |                 |           |         |       |      |                |
| @ Pt 105                    | 2     | 106           | 12-07-2008                 | 10:19:08       |                 | 0 01              | 00000             |                  |             |          |                 |           |         |       |      |                |
| @ Pt 106                    | 3     | 107           | 12-07-2008                 | 1242:17        |                 | 0 01              | R/] 000HC         | 8                |             |          |                 |           |         |       |      |                |
| G Pt 107                    | 4     | 108           | 12-07-2008                 | 1105/25        | -               | 0 0 0             | 00000             |                  |             |          |                 |           |         |       |      |                |
| G PL 100                    | 5     | 109           | 12-07-2008                 | 112834         |                 | 0 0 4             | 00000             | 0                |             |          |                 |           |         |       |      |                |
| G Pt 110                    | 6     | 110           | 12-07-2008                 | 1151.42        |                 | 0 0               | 00000             |                  |             |          |                 |           |         |       |      |                |
| Pt 200                      | 7     | 200           | 12-07-2008                 | 12.38.00       |                 | 0 0 4             | 00000             |                  |             |          |                 |           |         |       |      |                |
| etto Pt. Coordinate (D G    |       |               |                            |                |                 |                   |                   |                  |             |          |                 |           |         |       |      |                |
| retto Livello Digitale (0.0 |       |               |                            |                |                 |                   |                   |                  |             |          |                 |           |         |       |      |                |
| fca                         | 644   | wee 5:100     |                            |                |                 |                   |                   |                  |             |          |                 |           |         | _     |      |                |
| ade                         | 1     | oand GPS WO   | 2584 Codici C              | cord Pla. Pre  | cisione All     | ND)               |                   |                  |             |          |                 |           |         |       |      |                |
| geo                         | N     | Norre/Num.    | Descrizione                | Latitus        | dine            | Longitudine       | Elevazione Of     | Bevarione Terr.  | Alt.Antenna | Qualità  | Commento        | Note      | Schizzo | Foto1 | Foto |                |
| a 30                        | 1     | 105           | CHIODO                     | 42*59563       | BADING'N        | 1210700-4714316   | 305.84            | 6 365.316        | 1.530       | No Sol.  |                 |           |         |       |      |                |
| ogleEarth                   | 2     | 106           | CHIODO                     | 47'59'50.      | 78298"N         | 1210700-4190118   | 305-43            | 104,090          | 1530        | No Sol.  |                 |           |         |       |      |                |
| ole al allegno              | 3     | 107           | CHIODO NRS                 | 42*59/363      | 25539"N         | 12106/32 3341916  | 307.45            | 7 165.507        | 1.530       | No Sol.  |                 |           |         |       |      |                |
|                             | 4     | 108           | CHIODO                     | 42*59/363      | 22296"N         | 12106/32.1640478  | 308.11            | 106.629          | 1500        | No Sol.  |                 |           |         |       |      |                |
|                             | 5     | 100           | CHIODO                     | 42*59/381      | 001197N         | 1210710 3653819   | 292.34            | 3 250.613        | 1590        | No. Sel  |                 |           |         |       |      |                |
|                             |       | 110           | 04000                      | 43280037       | Distance in the | 1303703 700000    | 201.0             | 100.000          | 1.570       | No. Fed. |                 |           |         |       |      |                |
|                             |       | 110           | CHIODO                     | 42 27 21       | 199409 PK       | 12 07 02,78002 6  | 202.0             | 250000           | 1.500       | No Sec.  |                 |           |         |       |      |                |
|                             | 1     | 200           | CHIMADO                    | 44 10 411      | 1000            | 12 00 22 00 20 0  | 271.00            |                  | 1.330       | THE SAR. |                 | _         | _       | _     |      |                |
|                             |       |               |                            |                |                 |                   |                   |                  |             |          |                 |           |         | _     |      |                |
|                             | Pres  | NO            | de la la la compañía de la | Parlanda and   | an literatur    | . Channel and     | Mar Balancele I   |                  |             |          |                 |           |         | _     |      |                |
|                             | 1     | re rongos (se | oeeo megreo                | risecule leon  | ne l'Astres     | e Triefensee Live | ence ecoloriste i | _                | _           | _        | _               | _         | _       | _     | _    |                |
|                             | 1     | 0 14072009    | 100   6300   00            | 201204(908     | SI GIUSS        | EPPE   ESOEGHERE  | VERBANIA          |                  |             |          |                 |           |         |       |      |                |
|                             | 2     | 91245110120   | 1-6315419.0                | 10-0, 81ds 3   | - 33 IMA 13     | LEDCAL            |                   |                  |             |          |                 |           |         |       |      |                |
|                             | 3     | 6 Determina   | zione plazo                | -altimetri     | ca PP04/        | /0630/62081       |                   | _                |             |          |                 |           |         |       |      |                |
|                             | 4     | 11100145685   | 35.64, 90047               | 3.15,43272     | 77.6911.        | 5301 1            |                   |                  |             |          |                 |           |         |       |      |                |
|                             | 5     | 6 12 120720   | 08-09-16 15                | 072008-121     | DO   NYS.   P   | ( C=#0.04         |                   |                  |             |          |                 |           |         |       |      |                |
|                             | 6     | 2 107 176.0   | 170,-276.920               | ,-102.190)     |                 | 0,0 9009-2 1.     | 530) CHIODO [     | 10.011           |             |          |                 |           |         |       |      |                |
|                             | 7     | 211051-422.   | 040,246.440                | ,407.16010     |                 | 0,0(#00#**2)1.5   | 30(082020)        |                  |             |          |                 |           |         |       |      |                |
|                             |       | 2 106 -421.   | 120,245.430                | ,405.01010     |                 | 0,019009-211.5    | 30 ( CHICEDO )    | _                |             |          |                 |           |         |       |      |                |
|                             | 6     |               |                            |                |                 |                   |                   |                  |             |          |                 |           |         |       |      |                |
|                             | _     | -             | _                          |                |                 |                   |                   | -                | _           | 6        | MODETICAL IN AN | 25114.469 |         | _     | _    | / PR SNIP ORTO |
|                             |       | _             |                            |                | -               |                   |                   |                  |             |          |                 |           |         |       |      |                |

primo punto visto dalla stazione base GPS, come si vede nella pagina File Pregeo.

Una volta definito il punto di emanazione durante l'elaborazione Pregeo il rilievo GPS verrà trasformato in modo tale che tutte le baseline (componenti e matrice di covarianza) saranno ricalcolate rispetto a quel punto.

|           | Jordinate assolute | Fund inale di base | ine codici Dau | 013                      |                |          |
|-----------|--------------------|--------------------|----------------|--------------------------|----------------|----------|
| Informazi | oni generali       |                    |                | Riga 2 Gps - Punto final | le di baseline |          |
| Gruppo    | :                  |                    | 100            | Dx Geocentrica:          |                | 176.870  |
| Nome :    | 107                |                    |                | Dy Geocentrica:          |                | -276.920 |
| Descrizi  | ione : CHI         | ODO [VRS]          |                | Dz Geocentrica:          |                | -102.190 |
| Modello   | grafico :          |                    | ~              |                          |                |          |
| Altezza   | Antenna :          |                    | 1.530          | Coordinate geografich    | 6              |          |
| Punto     | di emanazione de   | l rilievo          |                | Latitudine :             | 42 59          | 36.25539 |
|           |                    |                    |                | Longitudine :            | 12 6           | 32.33419 |
| Precision | e:<br>X            | Y                  | z              | Elevazione :             |                | 307.4571 |
| x         | 0.0000000000       | 0.000000000        | 0.000000000    | Coordinate assolute      |                |          |
| Y         | · · ·              | 0.0000000000       | 0.000000000    | Coord. Nord (X):         |                | -153.044 |
| z         |                    |                    | 0.000000000    | Coord. Est (Y):          |                | -307.866 |
| PDOP:     | 2.000              | GDOP:              |                | Quota :                  |                | 14.307   |
|           |                    |                    |                |                          |                |          |

Il punto di emanazione può essere scelto anche nella pagina "File Pregeo" eseguendo un doppio click nella riga del punto e selezionando l'apposita opzione.

Inserimento delle righe di tipo "3", "4", "5", "7"

Per inserire le righe nella vista "Righe 3", vista "Righe 4,5" e nella vista "Righe 7" sono disponibili i seguenti comandi:

- "Inserisci/Inserisci riga" (tasto F5) e "Inserisci|Aggiunge riga" (tasto F6) che permettono di inserire righe prima o dopo quella in cui si è posizionati. L'esecuzione di questo comando comporta l'apertura di una finestra dove l'utente può scegliere il tipo di riga da aggiungere ed editare i suoi dati.
- "Aggiungi riga [n. di riga] (es. "Aggiungi riga 3"): questo comando è specifico per ogni tipo di riga e permette di aggiungere una riga dopo quella in cui si è posizionati. L'inserimento dei dati della riga aggiunta dovrà essere effettuato successivamente tramite la finestra che si apre eseguendo un doppio click sulla riga oppure tramite la vista corrispondente.

Si ricorda che per eliminare le righe si deve utilizzare il comando "Modifica|Elimina riga".

Le righe possono essere modificate (Modifica|Modifica riga) o eliminate (Modifica|Elimina Riga) anche tramite la pagina "File Pregeo" della Vista Pregeo"; si fa presente che le finestre per modificare i dati sono le stesse.

#### Inserimento delle righe nella vista "Righe 3"

In questa vista si possono inserire le righe di tipo "3" e le righe di tipo "6" utilizzando i comandi:

- "Inserisci Inserisci riga" (tasto F5) e "Inserisci Aggiunge riga" (tasto F6);
- "Inserisci|Aggiungi riga 3";
- "Inserisci|Aggiungi riga 6".

|               | Inserimento righe Pregeo                   | ? ×             |
|---------------|--------------------------------------------|-----------------|
| <b>Pregeo</b> | Vertici<br>Lista dei vertici<br>100<br>200 | Aggiungi        |
| Tipi Riga     | 300                                        | Inserisci<br>Su |
| ⊙Tipo 3       |                                            | Giu             |
| O Tipo 4      |                                            | Elimina         |
| O Tipo 4 L    | Nome Vertice :                             |                 |
| O Tipo 5      | 300                                        |                 |
| ⊖ Tipo 5 L    |                                            |                 |
| О Тіро 6      |                                            |                 |
| O Tipo 7      |                                            |                 |
|               | Aggiungi                                   | Fine            |

|                                                            |                                   | minana (bilitorita ani) =                                                                                                    |        |
|------------------------------------------------------------|-----------------------------------|----------------------------------------------------------------------------------------------------|--------|
| File Modifica Visualizza                                   | Inseriaci Elaborazione Uszib      | e Option' Finishe 1                                                                                                    | -#×    |
|                                                            | Inserisce rigs                    | 1120201835820000                                                                                                    |        |
| Decemento                                                  | <ul> <li>Appiumpe riga</li> </ul> |                                                                                                    |        |
| H - Contenuts de document                                  | 👪 Appiunge riga 3                 | 858                                                                                                    | _      |
| <ul> <li>Doeso ceenteou</li> <li>Doeso ceenteou</li> </ul> | Appiunge riga 4                   |                                                                                                    |        |
| i - Contin D. Coordina                                     | Applunge riga 5                   |                                                                                                    |        |
| n · • Libretto Livelio Dipit                               | Applunge riga 6                   |                                                                                                    |        |
| - K Galica                                                 | Applance rigs T                   |                                                                                                    |        |
| - Prefii tepografici                                       | Dichlaratione convolune           |                                                                                                    |        |
| <ul> <li>Strade</li> </ul>                                 | a Loniorea marcala                |                                                                                                    |        |
| P wegeo                                                    | Anning frationents                |                                                                                                    |        |
| Con Read                                                   | Assistence bus Kitele             |                                                                                                    |        |
| n & Rate 1                                                 | Paperte Abbaro                    |                                                                                                    |        |
| 8-69 Right 45                                              | PUID TIOLOGN do 142               |                                                                                                    |        |
| 8-6 Righe 7                                                | <ul> <li>Mosografie</li> </ul>    |                                                                                                    |        |
| s 🖞 Righe 8                                                | E ReDS                            |                                                                                                    |        |
| - O Distance                                               |                                   |                                                                                                    |        |
| #-3 Esteno                                                 |                                   |                                                                                                    |        |
| <ul> <li>Proposal</li> <li>Vista 30</li> </ul>             |                                   |                                                                                                    |        |
| - Considert                                                |                                   |                                                                                                    |        |
| Tavole di disegno                                          |                                   |                                                                                                    |        |
|                                                            |                                   |                                                                                                    |        |
|                                                            |                                   |                                                                                                    |        |
|                                                            |                                   |                                                                                                    |        |
|                                                            |                                   |                                                                                                    |        |
|                                                            |                                   |                                                                                                    |        |
|                                                            |                                   |                                                                                                    |        |
|                                                            |                                   |                                                                                                    |        |
|                                                            |                                   |                                                                                                    |        |
|                                                            |                                   |                                                                                                    |        |
|                                                            |                                   |                                                                                                    |        |
|                                                            |                                   |                                                                                                    |        |
|                                                            |                                   |                                                                                                    |        |
|                                                            |                                   |                                                                                                    |        |
|                                                            |                                   |                                                                                                    |        |
|                                                            |                                   |                                                                                                    |        |
|                                                            |                                   |                                                                                                    |        |
|                                                            |                                   |                                                                                                    |        |
|                                                            |                                   |                                                                                                    |        |
|                                                            |                                   | Deexa a additional a additional and a second and a second and a second and a second and a second and a second a second a | IN IN  |
| A = 0                                                      |                                   | 1 1 1 1 1 1 1 1 1 1 1 1 1 1 1 1 1 1 1                                                                                                    | 11,84  |
|                                                            | 1 - 1 - P                         |                                                                                                    | KA2204 |

Per editare i vertici della poligonale si può o effettuare un doppio click sulla riga ed utilizzare l'apposita finestra oppure utilizzare la vista corrispondente.

Questa riga non può essere editata direttamente nella pagina "Righe 3" dove viene riportato il numero di vertici.

| 8                                                                                                    |                                      |                        | Meridiana - [0319061PAF.Mr1] |                   | _ 0 ×                     |
|----------------------------------------------------------------------------------------------------|--------------------------------------|------------------------|------------------------------|-------------------|---------------------------|
| File Modifica Visualizza Interior                                                                                                    | ti Balanazione Unite Opzioni Anestra |                        |                              |                   | .48                       |
|                                                                                                    | - 11日日 🖬 あおみは日本 🗐                    | 10.333 <b>87</b> 00.64 |                              |                   |                           |
| Documento X                                                                                                    | Prisito                              |                        | -                            |                   |                           |
| to 😅 Contenuto dei documento                                                                                                    | Fighe 1 Vetics Polyanse              |                        |                              |                   |                           |
| 8 Subretto Celerimetrico (1 Lav.                                                                                                    |                                      |                        |                              |                   |                           |
| <ul> <li>Garage Control (Control (Contro) (Control (Contro) (Control (Contro) (C</li></ul> | N. Tipo Num.Vert,                    |                        |                              |                   |                           |
| e S Ubretto Pt. Coordinate (3 Gru                                                                                                    | 1 3 5                                |                        |                              |                   |                           |
| 0 - Carlo Liberto Liverto Digitale (0 Ge                                                                                                    |                                      |                        |                              |                   |                           |
| - K Galia                                                                                                    |                                      |                        |                              |                   |                           |
| -  Profili tapografici                                                                                                    |                                      |                        |                              |                   |                           |
| <ul> <li>Strade</li> </ul>                                                                                                    |                                      |                        |                              |                   |                           |
| 0 S Peges                                                                                                    |                                      |                        |                              |                   |                           |
| - () Riga D                                                                                                    |                                      |                        |                              |                   |                           |
| - (1) Riss 9                                                                                                    |                                      |                        |                              |                   |                           |
| D-M Expert                                                                                                    |                                      |                        |                              |                   |                           |
| Riga 3 N Vert 5                                                                                                    |                                      |                        |                              |                   |                           |
| 8-8 Righe-45                                                                                                    |                                      |                        |                              |                   |                           |
| a 🗳 Righe 7                                                                                                    |                                      |                        |                              |                   |                           |
| 8-5 Righell                                                                                                    |                                      |                        |                              |                   |                           |
| - () Distance                                                                                                    |                                      |                        |                              |                   |                           |
| m 🗱 Estrato                                                                                                    |                                      |                        |                              |                   |                           |
| 4-51 Proposta                                                                                                    |                                      |                        |                              |                   |                           |
| 🗸 Vista 30                                                                                                    |                                      |                        |                              |                   |                           |
| - S GoogleEath                                                                                                    |                                      |                        |                              |                   |                           |
| Tarole di disegno                                                                                                    |                                      |                        |                              |                   |                           |
|                                                                                                    |                                      |                        |                              |                   |                           |
|                                                                                                    |                                      |                        |                              |                   |                           |
|                                                                                                    |                                      |                        |                              |                   |                           |
|                                                                                                    |                                      |                        |                              |                   |                           |
|                                                                                                    |                                      |                        |                              |                   |                           |
|                                                                                                    |                                      |                        |                              |                   |                           |
|                                                                                                    |                                      |                        |                              |                   |                           |
|                                                                                                    |                                      |                        |                              |                   |                           |
|                                                                                                    |                                      |                        |                              |                   |                           |
|                                                                                                    |                                      |                        |                              |                   |                           |
|                                                                                                    |                                      |                        |                              |                   |                           |
|                                                                                                    |                                      |                        |                              |                   |                           |
|                                                                                                    |                                      |                        |                              |                   |                           |
|                                                                                                    |                                      |                        |                              |                   |                           |
|                                                                                                    |                                      |                        |                              |                   |                           |
|                                                                                                    |                                      |                        |                              |                   |                           |
|                                                                                                    |                                      |                        |                              |                   |                           |
|                                                                                                    |                                      |                        |                              |                   |                           |
|                                                                                                    |                                      |                        |                              |                   |                           |
|                                                                                                    |                                      |                        |                              | EMOTIVET-MASSINAR | A BE ARE OUT THE OWNER OF |
| C = 0 .                                                                                                    |                                      | - 🐏 😰 🕴 🕴              | 5 🕺 🤍 🔊 👘                    |                   | 4 4 4 6 P 17 6 March      |

| 8                                            |                                         | Meridiana - [0819061PAE.fw1] | - 0 🚺                                    |
|----------------------------------------------|-----------------------------------------|------------------------------|------------------------------------------|
| File Modifica Visabiliza Interior            | Eutompione Usate Oppioni Finestra ?     |                              | .01                                      |
| to serve a site to a                         | 0.0000000000000000000000000000000000000 | 12.220.044                   |                                          |
| Decements F                                  | Report 1                                |                              |                                          |
| 1. Cottendo del Anomento.                    | (Parmer, Gina )                         |                              |                                          |
| <ul> <li>Death Destination (1) as</li> </ul> |                                         |                              |                                          |
| · Librate (25.10 Ga)                         | Digo Tino 3: N V                        | Vort 5                       |                                          |
| - · · ibette R. Googleste (D.G.              | Riga Tipo 5: N.                         |                              |                                          |
| R . Cibretto Livello Dicitale 10 Ce          | - · ·                                   |                              |                                          |
| -K Gafa                                      |                                         |                              |                                          |
| -  Probli topografici                        | Veto                                    |                              |                                          |
| <ul> <li>Stade</li> </ul>                    |                                         |                              |                                          |
| 🗄 🗣 Pregeo                                   | Seto                                    | Agent                        |                                          |
| - 🔂 Riga D                                   | P105                                    |                              |                                          |
| - 🕼 Riga 9                                   |                                         |                              |                                          |
| 0- 🚯 Righe 3                                 | 100                                     |                              |                                          |
| Priga 3: N.Vert 5                            | P#54                                    |                              |                                          |
| 8-8 Right=15                                 |                                         | Ga                           |                                          |
| II 🙆 Righe 7                                 |                                         |                              |                                          |
| e di fugie a                                 |                                         |                              |                                          |
| - O Locator                                  |                                         |                              |                                          |
| 8-3 E180                                     |                                         |                              |                                          |
| 10 (10 millional                             |                                         |                              |                                          |
| Constants                                    |                                         |                              |                                          |
| Tarrie & diamon                              |                                         |                              |                                          |
|                                              |                                         |                              |                                          |
|                                              |                                         |                              |                                          |
|                                              |                                         |                              |                                          |
|                                              |                                         |                              |                                          |
|                                              |                                         |                              |                                          |
|                                              |                                         |                              |                                          |
|                                              |                                         |                              |                                          |
|                                              |                                         |                              |                                          |
|                                              |                                         |                              |                                          |
|                                              |                                         |                              |                                          |
|                                              |                                         |                              |                                          |
|                                              |                                         |                              |                                          |
|                                              |                                         |                              |                                          |
|                                              |                                         |                              |                                          |
|                                              |                                         |                              |                                          |
|                                              |                                         |                              |                                          |
|                                              |                                         |                              |                                          |
|                                              |                                         |                              |                                          |
|                                              |                                         |                              | V III. 940 OTO DEVE III. 940 OTO DEVE UV |
| 6 = 0                                        | 🕴 🚺 🗶 💀 💀 🐕                             | 😰 😰 🐮 🐼 🗢 😥                  | S S S S S S S S S S S S S S S S S S S    |

Per editare la Poligonale sono disponibili i seguenti comandi:

- "Inserisci": per inserire un nuovo vertice prima della posizione in cui ci troviamo;
- "Aggiungi": per aggiungere un nuovo vertice dopo la posizione in cui ci troviamo;
- "Su": per scambiare la posizione del vertice selezionato con quello precedente;
- "Giu": per scambiare la posizione del vertice selezionato con il successivo;
- "Elimina": per eliminare un vertice dalla poligonale.

| - Vertici<br>Lista dei vertici<br>PF05<br>100<br>300                 |        | Aggiungi                          |
|----------------------------------------------------------------------|--------|-----------------------------------|
| PF05<br>100<br>300                                                   |        | Aggiungi                          |
| 500<br>PF04                                                          |        | Inserisci<br>Su<br>Giu<br>Elimina |
| Nome Vertice :<br>100<br>200<br>300<br>400<br>500<br>PF03/6570/H501A | ▼<br>▼ |                                   |

I nomi dei vertici delle poligonali possono essere editati o scelti da un elenco.

Inserimento delle righe nella vista "Righe 4,5"

In questa vista si possono inserire le righe di tipo "4" e le righe di tipo "5" utilizzando i comandi:

- "Inserisci|Inserisci riga" (tasto F5) e "Inserisci|Aggiunge riga" (tasto F6);
- "Inserisci|Aggiungi riga 4";
- "Inserisci|Aggiungi riga 5";
- "Inserisci|Aggiungi riga 6".

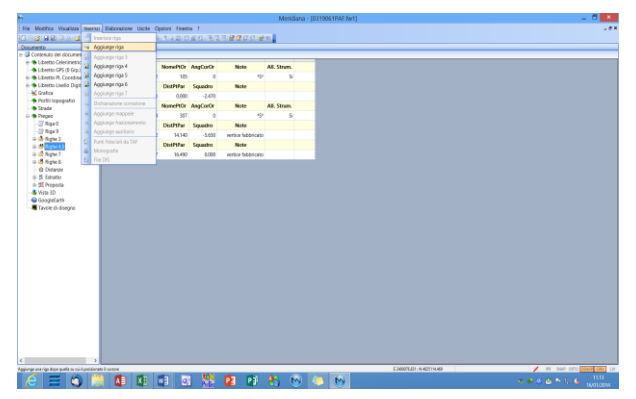

|           | the extension of the sector | D               | 2 X  | 6                                       |                      |                                |                      | Meridiana - [0319061PAF.f | w1]                       | _ 0 ×      |
|-----------|-----------------------------|-----------------|------|-----------------------------------------|----------------------|--------------------------------|----------------------|---------------------------|---------------------------|------------|
|           | inserimento rigne           | Pregeo          |      | File Modifice Vaualizza Interior        | Elaboratione Usite O | pzioni Finestra 7              |                      |                           |                           |            |
|           |                             |                 |      | Documento *                             | Freque               | CONTRACTOR DE LA CONTRACTÓR DE |                      |                           |                           |            |
|           | Durite ODIOINE              |                 |      | B Contenuto del documento               | Fighe 45             |                                |                      |                           |                           |            |
|           | Punio OPiGine               |                 |      | Utrems GPS (0 Grp.)                     | N. Tipo NomePtPar    | NomePtOr Ango                  | Note Note            | All. Strum.               |                           |            |
| Dragao    |                             |                 |      | Elbretto Pt. Coordinate (D Gr.          | 1 4 102              | 105                            | D                    | 19 S                      |                           |            |
| Fiegeo    | Identificativo del punto :  | 104             | ×    | Grafica                                 | N. Tipo NomePIOss    | DistPorar Squi                 | dro Note             |                           |                           |            |
|           |                             |                 |      | <ul> <li>Profili topografici</li> </ul> | N. Tipo NomePtPar    | NonePtOr And                   | arOr Note            | All, Strum,               |                           |            |
|           |                             |                 |      | D  Pregeo                               | 3 4 104              | 307                            | 0                    | 45° S                     |                           |            |
|           | Durity ODIENITAL (ENTO)     |                 |      | - I Riga D                              | N. Tipo NomePtOss    | DistPtPar Sign                 | dro Note             |                           |                           |            |
|           | PUNTO URIENTAMENTO          |                 |      | n 🔒 Righe 3                             | 4 5 2                | 14.140                         | 5.650 vertice fablor | cato                      |                           |            |
| Tipi Riga |                             |                 |      | iii 📅 Righe 4,5                         | N. Tipo NomePtOss    | DistPtPar Squ                  | dro Note             |                           |                           |            |
|           | Identificativo del punto :  | PF03/6570/H501A | ~    | in 12 Right 7                           | 5 5 307              | 16.490                         | 0.000 vertice fablor | ano                       |                           |            |
|           |                             |                 |      | - @ Distanze                            | 6 4 114              | NORMOTOR ANGL                  | o Note               | AL STUD.                  |                           |            |
| O Tree 1  |                             |                 |      | H-15 Extractio                          | N. Tipo NomePtOss    | DistPtPar Squ                  | dro Note             |                           |                           |            |
| O Tipe s  |                             |                 |      | - 🗸 Vista 3D                            | 7 5                  | 0.000                          | 0.000                |                           |                           |            |
|           | Correzione angolare         |                 |      | GeogleEarth                             |                      |                                |                      |                           |                           |            |
| Tipe 4    |                             |                 |      |                                         |                      |                                |                      |                           |                           |            |
| U 11po 4  | Angelo :                    | 0               |      |                                         |                      |                                |                      |                           |                           |            |
|           | Aigoio.                     | 10              |      |                                         |                      |                                |                      |                           |                           |            |
| Tine 41   |                             |                 |      |                                         |                      |                                |                      |                           |                           |            |
| Опрочь    |                             |                 |      |                                         |                      |                                |                      |                           |                           |            |
|           | Nota (max 40 caratteri)     |                 |      |                                         |                      |                                |                      |                           |                           |            |
| Tipe F    |                             |                 |      |                                         |                      |                                |                      |                           |                           |            |
| C ripo s  | Allineamento Strumentale    |                 |      |                                         |                      |                                |                      |                           |                           |            |
|           |                             |                 |      |                                         |                      |                                |                      |                           |                           |            |
| Tipe F.I  | in large                    |                 |      |                                         |                      |                                |                      |                           |                           |            |
| Chipose   | Nota: "S"                   |                 | ~    |                                         |                      |                                |                      |                           |                           |            |
|           |                             |                 |      |                                         |                      |                                |                      |                           |                           |            |
| O Tipo 6  |                             |                 |      |                                         |                      |                                |                      |                           |                           |            |
| C ripo o  |                             |                 |      | ٤ >                                     |                      |                                |                      |                           |                           |            |
|           |                             |                 |      |                                         |                      | 10 KG 800                      | <b>110</b>           | <b>A</b> (0) (0)          | A DESCRIPTION OF BUILDING | 12.40      |
| O Tipo 7  |                             |                 |      |                                         |                      |                                | <b>1</b>             | 📆 🔍 💭 💭                   |                           | 16/01/2014 |
|           |                             |                 |      |                                         |                      |                                |                      |                           |                           |            |
|           |                             |                 |      |                                         |                      |                                |                      |                           |                           |            |
|           |                             | Aggiungi        | Fine |                                         |                      |                                |                      |                           |                           |            |
|           |                             |                 |      |                                         |                      |                                |                      |                           |                           |            |

Nella figura riportata qua a fianco è mostrata la vista "Righe 4,5" dopo aver inserito alcune righe.

Una riga può essere editata direttamente nella pagina "Righe 4,5" oppure tramite la finestra che si apre effettuando un doppio click su di essa oppure utilizzando la vista corrispondente.

Righe 4-5 - Rilievo planimetrico

| Rilievo per allineamenti - | Punti estremi, correzione 📖 🔀 |
|----------------------------|-------------------------------|
| Punto ORIGINE              |                               |
| Identificativo del punto : | 102                           |
| Punto ORIENTAMENTO         |                               |
| Identificativo del punto : | 105                           |
| Correzione angolare        |                               |
| Angolo :                   | 0                             |
| Nota (max 40 caratteri)    |                               |
| Allineamento Strumentale   |                               |
| Nota: *S*                  | <b>~</b>                      |
|                            |                               |
|                            |                               |
|                            | Accetta Annulla               |
|                            |                               |

Riga 4 - nella finestra "Rilievo per allineamenti – Punti estremi, correzione...", i dati possono essere editati o selezionati da un elenco.

I dati che dovranno essere inseriti sono:

- Punto di origine,
- Punto Orientamento,
- Correzione angolare,
- Nota.

Nella Nota è possibile indicare se l'allineamento è strumentale o meno tramite l'apposita casella di spunta. Se la casella viene selezionata nella Nota verrà aggiunta la scritta "\*S\*" se deselezionata verrà tolta.

Questa informazione è molto importante perché a seconda del tipo di allineamento variano le verifiche delle tolleranze sulle righe 4-5 allineamentosquadro come previsto dalla normativa catastale.

| 1. C                                     |                             |                                        |          | menana lastitation |                                |                           |
|------------------------------------------|-----------------------------|----------------------------------------|----------|--------------------|--------------------------------|---------------------------|
| File Modifica Vaualizza Inserisc         | Elaborazione Uscite Opzioni | Finestra 7                             |          |                    |                                |                           |
|                                          | 「日田田山田」を出るける                | 2.2.2.2.2.2.2.2.2.2.2.2.2.2.2.2.2.2.2. | 日信日日/近日。 |                    |                                |                           |
| Documento ×                              | Freqeo                      |                                        |          |                    |                                |                           |
| B G Contenuto del documento              | Propeo - Rigs 4             |                                        |          |                    |                                |                           |
| Elbretto Celerimetrico (1 Lav.           |                             |                                        |          |                    |                                |                           |
| - Clavetto GPS (0 Grp.)                  | Rigg Tine                   | 4.102-                                 | 105      |                    |                                |                           |
| iii · · · Libretto Pt. Coordinate (D Gru | Riga Tipu                   | 4. 102-                                | 105      |                    |                                |                           |
| m + Libretto Livelio Digitale (0 Gr      |                             |                                        |          |                    |                                |                           |
| - 🖌 Grafica                              | Dertwei Dings d             |                                        |          |                    |                                |                           |
| - Profili topografici                    |                             |                                        |          |                    |                                |                           |
| Strade                                   |                             |                                        |          |                    |                                |                           |
| ib 👁 Pregeo                              | Punto di Origina :          | 142                                    | ~        |                    |                                |                           |
| - C Rigs 0                               |                             |                                        |          |                    |                                |                           |
| - 🔛 Riga 9                               | Date of Origination 1       | 100                                    | _        |                    |                                |                           |
| 8 🚯 Righe 3                              | Purio a Grenariena .        |                                        |          |                    |                                |                           |
| D-M Right 4,5                            |                             |                                        |          |                    |                                |                           |
| - 2 Riga 4: 102-105                      | Conscions Angolans :        |                                        | 6        |                    |                                |                           |
| Riga St Pt.Oss. 1                        |                             |                                        |          |                    |                                |                           |
| - 😭 Riga 4: 104-307                      |                             |                                        |          |                    |                                |                           |
| - 🛣 Riga St PLOIS 2                      | Chilesprets Draventie       |                                        |          |                    |                                |                           |
| - 🛣 Riga St Pt.Oss. 307                  |                             |                                        |          |                    |                                |                           |
| - 🛣 Riga 4: 104-9F03/6570                | Note: 191                   |                                        | *        |                    |                                |                           |
| Tiga S PLOss.                            |                             |                                        |          |                    |                                |                           |
| 8 🗳 Righe 7                              |                             |                                        |          |                    |                                |                           |
| III III Righe 8                          |                             |                                        |          |                    |                                |                           |
| - @ Distanze                             |                             |                                        |          |                    |                                |                           |
| 8-2 Estratto                             |                             |                                        |          |                    |                                |                           |
| III-BE Proposta                          |                             |                                        |          |                    |                                |                           |
| - 🐝 Wete 3D                              |                             |                                        |          |                    |                                |                           |
| - GoogleEarth                            |                             |                                        |          |                    |                                |                           |
| - R Tavole di disegno                    |                             |                                        |          |                    |                                |                           |
|                                          |                             |                                        |          |                    |                                |                           |
|                                          |                             |                                        |          |                    |                                |                           |
|                                          |                             |                                        |          |                    |                                |                           |
|                                          |                             |                                        |          |                    |                                |                           |
|                                          |                             |                                        |          |                    |                                |                           |
|                                          |                             |                                        |          |                    |                                |                           |
|                                          |                             |                                        |          |                    |                                |                           |
|                                          |                             |                                        |          |                    |                                |                           |
|                                          |                             |                                        |          |                    |                                |                           |
|                                          |                             |                                        |          |                    |                                |                           |
|                                          |                             |                                        |          |                    |                                |                           |
| ۲ ک                                      |                             |                                        |          |                    |                                |                           |
|                                          |                             |                                        |          |                    | £ 2400075.821 ( N 48221156.469 | PR SNIP ORTO COMP LINE UW |
|                                          |                             | TO 100 1                               |          |                    |                                | 1251 A 1251               |
|                                          |                             |                                        |          |                    |                                |                           |

Riga 5 - nella finestra "Rilievo per allineamenti – Punto osservato (riga 5)" i dati possono essere editati o inseriti tramite un elenco.

I dati che dovranno essere inseriti sono:

- Identificativo del punto
- Progressiva
- Squadro
- Nota

| 8                                                                                                    |                                                                                                    | Meridiana - [0319061PAF.fw1] |                                 | _ 🗇 🗡                     |
|----------------------------------------------------------------------------------------------------|----------------------------------------------------------------------------------------------------|------------------------------|---------------------------------|---------------------------|
| File Modifica Visualizza Interioci                                                                                                    | Elaborazione Uscite Opzioni Finestra ?                                                                                                    |                              |                                 |                           |
|                                                                                                    | 2                                                                                                    | C C at m                     |                                 |                           |
| Description (1)                                                                                                    | Participant and a second second second second second second second second second second second second second se                                                                                                    |                              |                                 |                           |
| Locamento dal documento                                                                                                    | Preses Bare E                                                                                                    |                              |                                 |                           |
| in the Librarian Calacimetrics (1 Line)                                                                                                    | Tright Tight 1                                                                                                    |                              |                                 |                           |
| <ul> <li>Libertha GES (0.6m.)</li> </ul>                                                                                                    | Digo Tino 5, Dt Oco                                                                                                    | 1                            |                                 |                           |
| in the Libertin Pt. Constituate (D Con                                                                                                    | Riga Tipo 5: FLOSS                                                                                                    | • 1                          |                                 |                           |
| er 🗢 Libertta Livello Disitale (D.Gr                                                                                                    | · ·                                                                                                    |                              |                                 |                           |
| K Grafica                                                                                                    | Contract Data 5                                                                                                    | Dative Onice (Pint D)        |                                 |                           |
| - · Profili topografici                                                                                                    |                                                                                                    |                              |                                 |                           |
| <ul> <li>Strade</li> </ul>                                                                                                    | None Punto: Y                                                                                                    |                              |                                 |                           |
| b • Prepeo                                                                                                    |                                                                                                    | Panto di Origine :           | ite                             |                           |
| - 🔐 Riga O                                                                                                    | Prograssive: 0.000                                                                                                    |                              |                                 |                           |
| - 📅 Riga 9                                                                                                    |                                                                                                    |                              |                                 |                           |
| 8- 🚵 Righe 3                                                                                                    | páreas:                                                                                                    | Parts & Dischargerin-        | 105                             |                           |
| D- 👹 Righe 4,5                                                                                                    |                                                                                                    |                              |                                 |                           |
| - 2 Raga 4: 102-105                                                                                                    | Alam I                                                                                                    |                              |                                 |                           |
| Riga S. PcOss, 1                                                                                                    | NGO.                                                                                                    |                              |                                 |                           |
| - Roga 4: 104-307                                                                                                    | for the second second | Correctorie Angolare :       |                                 |                           |
| Topa S PLOIS 2                                                                                                    |                                                                                                    |                              |                                 |                           |
| The second second secon | Convert New LICO: 2122/064                                                                                                    |                              |                                 |                           |
| State & B.Co.                                                                                                    |                                                                                                    | Alizanteurite Doumanitale    |                                 |                           |
| m IS Richa 7                                                                                                    | Count Ext (V)                                                                                                    |                              |                                 |                           |
| in 18 Rinha S                                                                                                    | Construction (1).                                                                                                    |                              |                                 |                           |
| - O Distance                                                                                                    | 0.00                                                                                                    |                              |                                 |                           |
| m-15 Estratto                                                                                                    | 0078. 000                                                                                                    | Nota.                        | 494 C                           |                           |
| III-55 Proposta                                                                                                    |                                                                                                    |                              |                                 |                           |
| - 💑 Wate 3D                                                                                                    |                                                                                                    |                              |                                 |                           |
| - SoogleEarth                                                                                                    |                                                                                                    |                              |                                 |                           |
| Tavole di disegno                                                                                                    |                                                                                                    |                              |                                 |                           |
|                                                                                                    |                                                                                                    |                              |                                 |                           |
|                                                                                                    |                                                                                                    |                              |                                 |                           |
|                                                                                                    |                                                                                                    |                              |                                 |                           |
|                                                                                                    |                                                                                                    |                              |                                 |                           |
|                                                                                                    |                                                                                                    |                              |                                 |                           |
|                                                                                                    |                                                                                                    |                              |                                 |                           |
|                                                                                                    |                                                                                                    |                              |                                 |                           |
|                                                                                                    |                                                                                                    |                              |                                 |                           |
|                                                                                                    |                                                                                                    |                              |                                 |                           |
|                                                                                                    |                                                                                                    |                              |                                 |                           |
|                                                                                                    |                                                                                                    |                              |                                 |                           |
| < >                                                                                                    |                                                                                                    |                              |                                 |                           |
|                                                                                                    |                                                                                                    |                              | © 2400078L821   14 48221154.400 | PR SNIP ORTO SSAME ENL UW |
|                                                                                                    |                                                                                                    |                              |                                 |                           |
|                                                                                                    |                                                                                                    |                              |                                 | 16/01/2014                |

| Rilievo per allineamenti - Pun | ito osservato (riga 5). | ×  |
|--------------------------------|-------------------------|----|
| Punto osservato                |                         |    |
|                                |                         |    |
| Identificativo del punto :     | 1                       | ~  |
|                                |                         |    |
| Progressiva [metri] :          | 0                       |    |
| Onumber for the                | 0.47                    | _  |
| Squadro (metri) :              | -2.47                   |    |
| L                              |                         |    |
| Nota (max 40 caratteri)        |                         |    |
| Nota : fabbricato              |                         | ~  |
|                                |                         |    |
|                                |                         |    |
|                                |                         |    |
|                                | Accetta Annul           | la |
|                                | Accetta Annul           | la |

Righe 4-5 – Rilievo Altimetrico: livellazione da un estremo

Riga 4L - nella finestra "Rilievo Altimetrico: letture ai fili medi (riga 4)" con la spunta nella casella "Livellazione da un estremo" è possibile editare o selezionare da un elenco le seguenti informazioni:

- Identificativo Punto Stazione;
- Lettura Altezza Stazione;
- Nota.

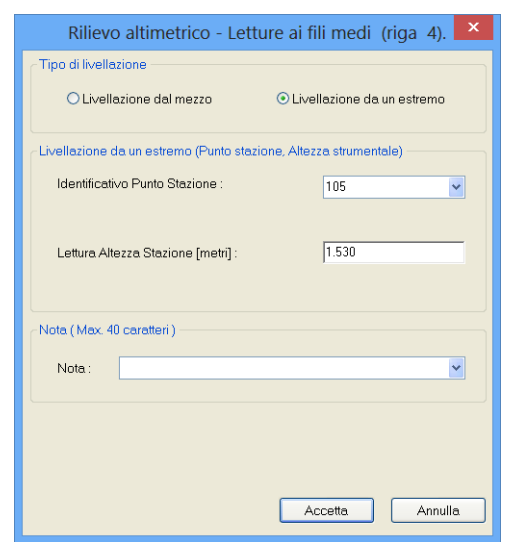

|                                                                                                    |                                                 |                                          | Mendiana -                  | [EsempiloGPS1.hw1]     | - 0 -                     |
|----------------------------------------------------------------------------------------------------|-------------------------------------------------|------------------------------------------|-----------------------------|------------------------|---------------------------|
|                                                                                                    | le Modifica Visualizza Inserisci Elaborazione L | scite Opzioni Finestra ?                 |                             |                        |                           |
| All and a second a second a                                                                                                    | 88 F 8 F 8 6 8 8 8 8 8 8 8 8 8                  | ※※※は今日日日日日日                              | 31222221#1                  |                        |                           |
| <ul> <li>a Unit Control (1)</li> <li>b Unit Control (1)</li> <li>b Unit Control (1)<td>currento × Pre</td><td>nono</td><td>-</td><td></td><td></td></li></ul>                                                                                                    | currento × Pre                                  | nono                                     | -                           |                        |                           |
| All control of the second control of the second control of the                                                                                                    | B S Libretto Celerimetrico (1 Lav.)             | Pargoa - Féga 4.                         |                             |                        |                           |
| • Liken Konsen Field<br>With Consense Field<br>• See State State                                                                                                    | 8 🗣 Ubretto GPS (1 Gp.)                         |                                          |                             |                        |                           |
| Conservation of the field of the field                                                                                                    | iii 👈 Libretto Pt. Coordinate (0 Grap.)         | liga Tino 4I                             | . 105                       |                        |                           |
| Kang<br>Hang<br>H | 🖶 🗣 Libretto Livelio Digitale (3 Grup.)         | uga mpo 4i                               | 1.105                       |                        |                           |
| • • • • • • • • • • • • • • • • • • •                                                                                                    | - K Grafica                                     |                                          |                             |                        |                           |
| Definition     Definition     D                                                                                                    | Profili topografici                             | Contract Direct &                        |                             |                        |                           |
| • Vare     • Vare     • Vare <td>- Strade</td> <td></td> <td></td> <td></td> <td></td>                                                                                                    | - Strade                                        |                                          |                             |                        |                           |
| I market menter for the second menter of the second menter of the se                                                                                                    | Aregeo                                          | Tips di Invelisione                      |                             |                        |                           |
| 3 Test () Set () Se                                                                                                    | - (T'Rigs 0                                     | Challetone del restra                    | Londations da un autoritat  |                        |                           |
|                                                                                                    | - Strage 2                                      |                                          |                             |                        |                           |
|                                                                                                    | - Bighe 3                                       |                                          |                             |                        |                           |
|                                                                                                    | D 👹 Righer 4.5                                  | Uvellazione da an estravio (Punto macion | io. Alterna strunioritatia) |                        |                           |
|                                                                                                    | - 😭 Riga 4 105-106                              | Manifestine Date Designs                 |                             |                        |                           |
|                                                                                                    | 2 Rigs 5: PLOs: PF04(0530)/G308                 | Additional of the state of the           | 100 V                       |                        |                           |
|                                                                                                    | - 2 Riga 4 106-PF04/0630/G308                   |                                          |                             |                        |                           |
|                                                                                                    | - \$* Riga 5 PLOIS PF04/0630/G308               |                                          |                             |                        |                           |
|                                                                                                    | # Riga 4:: 105                                  | Letara Alecca Statione (netr)            | 1.500                       |                        |                           |
|                                                                                                    | - # Riga 5L: PLOss. PF04/0630/G308              |                                          |                             |                        |                           |
|                                                                                                    | - 2 Rigs 4 107-108                              |                                          |                             |                        |                           |
|                                                                                                    | - TRice S. Pt.Oss. PF13:0620/G308               |                                          |                             |                        |                           |
|                                                                                                    | - 2 Rigs 4 108-PF13/0620/G308                   | Note (Max 4E carefleri)                  |                             |                        |                           |
|                                                                                                    | - 😭 Riga S. Pt.Out. PF13;0620;6338              |                                          |                             |                        |                           |
|                                                                                                    | - 🕷 Rigs 4; 107                                 | 74046 :                                  | ×                           |                        |                           |
|                                                                                                    | - # Riga SL: PLON. PF13/0620/G308               |                                          |                             |                        |                           |
|                                                                                                    | - 🐨 Riga 4 129-110                              |                                          |                             |                        |                           |
|                                                                                                    | 😭 Riga 5: PtDis. PI01/0520/G308                 |                                          |                             |                        |                           |
|                                                                                                    | - 2 Riga 4 110-PF01/0620/G308                   |                                          |                             |                        |                           |
|                                                                                                    | - 2 Riga S PLOIS, PF01/0623/G308                |                                          |                             |                        |                           |
|                                                                                                    | - # Rica 4: 109                                 |                                          |                             |                        |                           |
|                                                                                                    | - # Riga SL: PLOss PF01/0620/G308               |                                          |                             |                        |                           |
|                                                                                                    | - 😭 Riga 4 125-105                              |                                          |                             |                        |                           |
|                                                                                                    | - # Riga S PLOIS PF04/0630/G308                 |                                          |                             |                        |                           |
|                                                                                                    | - 2 Rics 4 101-102                              |                                          |                             |                        |                           |
|                                                                                                    | W Rice S PLOIL 1                                |                                          |                             |                        |                           |
|                                                                                                    | - 🗑 Rigs 4; 101                                 |                                          |                             |                        |                           |
|                                                                                                    | - W Rige St. PLOS. 1                            |                                          |                             |                        |                           |
|                                                                                                    | - 2 Rica 4 101-102                              |                                          |                             |                        |                           |
|                                                                                                    | Triga S PtOn. 1                                 |                                          |                             |                        |                           |
|                                                                                                    | - # Rice 4; 101                                 |                                          |                             |                        |                           |
|                                                                                                    | Bigs SchOts 1                                   |                                          |                             |                        |                           |
|                                                                                                    | s 🗳 Righe 7 🗸 🗸                                 |                                          |                             |                        |                           |
|                                                                                                    |                                                 |                                          |                             | £340015331-1x405114448 | / PR. SHIP ORTO COMMA DOM |
|                                                                                                    | S = A = A I                                     | 18 Ma 28 AN                              | 🔯 🗗 🗛 🙉                     |                        |                           |

Riga 5L - nella finestra "Rilievo Altimetrico: lettura al filo medio (riga 5)" i dati possono essere editati o inseriti tramite un elenco.

I dati che dovranno essere inseriti sono:

- Identificativo Punto;
- Lettura Al Filo Medio;
- Nota.

| Rilievo altimetrico - Lettura al filo medio (riga 5) | N Meridiana - [GempinGPS1.hv1] – Č                                                                                                    |
|------------------------------------------------------|----------------------------------------------------------------------------------------------------|
|                                                      | 10月間1日間10月1日<br>Departe A Page A Page                                                                                                    |
| Livellazione                                         | Riga Tipo 5L: Pt.Oss. PF04/0630/G308                                                                                                    |
| Identificativo Punto : PE04/0630/G308                | KOVICI     And typy/hd     Charge typ:/L: Understeine     And typ:/L: Understeine     And     And     An                                                                                                    |
|                                                      | - 7 Rap3<br>- 7 Rap3<br>- 8 Rap3<br>- 4 Rap4<br>- 9 Rap4<br>- 9 Rap4<br>- 5 Rap16<br>- 6 Rap4<br>- 7 Rap5<br>- 10<br>- 10<br>10<br>- 10<br>- 10<br> |
| Lettura Al Filo Medio [metri] : 1.53                 | - 2 Tap 4 10 00<br>- 2 Tap 10 00<br>- 2 Tap 4 30 RAVANDON<br>- 2 Tap 4 30 RAVANDON<br>- 3 Tap 4 30 RAVANDON<br>- 3 Tap 4 30 RAVANDON<br>- 3 Tap 4 30                                                                                                    |
|                                                      | 을 많은 가지의 가락에 2000년<br>월 월94 년<br>월 월95 년 2011년 10년 10년 10년 11년 11년 11년 11년 11년 11년                                                                                                    |
| Nota (Max. 40 caratteri)                             | 응 학교 가지요 전 100,000<br>은 및 학교 100,000<br>은 학교 100,000<br>은 학교 100,000<br>은 학교 100,000                                                                                                    |
| Nota :                                               | @ No. 8: No. 911001000<br>@ Roy 0: 9110<br>@ Roy 0: Pion NYDRANDI<br>@ Roy 0: Pion NYDRANDI<br>@ Roy 0: Pion NYDRANDI                                                                                                    |
|                                                      | - 26 Ray 5 Prior 307(602)(508)<br>                                                                                                    |
|                                                      | - 2 (49, 2 (19) 19)<br>- 2 (49, 2 (19) 19)<br>- 2 (49, 2 (19) 12)<br>- 2 (49, 2 (19) 12)<br>- 2 (49,                                                                                                    |
|                                                      | 응 같아요~ 11<br>같아요~ 15 00 1<br>같아요~ 15 00 1<br>곳 같아요~ 15 00 1                                                                                                    |
|                                                      |                                                                                                    |
|                                                      |                                                                                                    |
|                                                      |                                                                                                    |
|                                                      |                                                                                                    |
|                                                      |                                                                                                    |
| Accetta Annulla                                      |                                                                                                    |

Righe 4-5 – Rilievo Altimetrico: livellazione dal mezzo

Riga 4L - nella finestra "Rilievo Altimetrico – Letture ai fili medi", con la spunta nella casella "Livellazione dal mezzo", è possibile editare o selezionare dall'elenco i dati relativi:

- Identificativo Punto Indietro,
- Identificativo Punto Avanti,
- Lettura Filo Medio sul punto Indietro,
- Lettura Filo Medio sul punto Avanti e Nota.

| Rilievo altimetrico - Lettur                  | e ai fili medi (riga 4). 💌   |
|-----------------------------------------------|------------------------------|
| Tipo di livellazione                          |                              |
| <ul> <li>Livellazione dal mezzo</li> </ul>    | O Livellazione da un estremo |
| Livellazione dal mezzo (Letture ai fili medi) |                              |
| Identificativo Punto Indietro :               | 105 💌                        |
| Identificativo Punto Avanti :                 | 106                          |
| Lettura Filo Medio sul Punto Indietro [m      | etri]: 1.530                 |
| Lettura Filo Medio sul Punto Avanti [me       | tri]: 0                      |
| Nota (Max. 40 caratteri)                      |                              |
| Nota:                                         | ~                            |
|                                               |                              |
|                                               |                              |
|                                               |                              |
|                                               |                              |
|                                               | Accetta Annulla              |

|                                                   | Menduana - [EsempioGPS1.Wit]                                    |                   |
|---------------------------------------------------|-----------------------------------------------------------------|-------------------|
| File Modifica Visualizza Insertici Elaborazion    | e Usche Oppioni Firentra 7                                      |                   |
| 1월 28일 1월 28일 28일 28일 28일 28일 28일 28일 28일 28일 28일 | 1211年後月1日4月1日1日日日日日日日日日日日日日日日日日日日日日日日日日日日日日日日                   |                   |
| Documento ×                                       | Proro                                                           |                   |
| 8 S Libretto GPS (1 Grp.)                         | Progot Fligs 6.                                                 |                   |
| B S Libretto Pt. Coordinate (0 Grup.)             |                                                                 |                   |
| m 🗢 Libretto Livelio Digitale (2 Grup.)           | Riga Tino 4L : 105-106                                          |                   |
| - M Galica                                        | Niga 11p0 41. 105-100                                           |                   |
| Profili tepografici                               |                                                                 |                   |
| <ul> <li>Strade</li> </ul>                        | Description #                                                   |                   |
| H- S Pregeo                                       |                                                                 |                   |
| - (T Rigs 0                                       | Tips di livelissore                                             |                   |
| - C Riga 2                                        | C Lucincines del martes C Lucincines de la antenno              |                   |
| - A Righe 3                                       |                                                                 |                   |
| 0 👹 Righe 4.5                                     |                                                                 |                   |
| - 😭 Riga 4 105-106                                | Unitational dal metro (Letture al 18 med)                       |                   |
| - TRiga S. Pt.Oss. PF04;0630/G308                 | Handhala Danahalan I. Ing ang ang ang ang ang ang ang ang ang a |                   |
| - 2 Rigs 4: 105-PF04/0630/G308                    |                                                                 |                   |
| - 2 Rigs 5 PLOss PF04/0630/G308                   | Mantilicativo Pusto Austiti 125 w                               |                   |
| - Riga 4L: 105-106                                |                                                                 |                   |
| - # Riga SL: PLOss PT04/0630/G308                 | Lefters his Medio se Partic Molete (Helf) [ 15]                 |                   |
| - 😭 Riga 4: 107-108                               | Latera File Mado od Parto Avertilienti D                        |                   |
| — W Riga S. PLOM. PF13(9620/6308                  |                                                                 |                   |
| 2 Riga 4: 108-PF13/0620/G308                      |                                                                 |                   |
| - 😭 Riga S. Pt.Oss. PF13/0620/G308                | Piete (Max. 40 cooster)                                         |                   |
| - 🔐 Riga 4;; 107                                  |                                                                 |                   |
| Riga SL: PLOss. PF13/0620/G308                    | -                                                               |                   |
| - 2 Rigs & 129-110                                |                                                                 |                   |
| - 18 Riga 5: PLChs. PF01/0620/G308                |                                                                 |                   |
| - 2 Riga & 110-PF01/0630/G306                     |                                                                 |                   |
| - 1 Riga 5: Pt.Chu. PF01/0620/G308                |                                                                 |                   |
| - 😭 Riga 4L: 109                                  |                                                                 |                   |
| - # Riga SL: PLOss. PF01/0628/G308                |                                                                 |                   |
| - 🛣 Riga 4 105-106                                |                                                                 |                   |
| - 🛣 Riga S. Pt.Ots. PF04/0630/G308                |                                                                 |                   |
| - 2 Rigs 4: 101-102                               |                                                                 |                   |
| - 🐨 Riga St PLOss. 1                              |                                                                 |                   |
| - 🔐 Riga 41: 101                                  |                                                                 |                   |
| - # Riga SL: PLOs. 1                              |                                                                 |                   |
| - 2 Riga 4 121-132                                |                                                                 |                   |
| - W Riga S. PLOIS. 1                              |                                                                 |                   |
| - 🔐 Riga 4L; 101                                  |                                                                 |                   |
| - III Riga SL PLOss 1                             |                                                                 |                   |
| in dis Righe 7                                    |                                                                 |                   |
| 8-19 Righe 8 🗸 🗸                                  |                                                                 |                   |
| handla                                            | K JERSEN, SV. HUTST HARR                                        | PR SHIP ORTO COMM |
| / I II 🗥 🗀 👘                                      |                                                                 |                   |
|                                                   |                                                                 | 10 10             |
|                                                   |                                                                 |                   |

Inserimento delle righe nella vista "Righe 7"

In questa vista si possono inserire le righe di tipo "7" e le righe di tipo "6" utilizzando i comandi:

- "Inserisci/Inserisci riga" (tasto F5) e "Inserisci|Aggiunge riga" (tasto F6);

- "Inserisci|Aggiungi riga 7";
- "Inserisci|Aggiungi riga 6".

|                        | Inserimento righe Pregeo ? ×                                                 |
|------------------------|------------------------------------------------------------------------------|
| Tipi Riga              | / Vertice   Tipo Li   Col   Vertice                                          |
| O Tipo 4<br>O Tipo 4 L | ID Verlice : Aggiungi<br>Colore : Inserisci<br>Tipo Linea : Inserisci        |
| ⊖ Tipo 5<br>⊖ Tipo 5 L | Dati poligonale Inquadramento locale Particella : Punto Isolato              |
| O Tipo 6<br>⊙(Tipo 7)  | Pille madre :     Vertice       Sup. Cart:     0.0000       Sup. Cens:     0 |
|                        | Notura: Nominale V Aggiungi Fine                                             |

| tothing Manahima In-                                                                                           | meriaci Elaborazione Uscile       | Opaicei Finestra 7 |                          |               |
|----------------------------------------------------------------------------------------------------|-----------------------------------|--------------------|--------------------------|---------------|
|                                                                                                    |                                   |                    |                          |               |
|                                                                                                    | Inserisce riga                    | 1492566            | 이 관 것 같 같 같 같 것 것 않 날 봐. |               |
| res 4                                                                                                    | <ul> <li>Applyman rise</li> </ul> |                    |                          |               |
| Renuto del documen                                                                                             | Anniana dan 2                     |                    |                          |               |
| Libretto Celerimetric                                                                                          |                                   |                    |                          |               |
| Libretto GPS (1 Gqs.)                                                                                          | a veggungeriga «                  | Nativet            |                          |               |
| Jbretto Pt. Coordina                                                                                           | Applumper rige 5                  | 1                  |                          |               |
| Jbretto Livello Digit 🎴                                                                                        | Aggiunge rigs 6                   | Num.Vert.          |                          |               |
| Sata 👔                                                                                                    | Aggiunge riga 7                   | 1                  |                          |               |
| hofili topografici                                                                                             | Didhiarapione conspione           |                    | Man                      |               |
| rade                                                                                                    | Anniumon concession               |                    | 14045                    |               |
| NDRO                                                                                                    | reggenge reggene                  |                    | Nuova dividende          |               |
| Nge0                                                                                                    | Aggunge nationaments              | Num.Vert.          |                          |               |
| Pingara I                                                                                                    | Appunge Austiano                  | 2                  |                          |               |
| to regree 5                                                                                                    | Pariti fiduciali da TAF           |                    |                          |               |
| C Dates 7                                                                                                    | Monografie                        |                    |                          |               |
| A Date 1                                                                                                    | File DIS                          |                    |                          |               |
| A report a                                                                                                    |                                   |                    |                          |               |
| 1 Extratto                                                                                                    |                                   |                    |                          |               |
| The second second second second second second second second second second second second second second second s |                                   |                    |                          |               |
| (Property )                                                                                                    |                                   |                    |                          |               |
| Vota 30<br>Vota 30                                                                                             |                                   |                    |                          |               |
| 01 Propesta<br>Vota 30<br>GoogleEarth                                                                          |                                   |                    |                          |               |
| () Proposta<br>Vota 30<br>GoogleEarth<br>Tavole di disegno                                                     |                                   |                    |                          |               |
| (1) Proposta<br>Vista 30<br>GoogleEarth<br>Tavole di disegno                                                   |                                   |                    |                          |               |
| 04 Proposta<br>Vista 30<br>GoogleEarth<br>Tavole di disegno                                                    |                                   |                    |                          |               |
| gl, Proposta<br>Vista 30<br>GoogleEarth<br>Tavole di disegno                                                   |                                   |                    |                          |               |
| gl Proposta<br>Vota 30<br>GoogleEarth<br>Tavole di disegno                                                     |                                   |                    |                          |               |
| 01 Proposta<br>Vista 30<br>GoogleEarth<br>Tavole di disegno                                                    |                                   |                    |                          |               |
| 01 Proposta<br>Vera 30<br>GoogleEarth<br>Tavole di disegno                                                     |                                   |                    |                          |               |
| 01 Proposta<br>Vinta 30<br>GoogleEarth<br>Tavole di disegno                                                    |                                   |                    |                          |               |
| 01 Proposta<br>Vista 30<br>GoogleEarth<br>Tavole di disegno                                                    |                                   |                    |                          |               |
| 01 Progenta<br>Vena 30<br>GoogleEarth<br>Tavole di disegno                                                     |                                   |                    |                          |               |
| 91 Proponta<br>Vena 30<br>GoogleEarth<br>Tavole di disegno                                                     |                                   |                    |                          |               |
| 91, Progenia<br>GoogleEarth<br>Tavite di disegno                                                               |                                   |                    |                          |               |
| 91, Progenia<br>GoogleEarth<br>Tavrile di disegno                                                              |                                   |                    |                          |               |
| 91 Progenia<br>GoogleEarth<br>Tavole di Biogno                                                                 |                                   |                    |                          |               |
| 91, Progenia<br>GoogleEarth<br>Tavelle di Elorgino                                                             |                                   |                    |                          |               |
| 91 Progenia<br>GoogleEarth<br>Tavole di Biogno                                                                 |                                   |                    |                          |               |
| 91, Progenia<br>GoogleEarth<br>Tavelle di Elorgino                                                             |                                   |                    |                          |               |
| 91, Progenski<br>Vora Joh<br>GoogleEarth<br>Tavrile of Bioegno                                                 |                                   |                    |                          |               |
| 9), Proposta<br>Kona 30<br>SoogleEarth<br>Swole di disegno                                                     |                                   |                    |                          |               |
| 9, Proposta<br>SoogleEarth<br>Javite di disegno                                                                |                                   |                    |                          |               |
| III Progenta<br>Wa 20<br>GoogleEarth<br>Write Gi diorgen                                                       |                                   |                    |                          |               |
| 30, Proposta<br>Googletant<br>Tavrite di Booglet                                                               |                                   |                    |                          | / • • • • •   |
| B) Proposa<br>Googedan<br>Tavore di disegno                                                                    |                                   | -3 51              | 9 <b>0</b> 0 0           | · · · · · · · |

|                                                                             |              |                     |         |                | Meridiana - [EsempioGPS1.fw1] _ 0 |
|-----------------------------------------------------------------------------|--------------|---------------------|---------|----------------|-----------------------------------|
| Modifica Visualizza Inserisci Elabor                                        | azione Uscib | Opzioni Fin         | estra 7 |                |                                   |
| 알 모르 데 이 말 문제 있었.                                                           | R 8 🖬 R      | 化无过压器               | (28日)周辺 | 3 R R C C R    |                                   |
| nentio                                                                      | × Pregeo     |                     |         |                |                                   |
| ontenuto del documento                                                      | Plagt        | 10.7                |         |                |                                   |
| <ul> <li>Libretto Celerimetrico (1 Lav)</li> </ul>                          | N. T         | DO Num.Vert.        |         |                |                                   |
| <ul> <li>Libretta GPS (1 Grp.)</li> </ul>                                   | 1            | 7                   |         |                |                                   |
| Libertra Liselia Disitale (DiGrap)                                          |              | and Marcaldon       |         |                |                                   |
| Grafica                                                                     | <b>R.</b> 11 | po nuntvert         |         |                |                                   |
| Profil topografici                                                          | 2            | /                   | 1       |                |                                   |
| Strade                                                                      | N. T         | po                  |         | Note           |                                   |
| Prepeo                                                                      | 3            | 6                   |         | Nuova divident | x                                 |
| - I Riga O                                                                  | N. T         | po Num.Vert.        |         |                |                                   |
| C Riga 9                                                                    | 4            | 7 3                 | 2       |                |                                   |
| B Righe 3                                                                   |              | inter Manual Manual |         |                |                                   |
| Right 4,5                                                                   |              | po manevere         |         |                |                                   |
| Strains 7 billion 1                                                         | 3            | , ,                 | 0       |                |                                   |
| St Riss 7 Millert 1                                                         | N. T         | po Num.Vert.        |         |                |                                   |
| Section 7 Nation 2                                                          | 6            | 7 0                 | 0       |                |                                   |
| - Distanze<br>- 11 Estrutto<br>- 12 Proporta<br>- Vista 30<br>9 GoogleEarth |              |                     |         |                |                                   |
| taxos di disegno                                                            |              |                     |         |                |                                   |
| LINCH DI CONSTRU                                                            |              |                     |         |                |                                   |
|                                                                             |              |                     |         |                |                                   |
|                                                                             |              |                     |         |                | 10010 (10010) 🖉 n to official     |

Nella figura a fianco è mostrata la vista "Righe 7" dopo aver inserito alcune righe. Le righe possono essere visionate/editate direttamente nella finestra corrispondente attivabile effettuando un doppio click sulla riga oppure andando nella vista corrispondente. Queste righe non possono essere editate direttamente nella pagina "Riga 7" dove è riportato il numero di vertici.

La riga di tipo "7" può essere una

poligonale o un punto isolato.

Per indicare che rappresenta un punto isolato è necessario selezionare la casella di spunta "Punto Isolato" in modo da poter attivare l'elenco dei nomi del punto e la tipologia "Vertice" e/o Direzione" del punto stesso.

|                                          | Meridiana - [EsempioGPS1.W1]                                                                                                    | - 0 - 4                   |
|------------------------------------------|----------------------------------------------------------------------------------------------------|---------------------------|
| File Modifica Vaualizza Inserisci Elabor | natione Uscite Opzioni Finestra ?                                                                                                    | . **                      |
|                                          |                                                                                                    |                           |
| Departmente                              | 8 Paran                                                                                                    |                           |
| H-SE Contenuto del documento             | (Parent - Barn 2                                                                                                    |                           |
| in the Liberto Celecimetrico (1 Lau)     |                                                                                                    |                           |
| a: 🗢 Libretto GPS (1 Grp.)               | Rigg Tipo 7: N Vort 1                                                                                                    |                           |
| iii 🗢 Libretto Pt. Coordinate (D Grup.)  | Riga Tipo 7. 14. vert. 1                                                                                                    |                           |
| E Storetto Livelio Digitale (0 Grup.)    |                                                                                                    |                           |
| - M Grafica                              | New York Control of Control of Co |                           |
| - Profili topografici                    | Votes Tabli Ol Votes                                                                                                    |                           |
| Strade                                   |                                                                                                    |                           |
| D 🗢 Pregeo                               | •                                                                                                    |                           |
| - C Riga O                               |                                                                                                    |                           |
| - 🔛 Riga 9                               |                                                                                                    |                           |
| 🐴 Righe 3                                |                                                                                                    |                           |
| ii- 👹 Righe 4,5                          | ·                                                                                                    |                           |
| E IS Right 7                             |                                                                                                    |                           |
| Toga /: NVert 1                          | Diversion - Application                                                                                                    |                           |
| Toge 7: Nillert, 1                       |                                                                                                    |                           |
| a naga r noven z                         | Cabre P (Stores)                                                                                                    |                           |
| Riga 7 Nilet 0                           | Tpo Lines v Divins                                                                                                    |                           |
| in the Barbar D                          |                                                                                                    |                           |
| - Distance                               | Inguidements locate Datipoligonale                                                                                                    |                           |
| TI Ferratio                              | Charles Patients                                                                                                    |                           |
| 51 Proports                              | C POLE BURN                                                                                                    |                           |
| - State 3D                               | None punto: 101 v Planadre:                                                                                                    |                           |
| GoogleEarth                              | States Charles In The Land                                                                                                    |                           |
| Tavole di disegno                        | Overse Curasse out on the                                                                                                    |                           |
|                                          | Text Tolevano Bap Cens: D                                                                                                    |                           |
|                                          | In the second second se |                           |
|                                          | THE HEAT A                                                                                                    |                           |
|                                          |                                                                                                    |                           |
|                                          |                                                                                                    |                           |
|                                          |                                                                                                    |                           |
|                                          |                                                                                                    |                           |
|                                          |                                                                                                    |                           |
|                                          |                                                                                                    |                           |
|                                          |                                                                                                    |                           |
|                                          |                                                                                                    |                           |
|                                          |                                                                                                    |                           |
|                                          |                                                                                                    |                           |
|                                          |                                                                                                    |                           |
|                                          | £ 2400078.611 ( N 402714.400                                                                                                    | PR SNUP ORTO DOMA LAND UW |
|                                          |                                                                                                    | 11.99                     |
|                                          |                                                                                                    |                           |
|                                          |                                                                                                    |                           |
|                                          |                                                                                                    |                           |
|                                          |                                                                                                    |                           |
|                                          |                                                                                                    |                           |
|                                          |                                                                                                    |                           |
|                                          |                                                                                                    |                           |

| Vertici - R                      | iga tipo 7 🛛 📍 🗙                            |
|----------------------------------|---------------------------------------------|
| Vertici                          |                                             |
| Vertice   Tipo Li   Col   Vertic | 28                                          |
| ID Vertice :                     | Aggiungi                                    |
| Colore :                         | ✓ Inserisci                                 |
| Tipo Linea :                     | - Elimina                                   |
| Dati poligonale                  | Inquadramento locale                        |
| Particella :                     | Punto Isolato                               |
| P.IIa madre :                    | Nome punto : 101                            |
| Sup. Cart.: 0.0000               | Vertice     O Direzione     Test Tollerenze |
| Sup. Cens.: 0                    | rest follerunzu                             |
| Natura: Nominale                 | Accetta Annulla                             |

| Vertici - Riga tipo 7 🛛 📍 🗙 |                       |  |  |  |  |  |
|-----------------------------|-----------------------|--|--|--|--|--|
| Vertici                     |                       |  |  |  |  |  |
| Vertice Tipo Li Col Ve      | ertice                |  |  |  |  |  |
| 1026 102                    | 5                     |  |  |  |  |  |
| 1025 100                    | 2                     |  |  |  |  |  |
| 1002 100                    | 1                     |  |  |  |  |  |
| 1001 100                    | 3                     |  |  |  |  |  |
| 1003 101                    | 5                     |  |  |  |  |  |
| 1015 102                    | 6 <b>v</b>            |  |  |  |  |  |
| 1026                        | ~                     |  |  |  |  |  |
| ID Vertice :                | Aggiungi              |  |  |  |  |  |
| Colore :                    | V Inserisci           |  |  |  |  |  |
| Tipo Linea :                | Elimina               |  |  |  |  |  |
| Dati poligonale             | Inquadramento locale  |  |  |  |  |  |
| Particella: 831             | Punto Isolato         |  |  |  |  |  |
| P.lla madre : 831           | Nome punto :          |  |  |  |  |  |
|                             | ● Vertice O Direzione |  |  |  |  |  |
| Sup. Cart.:  565.6201       | Test Tolleranza       |  |  |  |  |  |
| Sup. Cens.: 553             | Fuori Tolleranza!     |  |  |  |  |  |
| Natura: Reale 💌             | Accetta Annulla       |  |  |  |  |  |
|                             |                       |  |  |  |  |  |

Per descrivere, invece, una riga di tipo "7" che rappresenta una poligonale è necessario immettere, o selezionare direttamente dalla lista denominata "ID vertice" i vertici della poligonale. I comandi da utilizzare per operare sui vertici sono "Inserisci", "Aggiungi", "Su", "Giu", "Elimina":

- "Inserisci": per inserire un nuovo vertice prima della posizione in cui ci troviamo;
- "Aggiungi": per aggiungere un nuovo vertice dopo la posizione in cui ci troviamo;
- "Su": per scambiare la posizione del vertice selezionato con quello precedente;
- "Giu": per scambiare la posizione del

vertice selezionato con il successivo;

- "Elimina": per eliminare un vertice dalla poligonale.

Una volta aggiunti i vertici è possibile indicare, per i tratti che definiscono la riga, il colore (nero, rosso, verde) ed il tipo di linea (continua, puntinata e tratteggiata). Se il contorno descritto è chiuso è possibile effettuare il test di tolleranza tra superfici, inserendo la superficie censuaria; inoltre, è possibile attivare l'opzione per gestire la superficie reale di una particella.

| o,                                             |                                                                                                    | Meridiana - [TORRISI GIUSEPPE_MAPPALE_EsempioCorretto_test.fw1] | _ 6 🗙                                |
|------------------------------------------------|----------------------------------------------------------------------------------------------------|-----------------------------------------------------------------|--------------------------------------|
| File Modifica Visualizza Ins                   | risci Elaborazione Uscite Oppioni Finestra ?                                                                                                    |                                                                 |                                      |
|                                                |                                                                                                    | 7. (2. (2. (2. (4. (a))))                                       |                                      |
| 15 d 4 9 ED Down                               | Not da                                                                                                    |                                                                 |                                      |
| Descreto X                                     | Report.                                                                                                    |                                                                 |                                      |
| re- Contenuto del documento                    | Parman Bins 7                                                                                                    |                                                                 |                                      |
| <ul> <li>Libertto Celevimetrico (0)</li> </ul> | - reger - reger                                                                                                    |                                                                 |                                      |
| # Uibretto GPS (1 Grp.)                        | <b>Diga Tino 7: N V</b>                                                                                                    | rt 7                                                            |                                      |
| # . Libretto Pt. Coordinate (1                 | Riga Tipo 7. Reve                                                                                                    | 1., /                                                           |                                      |
| + S Ubretto Uvello Digitale (                  |                                                                                                    |                                                                 |                                      |
| - 🐱 Grafica                                    | Verici                                                                                                    |                                                                 |                                      |
| <ul> <li>Profili topografici</li> </ul>        | Vertice TipoLL. Col Vertice                                                                                                    |                                                                 |                                      |
| - Strade                                       | 1028 1025                                                                                                    |                                                                 |                                      |
| D . Pregeo                                     | 102                                                                                                    | <b>†</b>                                                        |                                      |
| - I kiga o                                     | 1001                                                                                                    |                                                                 |                                      |
| - Tropa 9                                      | 100 100                                                                                                    |                                                                 |                                      |
| D. M Enter 4 5                                 | 1015                                                                                                    | <b>+</b>                                                        |                                      |
| 0.15 Einhe 7                                   | 125                                                                                                    |                                                                 |                                      |
| -SP Rigs 7: NVert. 15                          |                                                                                                    |                                                                 |                                      |
| -SP Riga 7: NVert. 2                           | E Vertos .                                                                                                    | dawa.                                                           |                                      |
| - Priga 7: N.Vert. 10                          | Colore:                                                                                                    | Netici                                                          |                                      |
| -SP Riga 7: NViet. 3                           |                                                                                                    |                                                                 |                                      |
| -SP Rigs 7: NVert. 7                           | Tipo Linea:                                                                                                    |                                                                 |                                      |
| Rigs 7: NVert 7                                | Dat policiente incuedantento loco                                                                                                    |                                                                 |                                      |
| er 😬 Righe 8                                   |                                                                                                    |                                                                 |                                      |
| - CP Distance                                  | Partoula: 001                                                                                                    |                                                                 |                                      |
| s-3 tanano                                     | Planate: 87                                                                                                    |                                                                 |                                      |
| Vita ID                                        | Norw puts :                                                                                                    |                                                                 |                                      |
| CoordeFarth                                    | 0-up. Cex: (545.6201                                                                                                    |                                                                 |                                      |
| Tavole di disegno                              | Sup Cess: 53) If Vintor C                                                                                                    |                                                                 |                                      |
|                                                | and the second second se |                                                                 |                                      |
|                                                | Pathing Pathing V                                                                                                    |                                                                 |                                      |
|                                                | Teel Tolevasta polgonale                                                                                                    |                                                                 |                                      |
|                                                | Face Telescond                                                                                                    |                                                                 |                                      |
|                                                |                                                                                                    |                                                                 |                                      |
|                                                | Gented repeticionale                                                                                                    |                                                                 |                                      |
|                                                | A define another completion and                                                                                                    |                                                                 |                                      |
|                                                | Change Brancher advances and                                                                                                    |                                                                 |                                      |
|                                                |                                                                                                    |                                                                 |                                      |
|                                                |                                                                                                    |                                                                 |                                      |
|                                                |                                                                                                    |                                                                 |                                      |
| < >                                            |                                                                                                    |                                                                 |                                      |
| Possono essere selezionate delle E             | ttå grafiche                                                                                                    | E 1571308.392 : N 5066348.912                                   | / IPR SNAF ORTC CONA DAY LW          |
| = 🥝 🕥                                          | 🕑 💶 🚺 🧮 💷 💽                                                                                                    | 왕 8 2 🗉 33 🗊 🛷 33                                               | 🚸 🌰 🏞 🤫 🖓 🍓 🖬 17A 1505<br>17/03/2015 |

#### Inserimento della riga di tipo "6"

La riga 6 di tipo "6" è composta dal solo campo "Note".Può essere presente nelle viste Righe 3, Righe 4,5 e Righe 7 descritte precedentemente.

Per inserire le Righe 6 si utilizzano i seguenti comandi:

- "Inserisci|Inserisci riga" (tasto F5) e "Inserisci|Aggiunge riga" (tasto F6);
- "Inserisci|Aggiungi riga 6".

|            | Inserimento riahe Preaeo | ? ×  | File Medifice Vasalizes &                                                | etai Deboratione Unite                            | Opationi Finantra 7 | Meridiana - (0319061PAE.fw1) |                           |               |
|------------|--------------------------|------|--------------------------------------------------------------------------|---------------------------------------------------|---------------------|------------------------------|---------------------------|---------------|
|            |                          |      | C C C C C C C C C C C C C C C C C C C                                    | Applunge rige                                     | 1.15日1日日1月日         |                              |                           |               |
|            |                          |      | Contenuto del document     Ubretto Celerimetric     Ubretto Celerimetric | Appiunge ripa 3<br>Appiunge ripa 4                | Note                |                              |                           |               |
| Duesee     | - Riga tipo 6            |      | in 🗢 Liberto Pt. Coordina                                                | Applunge rigs 5<br>Applunge rigs 6                | particella          | originale                    |                           |               |
| Pregeo     |                          |      | 🔟 Grafica 🔰                                                              | Applunge riga 7                                   |                     |                              |                           |               |
|            | Note fabblight           |      | - Strate<br>D • Prepeo                                                   | Aggiunge mappale                                  | Not                 | abbricato                    |                           |               |
|            | Nota: labbricato         | Y    |                                                                          | Aggiunge Institutionamento<br>Aggiunge austitutio |                     |                              |                           |               |
|            |                          |      | ii-th Right 3<br>ii-th Right 45                                          | Punti riduciati da TAF<br>Missoaradia             |                     |                              |                           |               |
| Tipi Riga  |                          |      | in di Righe 2                                                            | File DIS                                          |                     |                              |                           |               |
|            |                          |      | ii-15 Estructo                                                           |                                                   |                     |                              |                           |               |
|            |                          |      | H-SE Proposta                                                            |                                                   |                     |                              |                           |               |
| 🔿 Tipo 3   |                          |      | Tavole di disegno                                                        |                                                   |                     |                              |                           |               |
|            |                          |      |                                                                          |                                                   |                     |                              |                           |               |
| O Tino 4   |                          |      |                                                                          |                                                   |                     |                              |                           |               |
| O HIPO I   |                          |      |                                                                          |                                                   |                     |                              |                           |               |
| ~ <b>—</b> |                          |      |                                                                          |                                                   |                     |                              |                           |               |
| O Tipo 4 L |                          |      |                                                                          |                                                   |                     |                              |                           |               |
|            |                          |      |                                                                          |                                                   |                     |                              |                           |               |
| 🔿 Tipo 5   |                          |      |                                                                          |                                                   |                     |                              |                           |               |
|            |                          |      |                                                                          |                                                   |                     |                              |                           |               |
| O Tino 5 I |                          |      |                                                                          |                                                   |                     |                              |                           |               |
| Chipote    |                          |      | 2                                                                        | >                                                 |                     |                              | 1 2000/NATE- N 4021114.00 | / PR 194P 081 |
| o          |                          |      |                                                                          |                                                   | WE 01 👬             | 😰 😰 🐮 🗠 🔍 💌                  |                           |               |
| 💿 Про в    |                          |      |                                                                          |                                                   |                     |                              |                           |               |
|            |                          |      |                                                                          |                                                   |                     |                              |                           |               |
| O Tipo 7   |                          |      |                                                                          |                                                   |                     |                              |                           |               |
|            |                          |      |                                                                          |                                                   |                     |                              |                           |               |
|            | Aagiungi                 | Fine |                                                                          |                                                   |                     |                              |                           |               |
|            |                          |      |                                                                          |                                                   |                     |                              |                           |               |

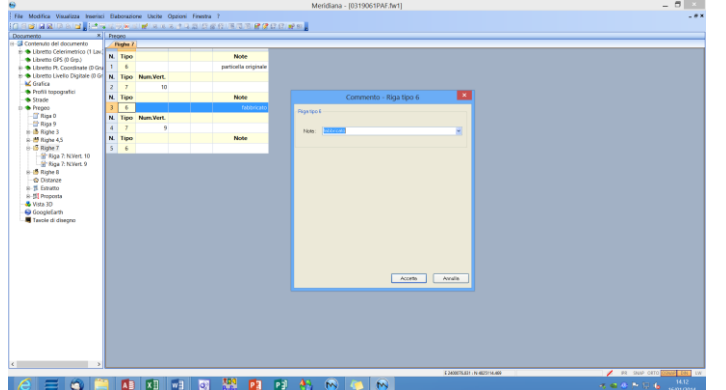

La riga di tipo "6" può essere editata facendo un doppio clic nella casella Note direttamente nella riga, oppure nella finestra "Commento - Riga tipo 6".

#### Vista Righe 8: Inserimento manuale

L'inserimento manuale dei punti può essere fatto tramite i comandi "Aggiungi Riga" ed "Inserisci Riga" del menu "Inserisci" della vista "Righe 8".

Una volta aggiunta la riga i dati possono essere editati:

- tramite la tabella; se si lavora in questa vista sono disponibili le funzioni del menu "Modifica" ("Taglia", "Copia", "Incolla", "Elimina" ecc.).
- Tramite la finestra "Punti di Orientamento" che si attiva eseguendo un doppio click sulla riga da modificare.

| e Meridiana - [03190619A/Jart] _ 0 K                                                                                                    | Punti di orientamento                                                                                                    | ×                                                                                                    |
|----------------------------------------------------------------------------------------------------|----------------------------------------------------------------------------------------------------|----------------------------------------------------------------------------------------------------|
| International Control (1)         No.         No.         No.         Address of the second control (1)         No.         No.         < | Nome Punto<br>SEULOSSUNTSULA<br>© Punto Fidu                                                                                                    | to<br>ciale O Punto Utente                                                                             |
|                                                                                                    | Plasimetia         Plasimetia           Toologia del Punto         Relatinational Plasimetio all'allo precedente           O Too Serea Marce         Protectole           O too Serea Marce         Protectole           O too Serea Marce         Identification           Coo de Noor (%)         \$125.98           Coo de Noor (%)         \$121.989           Adendabilità Planmetrica:         9           Noo Provinentico:         \$90026214 | Atte Informacioni Fiduc. Origine: Foglio Origine: Att. Foglio Or: Partcella: Data Agg: Cessole Agg:    |
|                                                                                                    | Alleneitie Valido per Alleneitie Outo: Ficte A: Conte: Conterma Annulla                                                                                                    | Opzioni Pregeo<br>NP (No Pregeo)<br>Noto: selecionere se non si vuole<br>uliizzore il punto in Pregeo. |

| ica Visualizza Inseriaci Elaborazion                                                                                                    | e Uscite Oppioni Finestra 7                                                                                                    |                   |                    |                |                                                                     |      |
|----------------------------------------------------------------------------------------------------|----------------------------------------------------------------------------------------------------|-------------------|--------------------|----------------|---------------------------------------------------------------------|------|
| RIDON DOCTORS                                                                                                    | 100000000000000000000000000000000000000                                                                                                    |                   |                    |                |                                                                     |      |
| These diam'r                                                                                                    | stampate ROLEMAN PALA                                                                                                    |                   |                    |                |                                                                     |      |
| to del documento                                                                                                    |                                                                                                    |                   |                    |                |                                                                     |      |
| etto Celerimetrico (1 Lav.                                                                                                    |                                                                                                    |                   |                    |                |                                                                     |      |
| ma GPS (0 Grp.)                                                                                                    | no: PF04/63                                                                                                    | 00/H50            | 1 A                |                |                                                                     |      |
| rtto Pt. Coordinate (D Gra                                                                                                    | ie. 11.04/05                                                                                                    | <b>J</b> 0/1150   | 171                |                |                                                                     |      |
| etto Livelio Digitale (0 Gr                                                                                                    |                                                                                                    |                   |                    |                |                                                                     |      |
| ica Rhabba                                                                                                    | er Devicentia                                                                                                    | Qualità del Punto | Teclogia del Pueto |                |                                                                     |      |
| li topografici                                                                                                    |                                                                                                    |                   |                    |                |                                                                     |      |
| de None Pari                                                                                                    | N: PF006390+681A                                                                                                    | 00.000            |                    |                |                                                                     |      |
| Count No.                                                                                                    | 400 -028 64                                                                                                    | C Parto Planoad   |                    |                |                                                                     |      |
| lige D                                                                                                    |                                                                                                    | C Parks Ukanter   |                    |                |                                                                     |      |
| ligs 9 Coost Ext                                                                                                    | DV1: 12168.869                                                                                                    |                   |                    |                |                                                                     |      |
| ighe 3 At play:                                                                                                    | 9                                                                                                    | Distants all the  | and a state of a   |                |                                                                     |      |
| ighe 4,5                                                                                                    |                                                                                                    |                   |                    |                |                                                                     |      |
| Light T Nata Plani                                                                                                    | retics                                                                                                    |                   |                    |                |                                                                     |      |
| lighe 8                                                                                                    |                                                                                                    | Protocolity       |                    |                |                                                                     |      |
| CALCULATION OF THE OWNER OF THE OWNER OF THE OWNER OF THE OWNER OF THE OWNER OF THE OWNER OF THE OWNER OF THE OWNER OF THE OWNER OF THE OWNER OF THE OWNER OF THE OWNER OF THE OWNER OF THE OWNER OF THE OWNER OF THE OWNER OF THE OWNER OF THE OWNER OF THE OWNER OF THE OWNER OF THE OWNER OWNER OF THE OWNER OWNER |                                                                                                    | Line States       |                    |                |                                                                     |      |
|                                                                                                    |                                                                                                    |                   |                    |                |                                                                     |      |
| The Prograd Styrid City                                                                                                    |                                                                                                    |                   |                    |                |                                                                     |      |
| and a constant                                                                                                    | and the second second se |                   |                    | C 11           | ,                                                                   |      |
| moosta                                                                                                    |                                                                                                    |                   |                    | Optioni Pregeo |                                                                     |      |
| 30 0.000                                                                                                    |                                                                                                    |                   |                    | NP (No Preget) | Note: selectorare ce nos si vuole<br>utilizzare il puero la Draseco |      |
| oleEarth                                                                                                    |                                                                                                    |                   |                    |                | and a company of region.                                            |      |
| ke di disegno                                                                                                    |                                                                                                    | Note              |                    |                |                                                                     |      |
| Fiduc. Org                                                                                                    | ing Perform                                                                                                    |                   |                    |                |                                                                     |      |
| Foste Oric                                                                                                    | ine: All Poglis Dr.                                                                                                    |                   |                    |                |                                                                     |      |
|                                                                                                    |                                                                                                    |                   |                    |                |                                                                     |      |
| Los App.                                                                                                    |                                                                                                    |                   |                    |                |                                                                     |      |
| Ceanely A                                                                                                    | 00:                                                                                                    |                   |                    |                |                                                                     |      |
|                                                                                                    |                                                                                                    |                   |                    |                |                                                                     |      |
|                                                                                                    |                                                                                                    |                   |                    |                |                                                                     |      |
|                                                                                                    |                                                                                                    |                   |                    |                |                                                                     |      |
|                                                                                                    |                                                                                                    |                   |                    |                |                                                                     |      |
|                                                                                                    |                                                                                                    |                   |                    |                |                                                                     |      |
|                                                                                                    |                                                                                                    |                   |                    |                |                                                                     |      |
|                                                                                                    |                                                                                                    |                   |                    |                |                                                                     |      |
|                                                                                                    |                                                                                                    |                   |                    |                |                                                                     |      |
|                                                                                                    |                                                                                                    |                   |                    |                |                                                                     |      |
|                                                                                                    |                                                                                                    |                   |                    |                |                                                                     |      |
|                                                                                                    |                                                                                                    |                   |                    |                |                                                                     |      |
|                                                                                                    |                                                                                                    |                   |                    |                |                                                                     | <br> |

- Tramite la vista associata al punto.

Nella finestra "Punti di Orientamento" in generale è possibile:

- inserire il nome del punto indicando la tipologia (qualità del punto);
- dire se il punto deve essere inserito o meno nel Libretto Pregeo utilizzando il codice NP; se il codice viene selezionato il punto non sarà inserito;
- inserire i dati planimetrici (coordinate, attendibilità planimetrica e nota planimetrica);
- inserire i dati altimetrici (quota, attendibilità altimetrica e nota altimetrica).

L'utente può specificare la Qualità del punto selezionando o Punto Fiduciale o Punto Utente.

Se il punto è definito come Punto Utente viene attivata la sezione "Tipologia del Punto" dove l'utente può dire se il punto è relativo ad un frazionamento già approvato, se è un tipo senza misure, se è un tipo di modesta entità o se è un punto ausiliario.

Nel caso in cui si riferisca ad un frazionamento già approvato allora viene abilitata la sezione "Riferimento all'atto precedente" dove l'utente deve inserire l'anno, il protocollo e l'identificativo associato al punto nell'atto a cui si fa riferimento; in tal caso la nota planimetrica

|                                                                                                    | Punti di orientamento                                                                                                    | ×                                                                                                    |
|----------------------------------------------------------------------------------------------------|----------------------------------------------------------------------------------------------------|----------------------------------------------------------------------------------------------------|
| Nome Punto                                                                                                    | Qualità del Punto<br>O Punto Fiducie                                                                                                   | ale 💿 Punto Utente                                                                                     |
| Plasmetia<br>▼Valdo par Planimetia<br>Tipologia del Punto<br>© Riferim a Frez. Approv.<br>○ Tipi di Modesta Entità<br>○ Tipo Senza Misure<br>○ Punto Ausiliario<br>Coord Nord Q4: 212958<br>Coord Est (Y) 1216968<br>Coord Est (Y) 2126968<br>Coord Est (Y) 2126968<br>Coord Est (Y) 216968<br>Coord Est (Y) 216968<br>Coord Est ( | Pitermento all'atto precedente       Anno:     2002       Protocollo:     10       Identificativo:     23       Identificativo:     24 | Alte Information Fiduc Origine: Poglio Origine: All Foglio Origine: Portcello: Data Agg: Causele Agg:  |
| Altimetria<br>Valido per Altimetria<br>Ouota: Note Alt                                                                                                    | Attendibilità Altimetrica:                                                                                                    | Opzioni Pregeo<br>NP(No Pregeo)<br>Noto: selecionare se non si vuole<br>utilizzere il punto in Pregeo. |

verrà aggiornata tenendo conto del formato utilizzato da Pregeo (aaprot=id).

| Nome Punto                 | Qualità del Pun                  | to                                                                  |
|----------------------------|----------------------------------|---------------------------------------------------------------------|
| PF03/6570/H501A            | <ul> <li>Punto Fiduo</li> </ul>  | iale O Punto Utente                                                 |
| lanimetria                 |                                  | Altre Informazioni                                                  |
| Valido per Planimetria     | Dissimento all'atto procedente   | Fiduc. Origine:                                                     |
| O Riferim, a Fraz. Approv. | Anno:                            | Foglio Origine: 9999                                                |
| O Tipo Senza Misure        | Protocollo:                      | All. Foglio Or.:                                                    |
| O Punto Ausiliario         | Identificativa:                  | Particella: 22                                                      |
| Coord: Nord (A): -1922.144 | Attendibilità Planimetrica: 50 💌 | Data Agg.:                                                          |
| Doord: Est (Y): 11822.572  |                                  | . Causale Agg.:                                                     |
| Nota Planimetrica:         |                                  |                                                                     |
| timetria                   |                                  | Opzioni Pregeo                                                      |
| ✓Valido per Altimetria     | Attendibilità Altimetrica:       | NP (No Pregeo)                                                      |
| Duota: Nota Alt            |                                  | Nota: selezionare se non si vuole<br>utilizzare il punto in Pregeo. |

Se il punto è definito come Punto Fiduciale allora le sezioni "Tipologia del punto" e "Riferimento all'atto precedente" verranno disattivate mentre le sezioni "Planimetria", "Altimetria" e "Altre informazioni" verranno attivate.

Se i dati inseriti presentano delle inesattezze sul libretto Pregeo premendo "Conferma" apparirà una finestra dove sarà riportato l'elenco degli eventuali errori e/o avvertimenti, solo se è attiva l'opzione "Visualizza segnalazioni durante l'inserimento dei dati" della pagina Segnalazioni della finestra "Opzioni Pregeo" (comando "Opzioni Pregeo").

#### Vista Righe 8: Punti Fiduciali - Importazione

L'inserimento dei punti fiduciali può essere anche effettuato utilizzando i seguenti comandi:

- Importazione punti fiduciali

   Importazione TAF
   OBAAtchinio Pregee
   Oba File sat. out:
   Storgin Scores
   Oba File sat. out:
   Storgin Scores
   Oba File sat. out:
   Storgin Scores
   Oba File sat. out:
   Storgin Scores
   Dea Internet Prov.
   Adagoiona TAF dopo Importazione
   Scoresiona
   Lista dei Punti Fickcalis scansionati
   Comune Foglic Nome Descr.Plan.
   Nord Est, AttP, Descr.Quota
   Set. Tutis Deset. Tutis Imp. Auto
   Importa Annulle
- "Inserisci|Punti fiduciali da TAF"

L'esecuzione del comando determina l'apertura di una finestra dove l'utente potrà innanzitutto scegliere se si intendono importare i dati contenuti nell'archivio TAF di Pregeo o in un file .taf/.out distribuito dall'Agenzia del Territorio o se scaricarli direttamente da internet.

Nel caso in cui si scelga l'importazione da file .taf/.out si dovrà indicare al programma il percorso dove è stato memorizzato il file utilizzando il bottone "Sfoglia"; tali impostazioni saranno memorizzate dal programma e riproposte nelle esecuzioni future.

Nell'eventualità in cui si venisse in possesso di nuove versioni dei file .taf/.out e si voglia utilizzare questi ultimi per l'importazione si può agire in due modi: sostituire esplicitamente il vecchio file con il nuovo oppure memorizzare il nuovo archivio in una cartella diversa e modificare il percorso di ricerca.

In alternativa si può utilizzare il comando "Scarica"; questo comando esegue il download del file direttamente dal sito dell'Agenzia delle Entrate e lo memorizza nella cartella "ARCH" del software Pregeo.

L'importazione può essere manuale o automatica.

#### Importazione manuale

- 1. scegliere la provenienza dei dati;
- 2. selezionare il comune mediante l'apposita lista che contiene tutti i codici dei comuni pertinenti all'ufficio provinciale e trovati nell'archivio TAF;
- impostare, se serve, i filtri per la ricerca (fogli – separati da una virgola, attendibilità, Escludi "NON UTILIZZABILE").

| 3                                             |                                       |                                                                                      |                                              |             |                  | Importaz                                                             | ione punt  | i fiduciali |       |                         |          |           |                |
|-----------------------------------------------|---------------------------------------|--------------------------------------------------------------------------------------|----------------------------------------------|-------------|------------------|----------------------------------------------------------------------|------------|-------------|-------|-------------------------|----------|-----------|----------------|
| lmpor<br>O Da<br>C:V<br>O Da<br>(\\SI<br>0 Da | rtazi<br>Arct<br>File<br>MOI<br>Inter | one TAF<br>hivio Prege<br>JCIAL\DATI<br>.tafout:<br>.NA\Exchan<br>met:<br>giorna TAF | o:<br>\tat.mdb<br>ge\ROMA<br>F<br>dopo l'imp | tof<br>Yov. | [C] ¥<br>Stoglin | Filtra<br>Comune<br>Fogli<br>Separati da., (Es. 0<br>Attendibilità > | A052       | THUCCIAI    |       |                         |          |           |                |
| Lista                                         | lmp<br>dei l                          | Punti Fiduci                                                                         | ali scansio<br>Foglio                        | Nome        | Descr Plan       |                                                                      | Nord       | Fst         | Att P | Descr Quota             | Quota    | Att O     | ^              |
| 1                                             |                                       | A052                                                                                 | 0010                                         | 1           | SPIGOLO EST F    | ABBRICATO                                                            | -22966.000 | -15364.000  | 12    | QUOTA TERRENO           | 9999.000 | 4         | -              |
| 2                                             | C                                     | A052                                                                                 | 0010                                         | 2           | SPIGOLO N-E F    | ABBRICATO                                                            | -23313.500 | -14693.000  | 12    | QUOTA MARCIAPIEDE SUPEF | 9999.000 | 4         |                |
| 3                                             |                                       | A052                                                                                 | 0010                                         | 3           | SPIGOLO DEL B    | ASAMENTO FABB                                                        | -23748.976 | -15182.867  | 52    | QUOTA SUPERIORE DEL BAS | 9999.000 | 4         |                |
| 4                                             |                                       | A052                                                                                 | 0020                                         | 1           | SPIGOLO N-O E    | DEL FABBRICATO                                                       | -24077.000 | -15661.000  | 50    |                         |          | 0         |                |
| 5                                             |                                       | A052                                                                                 | 0020                                         | 2           | SPIGOLO N-E D    | EL FABBR. MAPP.S                                                     | -24315.837 | -15728.898  | 50    |                         |          | 0         |                |
| 6                                             | C                                     | A052                                                                                 | 0020                                         | 3           | SPIGOLO FABB     | R. MAPP.183 FOG.7                                                    | -23760.145 | -16210.749  | 50    |                         |          | 0         |                |
| 7<br><                                        |                                       | 1 4050                                                                               | 0000                                         |             | CDICOLO C WY     | *****                                                                | 22000 550  | 14054.000   | 50    | _                       |          | <u></u> , | , <sup>~</sup> |
| Se                                            | l. Tu                                 | nti L                                                                                | Desel. Tut                                   | <u>i</u>    | mp. Auto         |                                                                      |            |             |       | Imp                     | oorta    | Annu      | lla.           |

- 4. premere il bottone "Scansiona" per avviare la ricerca e per visualizzare il risultato nell'anteprima posta nella parte bassa della finestra; la lista riportata mostrerà per ogni punto sia i dati metrici che la descrizione;
- 5. procedere con la selezione dei punti utilizzando la casella di spunta posta a fianco del punto o i bottoni "Sel. Tutti" (per selezionare tutti i punti) e "Desel. Tutti" (per deselezionare tutti i punti);
- 6. premere "Importa" per avviare l'importazione.

| mento ×                                             | Pre  | 000         |                        |             |            |         |                       |                   |            |       |      |                    |       |      |  |
|-----------------------------------------------------|------|-------------|------------------------|-------------|------------|---------|-----------------------|-------------------|------------|-------|------|--------------------|-------|------|--|
| Contenuto del documento 🗠                           |      | <b>Navi</b> |                        |             |            |         |                       |                   |            |       |      |                    |       |      |  |
| <ul> <li>Libretto Celerimetrico (1 Lav.)</li> </ul> | N.   | NP          | Nome                   | C Nord (X)  | C. Est (0) | Quota   | Nota Planimetrica     | Nota Altimetrica  | Att. Plan. | AL AL | Note | Schizzo/Monografia | Foto1 | Foto |  |
| Libratio D. Constituate (C.Const                    | 11   |             | PF04/6390/14901A       | -2129.968   | 12169.860  |         | 2002/6214             |                   | 9          | 1     |      |                    |       |      |  |
| Liberto Livelio Dioitale (D Gar                     | 2    |             | PF03/6570/H501A        | -1922.144   | 11822.572  |         | N                     |                   | 50         | 1     |      |                    |       |      |  |
| Grafica                                             | 1    | 0           | PE05/6190/H001A        | -2191.857   | 11796-473  |         | 2002/7276             |                   | 1          | 1     |      |                    |       |      |  |
| Profili topografici                                 | E.   |             | 0011/0010/4052         | -22966-000  | 15364.000  | 9999.0  | SINCOLO EST CARR      | OLICIA TERRINO    | 12         |       |      | 63                 |       |      |  |
| Strade                                              | 1 to |             | 8512/0010/#052         | -22212 500  | -14493.000 | 0000.0  | SENSOLON-E FADR       | OLICIA MARCINE    | 12         |       |      | 60                 |       |      |  |
| Pregeo                                              | E    |             | PERCENT OF THE PERCENT | 20210.000   |            |         | Chicolo Pri Paca      | CONTRACTOR        |            |       |      | -                  |       |      |  |
| E Riga 0                                            | L°.  | -           | PT03/0010/A052         | -23796.976  | -13162.007 | me.     | SPICIOLO DEL BASAL    | QUUIA SUPERIOR.   | 54         |       |      | -                  |       | _    |  |
| Eithe 3                                             | 17   |             | PF01/0020/A052         | -24077/000  | -15661.000 |         | SPIGOLO N-O DEL F.    |                   | 50         |       |      |                    |       |      |  |
| # Right 45                                          | 4    |             | PF02/0020/A052         | -24315.837  | -15728.898 |         | SPIGOLO N-E DEL F     |                   | 50         |       |      |                    |       |      |  |
| Righe 7                                             | 9    |             | PF03/0020/A052         | -23760.145  | -16210.749 |         | SPIGOLO FABBR. M.,    |                   | 50         |       |      |                    |       |      |  |
| Righe B                                             | 10   | 0           | PE04/0020/A052         | -23890.550  | -14354298  |         | SPIGOLD S-W FABB      |                   | 52         |       |      |                    |       |      |  |
| - Pt PF04/6390/H501A                                | 11   |             | PF01/0030/A052         | -23463.482  | -13956.419 | 9999.0. | SPIGOLD NORD EST      | BASE SPIGOLO SU   | 54         | 4     |      | <b>63</b>          |       |      |  |
| Pt PE03/8570/94501A                                 | 12   |             | PE02/0030/4052         | -22981.963  | -13842,709 | 9999.0  | SPIGOLO SUD-OVEST     | PAND DI CAMPA.    | 54         | 4     |      |                    |       |      |  |
| * PL PF05/6390/H501A                                | n    |             | 0511/0010/4/052        | -21211 211  | -11521 171 | 9999.0  | SECOLONORO.ES         | DAND DUCAMER      | 52         |       |      | 63                 |       |      |  |
| 2 2 2502/0010/4012                                  |      |             | 8554/0020/0052         | -72917.058  | -12484 580 | 0000 n  | SINCE AND AND ADDRESS | ESTEROOSSO MEL    | 4          |       |      | 63                 |       |      |  |
| Pt. PE03/0010/A052                                  | L.   | 2           |                        | 20011000    |            |         |                       | Composition and   |            |       |      | -                  |       |      |  |
| Pt PF01/0020/A052                                   | 10   | 2           | 1100/0000/0002         | -23904.320  | -13375.580 | *****   | ASSE CAMPANELE D.     | IDALE DIDLE SU S  |            |       |      | 40                 |       | _    |  |
| Pt PF02/0020/A052                                   | 16   |             | PH07/0030/Ad52         | -225517.575 | -14238.024 | 7779.0. | SPIGOLD N DEL FAB.    | QUOTA BASAMENE.   | 54         | 4     |      |                    |       | _    |  |
| Pt PF03/0020/A052                                   | 17   |             | PF08/0030/4052         | -22973.500  | -13594.000 | 9999.0. | SPIGOLO MURO IN       | PIAND DI CAMPA    | 12         | - 4   |      |                    |       |      |  |
| Pt PF04/0020/A052                                   | 18   |             | PF08/0030/A052         | -23223.000  | -13710.500 | 9999.0. | SPIGOLO N-W           | PLAND DI CAMPA    | 12         | 4     |      | 63                 |       |      |  |
| PE PEOLODIA AND                                     | 19   | D           | PF01/0040/A052         | -23279.787  | -13403.460 |         | SPIGOLO W. FABB. *    |                   | 52         |       |      |                    |       |      |  |
| PL PPU2/0000/0002                                   | 20   |             | PF04/0040/A052         | -23208.081  | -12726.762 | 9999.0  | SPIGOLO S-E DEL F     | QUOTA MARCIARL    | 52         | 4     |      |                    |       |      |  |
| Pt PE04/0030/A052                                   | 21   |             | PF05/0040/A052         | -24233.829  | -13299.841 | 9999.0. | SPIGOLO N-O DEL F.    | PLAND DI CAMPAL   | 52         | 4     |      | 63                 |       |      |  |
| Pt. PF06/0030/A052                                  | 22   |             | PE05/0040/A052         | -21011.092  | -11274.708 | 9999.0  | SPIGOLD S-E DELE.     | 1 PIANO DEL BAL-  | 54         | 4     |      | 8                  |       |      |  |
|                                                     | 22   |             | 0516/0040/0052         | -34112 210  | 123623 000 | 9999.0  | SINCOLON-E DELE       | DAND DUCAMER      | 63         |       |      | -                  |       |      |  |
| - Pt PF08/0030/A052                                 | 1    |             | PERSONAL PROPERTY.     | 22000 222   | 13433.007  |         | STROOT OF COLUMN      | COMPANY ROLL      |            |       |      | 60                 |       |      |  |
| Pt Pf 06/0030/A052                                  | 1÷   | 2           | PF ND CONCINESE        | 20101472    | 12621397   | 777710. | SPROCED STEPRER.      | SOMMER ZOCCO.     | 26         | - 1   |      |                    |       |      |  |
| PL PPV 000404002                                    | 2    |             | PT10040(H052           | -234/3.8/7  | -12335204  | me.     | SPROULD S-E PREDRU    | QUOIA NUMERAL     | 24         |       |      |                    |       | _    |  |
| PL PEOS/DDHOVA/02                                   | 8    |             | PF12/0040/W052         | -23508.782  | -13220.817 | 9999.0. | SPIGOLO N-E FABB      | CORDOLO CANCE     | 52         | 4     |      |                    |       | _    |  |
| Pt PF06/0040/A052                                   | 27   |             | PF13/0040/A252         | -23183.889  | -13188.216 | 99990.  | ASSE PEASTRO CA.      | PLAND DI CAMPA    | 50         | 4     |      | 60                 |       |      |  |
| 2 Pt PE08/0040/A052                                 | 28   |             | PF01/0050/A052         | -23797.063  | -11970.800 |         | SPIGOLO OVEST DE      |                   | 50         |       |      |                    |       |      |  |
| Pt Pf 10/0040/A052                                  | 3    | 0           | PE02/0050/A052         | -22952.982  | -11749.053 | 9999.0. | SPIGOLO OVEST DE.     | BASE SPIGOLO      | 54         | 4     |      |                    |       |      |  |
| Pt PF11/0040/A052                                   | 30   | 0           | PF04/0050/A052         | -23261.067  | -12379.454 | 2222.0  | SPIGOLO SUD DEL F.    | INTERSEZIONE SPL. | 52         | 4     |      | -                  |       |      |  |

Risultato dell'importazione.

#### Importazione automatica

Si procede premendo il bottone "Imp. Auto" dopo aver indicato la provenienza dai dati; le informazioni per effettuare le ricerche sono ricavate dal libretto; i risultati non sono visualizzati in un'anteprima ma riportati direttamente nella pagina "Punti di Orientamento" del programma.

Sia per l'importazione automatica che per quella manuale, inoltre, è possibile:

- scegliere se aggiornare l'archivio TAF di Pregeo selezionando la casella posta a fianco "Aggiorna TAF dopo l'importazione";
- scegliere se importare le monografie da internet selezionando la casella posta a fianco "Importa Monografia"; la monografia, se presente, verrà salvata nella cartella "Monografie" del programma ed anche nella cartella monografie di Pregeo nel caso in cui si sia scelto di aggiornare il suo archivio TAF.

- 1La monografia memorizzata come "Schizzo/Monografia" e potrà essere visualizzata cliccando sulla casella corrispondente.
- "File|Importa|Immagine Mappa/Pregeo" dalla Vista Grafica

Il comando "File|Importa|Immagine Mappa/Pregeo" se utilizzato per importare un estratto di mappa oltre ad importare i dati relativi alle particelle richieste consente di caricare nel file .gpo i punti fiduciali presenti in esso.

Se nella vista "Righe 8" ci sono altri punti fiduciali il programma, tramite la finestra a fianco, chiede se annullare l'importazione, eliminare i PF dal Libretto, aggiungerli e/o aggiornarli.

| None         None         None <th< th=""><th></th><th></th><th></th><th></th><th></th><th></th><th></th><th>Mendia</th><th></th><th>E.7W1</th><th></th><th></th><th></th><th></th><th></th><th></th><th>- 0</th></th<>                                                                                                    |                                                       |        |        |                   |                      |             |         | Mendia             |                    | E.7W1        |          |        |                       |       |      |       | - 0            |
|----------------------------------------------------------------------------------------------------|-------------------------------------------------------|--------|--------|-------------------|----------------------|-------------|---------|--------------------|--------------------|--------------|----------|--------|-----------------------|-------|------|-------|----------------|
| International Control Control C                        | Modifica Visualizza Inserisci                         | Elabor | ition  | Uscite Opzion     | i Finestra ?         |             |         |                    |                    |              |          |        |                       |       |      |       |                |
| Nome         Nome           1         1         1         1         1         1         1         1         1         1         1         1         1         1         1         1         1         1         1         1         1         1         1         1         1         1         1         1         1         1         1         1         1         1         1         1         1         1         1         1         1         1         1         1         1         1         1         1         1         1         1         1         1         1         1         1         1         1         1         1         1         1         1         1         1         1         1         1         1         1         1         1         1         1         1         1         1         1         1         1         1         1         1         1         1         1         1         1         1         1         1         1         1         1         1         1         1         1         1         1         1         1         1         1 </td <td></td> <td></td> <td></td> <td>NR AR A</td> <td></td> <td>18.0.81</td> <td>8.8.8</td> <td>Q122.82</td> <td></td> <td></td> <td></td> <td></td> <td></td> <td></td> <td></td> <td></td> <td></td>                                                                                                    |                                                       |        |        | NR AR A           |                      | 18.0.81     | 8.8.8   | Q122.82            |                    |              |          |        |                       |       |      |       |                |
| Manu and August 2019<br>1000 - 1000 - | ento X                                                |        |        |                   |                      |             |         |                    |                    |              |          |        |                       |       |      |       |                |
| A Long Company         1         Non-State State                                           | ontenuto del documento                                | 1/0    | # T    | ante              |                      |             |         |                    |                    |              |          |        |                       |       |      |       |                |
| State of State         Image: State of State         Image: State of State         Image: State of State         Image: State of State         Image: State of State         Image: State         Image: State                                                                                                    | Libretto Celerimetrico (1 Lav.)                       |        |        |                   |                      |             |         |                    |                    |              |          |        |                       |       |      |       |                |
| A Long A. Construction         2         N - 100 - 100                                           | <ul> <li>Libretto GPS (0 Grp.)</li> </ul>             |        | 01.000 | Tunnet at a Porta | [0] e] e] e] e] e] e | 191         |         |                    |                    |              |          |        |                       |       |      |       |                |
| A Long         1         1         1         1         1         1         1         1         1         1         1         1         1         1         1         1         1         1         1         1         1         1         1         1         1         1         1         1         1         1         1         1         1         1         1         1         1         1         1         1         1         1         1         1         1         1         1         1         1         1         1         1         1         1         1         1         1         1         1         1         1         1         1         1         1         1         1         1         1         1         1         1         1         1         1         1         1         1         1         1         1         1         1         1         1         1         1         1         1         1         1         1         1         1         1         1         1         1         1         1         1         1         1         1         1         1 <td><ul> <li>Libretto Pt. Coordinate (D Grup.)</li> </ul></td> <td>1 2</td> <td>0174</td> <td>(-2158.176)110</td> <td>870.0871</td> <td></td> <td></td> <td></td> <td></td> <td></td> <td></td> <td></td> <td></td> <td></td> <td></td> <td></td> <td></td>                                                                                                    | <ul> <li>Libretto Pt. Coordinate (D Grup.)</li> </ul> | 1 2    | 0174   | (-2158.176)110    | 870.0871             |             |         |                    |                    |              |          |        |                       |       |      |       |                |
| Note<br>Set<br>Set<br>Set<br>Set<br>Set<br>Set<br>Set<br>Set<br>Set<br>S                                                                                                    | <ul> <li>Libretto Livelio Digitale (0 Grup</li> </ul> | 4 3    | 8125   | 1-2181.6001118    | 875.2521             |             |         |                    |                    |              |          |        |                       |       |      |       |                |
| Output         Total         Interfactor         Interfactor         Inte                                                                                                    | C Granca                                              | 4      | 0134   | -2146.954 111     | 992.6661             |             |         |                    |                    |              |          |        |                       |       |      |       |                |
| Open         Open         I II. II. II. II. II. II. II. III. III                                                                                                    | Crade                                                 | 5      | 0141   | 1-2164.7521115    | 992.0071             |             |         |                    |                    |              |          |        |                       |       |      |       |                |
| Implementation         1         1         1         1         1         1         1         1         1         1         1         1         1         1         1         1         1         1         1         1         1         1         1         1         1         1         1         1         1         1         1         1         1         1         1         1         1         1         1         1         1         1         1         1         1         1         1         1         1         1         1         1         1         1         1         1         1         1         1         1         1         1         1         1         1         1         1         1         1         1         1         1         1         1         1         1         1         1         1         1         1         1         1         1         1         1         1         1         1         1         1         1         1         1         1         1         1         1         1         1         1         1         1         1         1                                                                                                    | Present                                               | 6      | 8154   | 1-2062.5741111    | 998.4051             |             |         |                    |                    |              |          |        |                       |       |      |       |                |
| □ Sup 1         1         0         0         0         0         0         0         0         0         0         0         0         0         0         0         0         0         0         0         0         0         0         0         0         0         0         0         0         0         0         0         0         0         0         0         0         0         0         0         0         0         0         0         0         0         0         0         0         0         0         0         0         0         0         0         0         0         0         0         0         0         0         0         0         0         0         0         0         0         0         0         0         0         0         0         0         0         0         0         0         0         0         0         0         0         0         0         0         0         0         0         0         0         0         0         0         0         0         0         0         0         0         0         0         0         0<                                                                                                    | - T Rigs 0                                            |        |        |                   |                      |             |         |                    |                    |              | 0.0177-0 |        | STRUCTURE D. P. P. I. |       |      |       |                |
| B Mark         T         Import Characterization (Control Characterization (Control Characterizatio)))                                               | - EP Riga 9                                           |        |        |                   |                      |             |         |                    |                    |              |          |        |                       |       |      |       |                |
| Bit Murk Direction         Direction                                                                                                    | n 🚯 Righe 3                                           | P.     |        | CONTRACTOR        | 1-4914-89111         |             |         |                    | 101, 01334, 2103-1 |              |          |        |                       |       |      |       |                |
| Bit of<br>Control         Control                                                                                                    | - 👹 Righe 4,5                                         | 10     | 0100   | 12/631A/8511A     | -2247.033 1          | 1537.999/1  | 14(891) |                    | 501,0438A,3 19-0   | -2002/200    | 2/11021  |        |                       |       |      |       |                |
| P         P                                                                                                    | n 🕼 Righe 7                                           | 10     | 0154   | 05/6390/#501A     | 1-2191.85711         | 1796.47311  | CENTRI  | CONFIDE POZOSDOS   | PEO15018503,0635   | 1.6125-30-   | 20021200 | 2/1216 |                       |       |      |       |                |
| ■         ■         ■         ■         ■         ■         ■         ■         ■         ■         ■         ■         ■         ■         ■         ■         ■         ■         ■         ■         ■         ■         ■         ■         ■         ■         ■         ■         ■         ■         ■         ■         ■         ■         ■         ■         ■         ■         ■         ■         ■         ■         ■         ■         ■         ■         ■         ■         ■         ■         ■         ■         ■         ■         ■         ■         ■         ■         ■         ■         ■         ■         ■         ■         ■         ■         ■         ■         ■         ■         ■         ■         ■         ■         ■         ■         ■         ■         ■         ■         ■         ■         ■         ■         ■         ■         ■         ■         ■         ■         ■         ■         ■         ■         ■         ■         ■         ■         ■         ■         ■         ■         ■         ■         ■         ■         ■                                                                                                            | 5 5 Kighe 8                                           | 11     | 8198   | 04/6290/#501A     | -2129.969 1          | 2169.069/9  | 2919.   | 2-H PARE. (50)8503 | 1,06230,4109-09-   | 1902   2002/ | 6214     |        |                       |       |      |       |                |
| Q # INFORMATION         0         INFORMATION         0         INFORMATION         INFORMATION         INFORMAT                                                                                                    | PL PL PL PL PL PL PL PL PL PL PL PL PL P              | 12     | 0100   | 03/6570/#501A     | -1922-14411          | 1022.07212  | 3416920 |                    | 101,06570,3125-1   | -20021200    | 2/12761  |        |                       |       |      |       |                |
| O David      O David            | 2 Pt PE05/6390/H5014                                  | 13     | 6100   | 01/6390/#501A     | -1870.020 1          | 2244.446[2  | AFRE    | COMPTON PART, 22 5 | 50  #501, 06390, 1 | 19-09-2002   | 2002/62  | 141    |                       |       |      |       |                |
| 5 Tomb     10                                                                                                    | - O Distance                                          | 14     | 7161   | 2012012010010     | 11210217241          | 726178371   |         |                    |                    |              |          |        |                       |       |      |       |                |
| Bit Number         Press           Status Stream         Mark           No and Aria         N           No and Aria         N           No and Aria         N           No and Aria         N           No and Aria         N           No and Aria         N           No and Aria         N           No and Aria         N           No and Aria         Aria           No and Aria         Aria           No and Aria <td>8-7 Extratto</td> <td></td> <td></td> <td></td> <td></td> <td></td> <td></td> <td></td> <td></td> <td></td> <td></td> <td></td> <td></td> <td></td> <td></td> <td></td> <td></td>                                                                                                    | 8-7 Extratto                                          |        |        |                   |                      |             |         |                    |                    |              |          |        |                       |       |      |       |                |
| No. 0         Proc.         Control (Control) (Control (Control) (Control (Control (Contro) (Contro) (Control (Control (Contro) (Control (Control (Control (                                          | m-# Proposta                                          | Prec   |        |                   |                      |             |         |                    |                    |              |          |        |                       |       |      |       |                |
| M M         M M         New         Class()         Class()         Num         Class()         Num         Num                                                                                                    | Vista 3D                                              | 1      | anti i |                   |                      |             |         |                    |                    |              |          |        |                       |       |      |       |                |
| International 1         □         Rescalary/Model         2/2034         Unitability         9         1           2         □         Rescalary/Model         - 2014/81         2000/27         N         99         1           3         □         Rescalary/Model         - 2014/81         2000/72%         1         1                                                                                                    | GoogleEarth                                           | N.     | NP     | Norne             | C. Nord (X)          | C. Est. (Y) | Quota   | Nota Planimetrica  | Note Altimetrice   | All Plan.    | ALL ALL  | Note   | Schizzo/Monografia    | Feto1 | foto |       |                |
| 2 □ Repartmentina - retzz w i 1925 22 N 99 1<br>1 □ Repartmentina - artikul? 11594.413 2002/23N 1 1                                                                                                    | <ul> <li>Taxole di disegno</li> </ul>                 | 1      |        | PF04/6390/H501A   | -2123.968            | 12169.869   |         | 2002/6214          |                    | 9            |          |        |                       |       |      |       |                |
| 1 D WERENDAMENA -247430' 1076433 200/228 1 1                                                                                                    |                                                       | 2      | 0      | PEOLISTONISTIA    | -1922.144            | 11822.572   |         | N                  |                    | 50           |          |        |                       |       |      |       |                |
|                                                                                                    |                                                       |        | -      | DERE-STOCHUSTLA   | 1984 853             | 1136 473    |         | 1003/7336          |                    |              |          |        |                       |       |      |       |                |
|                                                                                                    |                                                       | L.     | -      | Television        |                      | 11796473    | _       | 2004/1276          |                    |              |          | _      |                       | -     | _    |       |                |
|                                                                                                    |                                                       |        |        |                   |                      |             |         |                    |                    |              |          |        |                       |       |      |       |                |
|                                                                                                    |                                                       |        |        |                   |                      |             |         |                    |                    |              |          |        |                       |       |      |       |                |
|                                                                                                    |                                                       |        |        |                   |                      |             |         |                    |                    |              |          |        |                       |       |      |       |                |
|                                                                                                    |                                                       |        |        |                   |                      |             |         |                    |                    |              |          |        |                       |       |      |       |                |
|                                                                                                    |                                                       |        |        |                   |                      |             |         |                    |                    |              |          |        |                       |       |      |       |                |
|                                                                                                    |                                                       |        |        |                   |                      |             |         |                    |                    |              |          |        |                       |       |      |       |                |
| an annan Malan (An an an an an an an an an an an an an an                                                                                                    | Kana shicirata dila Setti galista                     |        |        |                   |                      |             |         |                    |                    |              |          | £ -685 | 291 N 2001-00         |       |      | PR 24 | CATO CANOL LOC |

 Scelta calibrazione

 O Calibra per Auto-allestito Pregeo

 Calibra griglia

 Calibra pt sparsi

 Calibra comice

 Calibrazione manuale

Nella figura qua a fianco è riportato il risultato dell'importazione di punti fiduciali da estratto di mappa (file \*.emp).

Nota: le finestre per editare le righe del libretto Pregeo possono essere richiamate dall'utente nella pagina "File Pregeo" eseguendo un doppio click sulla riga da editare.

Vista Righe 8: Punti Fiduciali – Monografie

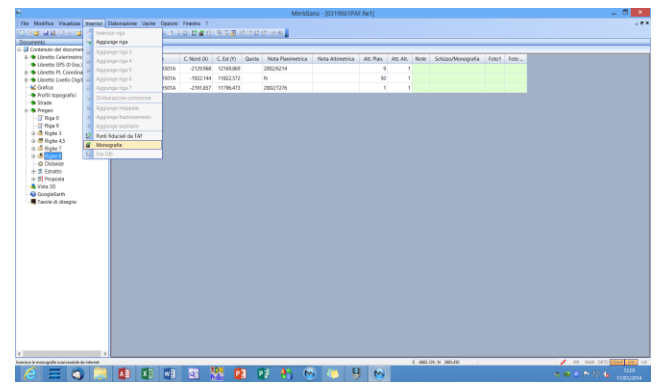

L'esecuzione del comando "Inserisci|Monografie" comporta l'avvio di una procedura che verifica la presenza di monografie in internet.

| C: Wocuments and Setti                                                                        | ingsMII Users\Dati applicazioni\Ge                                                                                                    | proMeridiana 2009Wenografie                                                  |                      |
|-----------------------------------------------------------------------------------------------|----------------------------------------------------------------------------------------------------|------------------------------------------------------------------------------|----------------------|
| Modifica Visualizza P                                                                         | referiti Strumenti ?                                                                                                    |                                                                              | 4                    |
| Indetro • 🕥 · 👩                                                                               | 🍃 🔎 Cerca 💫 Cartelle 🕼 🕻                                                                                                    | × 9 ····                                                                     |                      |
| rizzo 🙆 C:\(Documents and                                                                     | Settings(All Users)(Dati applicazion/)Geopro()                                                                                                    | eridiana 2009/Monografie                                                     | 🛩 🔁 və               |
| ne                                                                                            | Dimensione Tipo                                                                                                    | Data ultima mo                                                               |                      |
| 9021A-5030 Graf<br>9021A-5030 Graf<br>9054-0110013.0df<br>9054-0110013.0df<br>9054-011015.0df | <ul> <li>(6) B. Adda Actual Education</li> <li>(1) Hill Adda Actual Education</li> <li>(2) B. Adda Actual Dec.</li> <li>(2) B. Adda Actual Dec.</li> <li>(2) Hill Adda Actual Dec.</li> </ul> | 2011/00/00 10:07<br>1910/00/00 10:07<br>1910/00/00 10:07<br>1910/00/00 10:07 |                      |
| uno E                                                                                         |                                                                                                    |                                                                              | 703 MD               |
| No. M                                                                                         |                                                                                                    |                                                                              | resolve del computer |

Le monografie esistenti verranno scaricate e salvate nella cartella personalizzazione "Monografie" del programma.

| 8                                                                              |        |       |                  |             |            |       | M             | ericliana | - [0319061P#     | E.fw1]    |        |      |                    |       |      | _ 0 × |
|--------------------------------------------------------------------------------|--------|-------|------------------|-------------|------------|-------|---------------|-----------|------------------|-----------|--------|------|--------------------|-------|------|-------|
| File Modifica Vaualizza Inserisci I                                            | Babion | azion | e Uscite Opzioni | Finestra 7  |            |       |               |           |                  |           |        |      |                    |       |      | - # X |
|                                                                                |        |       |                  | 131286      | 18.03      | 266   | G/ 12 . SL    |           |                  |           |        |      |                    |       |      |       |
| Documento ×                                                                    | Pres   | 200   |                  |             |            |       |               |           |                  |           |        |      |                    |       |      |       |
| EI- Contenuto del documento                                                    | 14     | 'andi |                  |             |            |       |               | _         |                  |           |        |      |                    |       |      |       |
| <ul> <li>Expertis Celementos (1 Lav)</li> </ul>                                | N.     | NP    | Nome             | C. Nord (X) | C. Est (Y) | Quota | Nota Planimet | orica P   | Nota Altimetrica | Att Plan. | AT, AT | Note | Schizzo/Monografia | Foto1 | Foto |       |
| <ul> <li>Liberto D/S (/ Up)</li> <li>Liberto D/ Coordinate (D/Cour)</li> </ul> | 1      |       | PF04/6390/HS01A  | -2123.968   | 12160.860  |       | 2002/6214     |           |                  | 5         | •      | 1    |                    |       |      |       |
| r                                                                              | 2      |       | PF03/6570/H501A  | -1922.144   | 11822.572  |       | N             |           |                  | S         |        | 1    | 63                 |       |      |       |
| - 🖌 Grafica                                                                    | 1      |       | PE05/6390/9/301A | -2191.857   | 11796-473  |       | 2002/7276     |           |                  | 1         |        | 1    |                    |       |      |       |
| -  Profili topografici                                                         |        |       |                  |             |            | _     |               |           |                  |           |        |      |                    |       |      |       |
| - Strade                                                                       |        |       |                  |             |            |       |               |           |                  |           |        |      |                    |       |      |       |
| D S Pregeo                                                                     |        |       |                  |             |            |       |               |           |                  |           |        |      |                    |       |      |       |
| - C Rige 0                                                                     |        |       |                  |             |            |       |               |           |                  |           |        |      |                    |       |      |       |
| - Cr Riga 9                                                                    |        |       |                  |             |            |       |               |           |                  |           |        |      |                    |       |      |       |
| n 🚯 Righe 3                                                                    |        |       |                  |             |            |       |               |           |                  |           |        |      |                    |       |      |       |
| II- M Righe 4,5                                                                |        |       |                  |             |            |       |               |           |                  |           |        |      |                    |       |      |       |
| e te nape /                                                                    |        |       |                  |             |            |       |               |           |                  |           |        |      |                    |       |      |       |
| S Congress                                                                     |        |       |                  |             |            |       |               |           |                  |           |        |      |                    |       |      |       |
|                                                                                |        |       |                  |             |            |       |               |           |                  |           |        |      |                    |       |      |       |
| w. M Brocotta                                                                  |        |       |                  |             |            |       |               |           |                  |           |        |      |                    |       |      |       |
| A Mate 20                                                                      |        |       |                  |             |            |       |               |           |                  |           |        |      |                    |       |      |       |
| GoogleEarth                                                                    |        |       |                  |             |            |       |               |           |                  |           |        |      |                    |       |      |       |
| Tautie di disenno                                                              |        |       |                  |             |            |       |               |           |                  |           |        |      |                    |       |      |       |
|                                                                                |        |       |                  |             |            |       |               |           |                  |           |        |      |                    |       |      |       |
|                                                                                |        |       |                  |             |            |       |               |           |                  |           |        |      |                    |       |      |       |
|                                                                                |        |       |                  |             |            |       |               |           |                  |           |        |      |                    |       |      |       |
|                                                                                |        |       |                  |             |            |       |               |           |                  |           |        |      |                    |       |      |       |
|                                                                                |        |       |                  |             |            |       |               |           |                  |           |        |      |                    |       |      |       |
|                                                                                |        |       |                  |             |            |       |               |           |                  |           |        |      |                    |       |      |       |
|                                                                                |        |       |                  |             |            |       |               |           |                  |           |        |      |                    |       |      |       |
|                                                                                |        |       |                  |             |            |       |               |           |                  |           |        |      |                    |       |      |       |
|                                                                                |        |       |                  |             |            |       |               |           |                  |           |        |      |                    |       |      |       |
|                                                                                |        |       |                  |             |            |       |               |           |                  |           |        |      |                    |       |      |       |
|                                                                                |        |       |                  |             |            |       |               |           |                  |           |        |      |                    |       |      |       |
|                                                                                |        |       |                  |             |            |       |               |           |                  |           |        |      |                    |       |      |       |
|                                                                                |        |       |                  |             |            |       |               |           |                  |           |        |      |                    |       |      |       |
|                                                                                |        |       |                  |             |            |       |               |           |                  |           |        |      |                    |       |      |       |
|                                                                                |        |       |                  |             |            |       |               |           |                  |           |        |      |                    |       |      |       |
|                                                                                |        |       |                  |             |            |       |               |           |                  |           |        |      |                    |       |      |       |
|                                                                                |        |       |                  |             |            |       |               |           |                  |           |        |      |                    |       |      |       |
|                                                                                |        |       |                  |             |            |       |               |           |                  |           |        |      |                    |       |      |       |
|                                                                                |        |       |                  |             |            |       |               |           |                  |           |        |      |                    |       |      |       |
| . ,                                                                            | -      | -     |                  |             | _          | _     |               | _         |                  | _         |        |      |                    |       | _    |       |
| Provide the second data sets parts                                             |        |       |                  |             | -          | _     | 10 A.C.       | -         |                  |           | 1      | 0455 | 1011 H 2000 100    | _     | _    |       |
|                                                                                |        |       |                  | 2           |            |       | P 👫           | <b>M</b>  | - L              | - M       |        |      |                    |       |      |       |

Completata l'importazione il programma segnalerà la presenza delle monografie tramite una "macchina fotografica" nella casella posta "Schizzo/Monografia" della riga che descrive il punto fiduciale; per monografia visualizzare la sarà sufficiente cliccare su di essa.

Nella figura qua a fianco è riportato un esempio di anteprima della monografia importata.

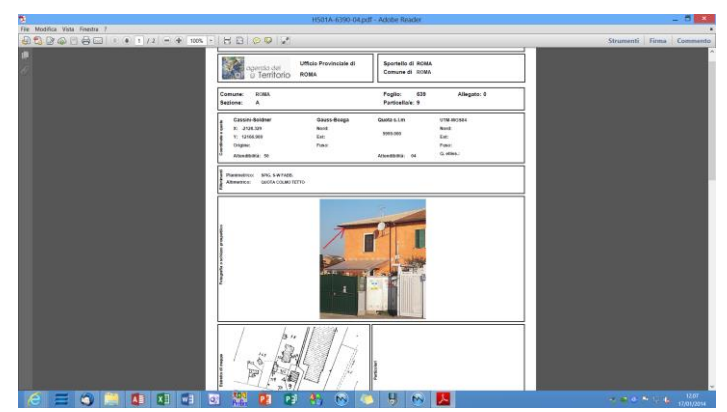

| 8                                                |         |                                          |             |            |        | Merid             | iana - (0319061) | AF.fw1]  |    |           |                    |       |      | _ 5 🗙                      |
|--------------------------------------------------|---------|------------------------------------------|-------------|------------|--------|-------------------|------------------|----------|----|-----------|--------------------|-------|------|----------------------------|
| File Modifica Vaualizza Inseriaci E              | Elabora | alone Uscite Opaion                      | Finetra 7   |            |        |                   |                  |          |    |           |                    |       |      | . #X                       |
|                                                  | 6.7.8   | () () () () () () () () () () () () () ( | 13266       | 18.03      | R (2 G | £1,12,81,         |                  |          |    |           |                    |       |      |                            |
| Documento *                                      | Preg    | 60                                       |             |            |        |                   |                  |          |    |           |                    |       |      |                            |
| III - Contenuto del documento                    | 1 m     | erdă .                                   |             |            |        |                   |                  |          |    |           |                    |       |      |                            |
| B: Subretto Celerimetrico (1 Law)                | N.      | NP Nome                                  | C. Nord (X) | C. Est (V) | Quota  | Nota Planimetrica | Nota Altimetric  | Att Plan | At | LAIL Note | Schizzo/Monografia | Foto1 | Foto |                            |
| - Interetto GPS (0 Grp.)                         | 1       | D 0504/5300/1921A                        | .2123.968   | 12160.060  |        | 2002/0214         |                  |          | 2  | 1         | <b>63</b>          |       |      |                            |
| Ibretto Pt. Coordinate (D Grup.)                 |         | 23 DESIGNATION                           |             | ******     |        |                   |                  |          |    |           | 63                 | -     |      |                            |
| B Stretto Livelio Digitale (0 Grup)              |         | India                                    | Ctrl+X      | 11022.572  |        | N                 |                  |          | 0  |           |                    |       |      |                            |
| - MC Grafica                                     | 1.24    | Conia                                    | CHILC       | 11796.473  |        | 2002/7276         |                  |          | 1  | 1         |                    |       |      |                            |
| - • Pronii topogranci                            |         | lacolla.                                 | Other       |            |        |                   |                  |          |    |           |                    |       |      |                            |
| Solade                                           |         | lacericci la cella conita                | 014         |            |        |                   |                  |          |    |           |                    |       |      |                            |
| - T Bins D                                       | 12      | Application of Care Copyrin              | a carr      |            |        |                   |                  |          |    |           |                    |       |      |                            |
| TP Bins 9                                        |         | Appung ie cere unpu                      | ne caro     |            |        |                   |                  |          |    |           |                    |       |      |                            |
| II- 🚯 Righe 3                                    | 25      | Orgina la tabella                        |             |            |        |                   |                  |          |    |           |                    |       |      |                            |
| 8-# Righe 4,5                                    | 1       | Operationi sulla selezi                  | one         |            |        |                   |                  |          |    |           |                    |       |      |                            |
| 8-15 Righe 7                                     | 1.0     | Inperisce riga                           | 15          |            |        |                   |                  |          |    |           |                    |       |      |                            |
| m 📫 Righe 8                                      | 1.4     | Applange rige                            | 16          |            |        |                   |                  |          |    |           |                    |       |      |                            |
| - O Distanze                                     |         | Elimina riga                             | FB          |            |        |                   |                  |          |    |           |                    |       |      |                            |
| 8-15 Estratto                                    |         | Interiors managements                    | _           |            |        |                   |                  |          |    |           |                    |       |      |                            |
| m-III Proposta                                   |         | Lot. 101 December 1                      |             |            |        |                   |                  |          |    |           |                    |       |      |                            |
| - Wata 3D                                        |         |                                          |             |            |        |                   |                  |          |    |           |                    |       |      |                            |
| -S Googlesann                                    |         |                                          |             |            |        |                   |                  |          |    |           |                    |       |      |                            |
| Taxole di disegno                                |         |                                          |             |            |        |                   |                  |          |    |           |                    |       |      |                            |
|                                                  |         |                                          |             |            |        |                   |                  |          |    |           |                    |       |      |                            |
|                                                  |         |                                          |             |            |        |                   |                  |          |    |           |                    |       |      |                            |
|                                                  |         |                                          |             |            |        |                   |                  |          |    |           |                    |       |      |                            |
|                                                  |         |                                          |             |            |        |                   |                  |          |    |           |                    |       |      |                            |
|                                                  |         |                                          |             |            |        |                   |                  |          |    |           |                    |       |      |                            |
|                                                  |         |                                          |             |            |        |                   |                  |          |    |           |                    |       |      |                            |
|                                                  |         |                                          |             |            |        |                   |                  |          |    |           |                    |       |      |                            |
|                                                  |         |                                          |             |            |        |                   |                  |          |    |           |                    |       |      |                            |
|                                                  |         |                                          |             |            |        |                   |                  |          |    |           |                    |       |      |                            |
|                                                  |         |                                          |             |            |        |                   |                  |          |    |           |                    |       |      |                            |
|                                                  |         |                                          |             |            |        |                   |                  |          |    |           |                    |       |      |                            |
|                                                  |         |                                          |             |            |        |                   |                  |          |    |           |                    |       |      |                            |
|                                                  |         |                                          |             |            |        |                   |                  |          |    |           |                    |       |      |                            |
|                                                  |         |                                          |             |            |        |                   |                  |          |    |           |                    |       |      |                            |
|                                                  |         |                                          |             |            |        |                   |                  |          |    |           |                    |       |      |                            |
|                                                  |         |                                          |             |            |        |                   |                  |          |    |           |                    |       |      |                            |
|                                                  |         |                                          |             |            |        |                   |                  |          |    |           |                    |       |      |                            |
| د >                                              |         |                                          |             |            |        |                   |                  |          |    |           |                    |       |      |                            |
| Passona essens principante della Entità grafiche |         |                                          |             |            |        |                   |                  |          |    | 6 -680    | 129 N 2881-650     |       |      | PR SNUP ORTO COMME LINE UW |
|                                                  |         | 3 11 14                                  | di la       | 100 p      |        | a 🏊 i             |                  |          |    |           |                    |       |      | 2. m (c) in 12.00          |
|                                                  |         |                                          |             | 1997 - Ma  |        |                   |                  |          |    |           |                    |       |      | 17,01/2014                 |

Se si desidera inserire monografie solo per alcuni punti è sufficiente selezionarli nella griglia ed eseguire il comando "Inserisci| Monografia" del menu della vista Righe 8.

Corso – Vista Pregeo

#### Vista Distanze

|                                       |                       |                          |           |            | M                 | sumeure - Incluence una una l | - 0 -             |
|---------------------------------------|-----------------------|--------------------------|-----------|------------|-------------------|-------------------------------|-------------------|
| Modifica Visualizza Inseriaci E       | Elaborazione Uscite C | Opzioni Finestra ?       |           |            |                   |                               | - 1               |
|                                       | ce riga               | 511日日日日日                 | 18.0 21   | R (2 6 6 ) | n <sup>2</sup> 81 |                               |                   |
| ento ··· Aggiu                        | nge riga              |                          |           |            |                   |                               |                   |
| vteruto del documen 🔝 Aggiu           | nge riga 3            |                          |           |            |                   |                               |                   |
| Libretto Cerenmetrio 38 Acoiv         | nge riga 4            | 2" Putto                 | Distanza  | SQM.       | ibretto           |                               |                   |
| Libertino D. Constitue AL ADDIV       | noe risa 5            | PF04/6390/H501A          | 261.324   | 0.001 1    | 223116385         |                               |                   |
| Libertta Livelio Diale 🛃 Acciv        | nce risa 6            | PF04/6390/H501A          | 261.321   | 0.016      | 199367174         |                               |                   |
| Grafica 🔣 Aggiv                       | nor riss 7            | PE04/6390/H501A          | 251.189   | 0.076      | 99034581          |                               |                   |
| Profil topografici                    | satione constione     | PF04/6390/H501A          | 261.082   | 0.085      | 99215498          |                               |                   |
| Strade                                |                       | DEM/40301/US016          | 261.082   | 0.025      | 00215400          |                               |                   |
| Pregeo Pregeo                         |                       | 000400300045016          | 361 120   | 0.024 2    | 100624000         |                               |                   |
| Priga 0 Priga 0                       |                       | 0004 0000 000 000        | 20110     | 0.010      |                   |                               |                   |
| & Right 3                             |                       | PT04/03502H301A          | 291.143   | 0.018      | 770001440         |                               |                   |
| M Righe 4,5                           | houdan da TAP         | PF04/6390/H501A          | 261.325   | 0.105      | 19931486          |                               |                   |
| Righe 7 Mono                          | grafie                | PF05/6390/H501A          | 473.601   | 0.001 1    | 993116385         |                               |                   |
| B Righe 8                             | 6                     | PF05/6390/H501A          | 473.601   | 0.005      | 99367174          |                               |                   |
| Contarter                             | 11 PF01/6390/H501/    | PF05/6390/H501A          | 473.511   | 0.102      | 199215499         |                               |                   |
| B Estratio                            | 12 PF01/6390/H501/    | PF05/6390/H501A          | 473.511   | 0.102      | 199215498         |                               |                   |
| Vista 3D                              | 13 PF01/6390/H501A    | PF05/6390/H501A          | 473.599   | 0.098      | 19931486          |                               |                   |
| GoogleEarth                           | 14 PF01/6390/H501/    | PF03/0570/H501A          | 325.301   | 0.001 1    | 93116385          |                               |                   |
| Tavole di disegno                     | 15 PF01/63R014501A    | PF03/6570/H501A          | 126.301   | 0.015      | 99367174          |                               |                   |
|                                       | 16 001/63003/501/     | 0003/0570/45016          | 236.461   | 0.122      | 00215408          |                               |                   |
|                                       | 12 1101/120001 0010   | TTO OT OT OT OT OT OT OT | 224 443   | 0.132      | 0000004000        |                               |                   |
|                                       |                       | 00000000000000000        | 200 (12)  | 0.004      |                   |                               |                   |
|                                       | 18 110 (/5390/11001/  | A PEUDYCONUMIOUN         | 325/477   | 00004 2    | 00285205          |                               |                   |
|                                       | 19 PF01/6390/H501/    | PF03/6578/H501A          | 325.962   | 0.009 20   | 011202526         |                               |                   |
|                                       | 20 PF01/6390/H501A    | PF03/6570/H501A          | 326.442   | 0.009 20   | 11042451          |                               |                   |
|                                       | 21 PF01/6390/H501/    | PF03/6570/H501A          | 325.442   | 0.008 20   | 011042530         |                               |                   |
|                                       | 22 PE01/E390/H501/    | PF03/6570/H501A          | 325.459   | 0.012 2    | 302674990         |                               |                   |
|                                       | 23 PF01/6390/H501/    | PF03/6570/H501A          | 326.442   | 0.010 20   | 011042471         |                               |                   |
|                                       | 24 PF01/E390/H501/    | PE03/6570/H501A          | 325.299   | 0.097      | 19931486          |                               |                   |
|                                       | 25 PF04/6390/H501A    | PF05/6390/H501A          | 377.611   | 0.001 1    | 223116385         |                               |                   |
|                                       | 36 804/63804/5014     | 0005-00300-045016        | 277.612   | 0.007      | 99367174          |                               |                   |
|                                       | 22 1004/63803/5014    | 0005-00300345014         | 122.422   | 0.005      | 00215408          |                               |                   |
|                                       | 20 0004/000001/0010   | DESC STOCKETTOVIA        | 2022 (22) | 0.005      |                   |                               |                   |
|                                       | 20 1104/8390/HS012    | A PTV2/02/02/03/01A      | 211/4/2   | 0.065      | 77213499          |                               |                   |
|                                       | 29 1104/6390/1001/    | PE05/6390/H501A          | 377,617   | 0.141      | 19931486          |                               |                   |
| >                                     | 30 PF04/6390/H501/    | PF03/6570/H501A          | 434,781   | 0.002 1    | 993116385         |                               |                   |
| ene pelecionate delle Grittà grafiche |                       |                          |           |            |                   | £ -685.129. N 2651.650        | PR SNIP ORTO CARD |

Le mutue distanze sono utilizzate dal programma per eseguire la verifica delle tolleranze tra punti fiduciali (comando "Visualizza|Tolleranze distanze tra PF").

Le mutue distanze possono essere inserite utilizzando i seguenti comandi:

• "Inserisci|File DIS" della vista Distanze

Il comando propone la finestra riportata qua a fianco dove l'utente deve indicare l'origine dell'importazione (archivio Pregeo, file \*.DIS, Internet).

L'importazione da file può essere effettuata tramite il bottone "Sfoglia" che permette all'utente di selezionare il file memorizzato in una cartella.

In alternativa l'utente può utilizzare il bottone "Scarica" che eseguirà il download del file .DIS nella cartella ARCH del software Pregeo.

| •                                                                                                    | Importazione file .D                  | is ×                                                |
|----------------------------------------------------------------------------------------------------|---------------------------------------|-----------------------------------------------------|
| Importazione File DIS           Da Archivio Pregeo:           Da File *DIS           DL\TestProgramme\Dis\F1100405.cc | is Staglia Scarica                    | Filte<br>Comune<br>Foglio<br>PF<br>Es "FF01" o "01" |
| O Da Internet Prov.                                                                                                   | F                                     | Scansiona                                           |
| 1º Punto 2º Punt                                                                                                    | o Distanza <sup>S</sup> .Q.M.Libretto |                                                     |
| Sel. Tutti Desel. Tutti                                                                                               | Imp. Auto                             | Importa Fine                                        |

L'importazione può essere manuale o automatica.

Se si sceglie di eseguire l'importazione manuale allora è necessario:

- 1. impostare i filtri per la ricerca (nel caso si scelga di eseguire l'importazione da internet i tre filtri sono obbligatori);
- 2. utilizzare il bottone "Scansiona" per avviare la ricerca e visualizzare i risultati nell'anteprima;
- 3. selezionare/deselezionare le coppie punti che si desiderano importare tramite la casella posta a fianco della coppia o tramite i comandi "Sel. Tutti" e "Desel. Tutti";
- 4. utilizzare il bottone "Importa" per avviare l'importazione.

Nella figura qua a fianco è riportato il risultato dell'importazione.

|                                                                                        |           |                                         |                      |          |        | ,             | Meridiana - [0319061PAF.fw1] |              |
|----------------------------------------------------------------------------------------|-----------|-----------------------------------------|----------------------|----------|--------|---------------|------------------------------|--------------|
| ile Modifica Visualizza Inserisci                                                      | Elaborazi | ione Uscite Op                          | paioni Finestra ?    |          |        |               |                              |              |
| 8 <b>2 2 2 3 5 2</b> , 14 3 1                                                          | 6.7.8     | 三日 あんち                                  | 122286               | 18.13    | R(2 4) | 2/12/18       |                              |              |
| ooumento ×                                                                             | Preges    | 0                                       |                      |          |        |               |                              |              |
| Contenuto del documento                                                                | Ded       | inna e                                  |                      |          | _      |               |                              |              |
| <ul> <li>E Libertto Celenimetrico (1 Liko)</li> <li>E Libertto GES (0 Gen.)</li> </ul> | N.        | 1º Punto                                | 2" Putto             | Distanza | SQM.   | Ubretto       |                              |              |
| Libretto Pt. Constinute (D Grun.)                                                      | 1 1       | F01/E390/H501A                          | PF04/6390(H501A      | 261.324  | 0.001  | 1993116385    |                              |              |
| <ul> <li>Libretto Livelio Digitale (0 Grup.</li> </ul>                                 | 2 PI      | F01/E390/H501A                          | PF04/6390/H501A      | 261.321  | 0.016  | 199367174     |                              |              |
| - K Grafica                                                                            | 3 P       | F01/E390/H501A                          | PE04/6390/H501A      | 251.109  | 0.076  | 199034581     |                              |              |
| Profili topografici                                                                    | 4 1       | F01/6390/H501A                          | PF04/6390/H501A      | 261.082  | 0.085  | 199215498     |                              |              |
| <ul> <li>Strade</li> </ul>                                                             | 5 P       | F01/E390/H501A                          | PF04/6390/H501A      | 261.082  | 0.085  | 199215499     |                              |              |
| T Bins 0                                                                               | 6 1       | F01/6380/H501A                          | PF04/6390/H501A      | 261.179  | 0.024  | 2002674990    |                              |              |
| Rigs 9                                                                                 | 7 1       | F01/F350/H501A                          | PE04/6390/H5016      | 261.143  | 0.018  | 1995861448    |                              |              |
| n 🤷 Righe 3                                                                            |           | 01/63002-5014                           | 0104/0300/05016      | 261.125  | 0.105  | 19211456      |                              |              |
| R- M Righe 4,5                                                                         |           | 01/63902-5014                           | 00540300345016       | 473.601  | 0.001  | 1993116385    |                              |              |
| H ID Right 7                                                                           | -         | 010000000000000000000000000000000000000 | 1000 AC 1000 AL 2014 | 173.003  | 0.005  | 1003431114    |                              |              |
| Distance                                                                               |           |                                         | PPOJOSEH JOIK        | 10000    | 0.000  | 1993001124    |                              |              |
| H-15 Estratio                                                                          | 11 14     | HOT/FURGHEOTA                           | PF05y6394(H501A      | 4/3.511  | 0.102  | 199215499     |                              |              |
| n III Proposta                                                                         | 12 1      | R01/E396/HO01A                          | PF05/0396(H501A      | 473.511  | 0.102  | 199215498     |                              |              |
| 👶 Vista 3D                                                                             | 13 P      | F01/6390/H501A                          | PF05/6390/H501A      | 473.599  | 0.098  | 19931486      |                              |              |
| S GoogleEarth                                                                          | 54 P      | F01/E390/H501A                          | PF03/6570/H501A      | 326.301  | 0.001  | 1993116385    |                              |              |
| Taxole di disegno                                                                      | 15 PI     | F01/E390/H501A                          | PF03/6570/H501A      | 326.301  | 0.015  | 199367174     |                              |              |
|                                                                                        | 16 PI     | F01/E390/H501A                          | PF03/6570/H501A      | 325.451  | 0.132  | 199215498     |                              |              |
|                                                                                        | 17 P      | F01/E390/H501A                          | PF03/6570/H501A      | 325.451  | 0.132  | 199215499     |                              |              |
|                                                                                        | 18 P      | F01/6390/H501A                          | PF03/6570/H501A      | 326,477  | 0.004  | 2000283205    |                              |              |
|                                                                                        | 19 11     | F01/E390/H501A                          | PF02/0570/H501A      | 325.662  | 0.009  | 20011202526   |                              |              |
|                                                                                        | 20 Pt     | F01/6380/H501A                          | PF03/6570/H501A      | 326.442  | 0.009  | 20011042451   |                              |              |
|                                                                                        | 21 P      | F01/F390/H501A                          | PE03/K570/H5016      | 326.442  | 0.008  | 20011042530   |                              |              |
|                                                                                        | 22 19     | 01/03/03/03/03/14                       | 00010030045016       | 135,459  | 0.012  | 2012614890    |                              |              |
|                                                                                        | 22 0      | 011/E200/AuG01#                         | 0602.00220465516     | 235.443  | 0.010  | 200110/0/0/71 |                              |              |
|                                                                                        | 34 10     | 00000000000000000000000000000000000000  | PEOD ACTIVITY OF A   | 134 335  | 0.007  | 10033480      |                              |              |
|                                                                                        | 24        | POTO BRANCOTA                           | PF0//GS/IEH301A      | 303-099  | 0.097  | 199319400     |                              |              |
|                                                                                        | 20 11     | RO4/EDBQ/FDUTA                          | PEUGYESSAUTISUIA     | 377.011  | 0.001  | 1993116363    |                              |              |
|                                                                                        | 20 11     | юфенянола                               | ALOCH/D6/96/9014     | 3777613  | 0.007  | 19936/174     |                              |              |
|                                                                                        | 27 P      | F04/E380/H501A                          | PF05/6390(H501A      | 377.472  | 0.095  | 199215488     |                              |              |
|                                                                                        | 28 PI     | F04/E390/H501A                          | PF05/6390/H501A      | 377,472  | 0.095  | 199215499     |                              |              |
|                                                                                        | 29 PI     | F04/E390/H501A                          | PE05/6390/H501A      | 377,617  | 0.141  | 19931486      |                              |              |
| >                                                                                      | 30 PI     | F04/6380/H501A                          | PF03/6570/H501A      | 434.781  | 0.002  | 1993116385    |                              |              |
| u essen selecionate delle Grittà grafiche                                              | -         |                                         |                      |          |        |               | £ -6665.129 N 2682.450       | PR SNUP CRTO |
|                                                                                        | 11        |                                         | A 51                 | UQ 🗗     |        | a 🎄           |                              | 2            |

L'importazione automatica, invece, si avvia premendo il bottone "Imp. Auto"; le informazioni per la ricerca vengono ricavate dal libretto delle misure ed i risultati non vengono visualizzati in un'anteprima ma riportati direttamente nella pagina "Distanze".

• "Importa|Immagine Mappa/Pregeo" della vista Grafica.

Se utilizzato per importare l'estratto di mappa, oltre all'importazione dei dati delle particelle e dei punti fiduciali il programma è in grado di caricare anche le mutue distanze presente in esso.

| 8                                                |                                          |                                         |             |                | N           | Meridiana - [0319061PAE.tw1] 🗇                       |       |
|--------------------------------------------------|------------------------------------------|-----------------------------------------|-------------|----------------|-------------|------------------------------------------------------|-------|
| File Modifica Visualizza Imeriaci B              | aborazione Uscite C                      | Dozioni Finestra ?                      |             |                |             |                                                      | . # X |
|                                                  | the second second second                 | 24030000                                | 1.00.00.000 |                | 1 and 100   |                                                      |       |
| Description (1)                                  |                                          |                                         |             |                |             |                                                      |       |
| R-2 Contenuto del documento                      | (Oct. Tente                              |                                         |             |                |             |                                                      | -     |
| in . Ubretto Celerimetrico (1 Lav.)              |                                          |                                         |             |                |             |                                                      | ~     |
| <ul> <li>B Libretto GPS (0 Grp.)</li> </ul>      | 9 81 PF02/6385/8                         | (501A)-2247.83311                       | 1537.99911  | 114 8920.8     | .x.Flass.   | AR.  50 H501,06388,3 15-02-2002 2002/1182            |       |
| B Libretto Pt. Coordinate (D Grup.)              | 30 01 PP05/6390/#                        | (501A)-2191.857 1                       | 1796.47311  | I CENTRO C     | NABLIE YOU  | koguzooto (50 (850), 06350, 5 (25-30-2002/3202/7276) |       |
| b Stretto Livelio Digitale (0 Grup.)             | 11 81 PP04/6350/#                        | (501A1-2129.96811                       | 2169.86919  | 918910. a-     | N PARE-150  | . 15018503_06390_4109-09-200212002/62341             |       |
| - 🕊 Grafica                                      | 12 019903/6570/#                         | (501A)-1922.14411                       | 1822.57212  | 22418929.8     | . R. PARR.  | am,  50 #501,06570,3 25-10-2002 2002/1276            |       |
| - Profilia topografica                           | 13 01 0701/6390/#                        | 1913AI-1870-03112                       | 144.446132  | LANE OF        | PICE PART.  | ART. 5219018501,06350,1109-09-200212002/62141        |       |
| D D Date                                         | M 7161161061061                          | 4515511510017241                        | 20412026 6  |                |             |                                                      |       |
| T Bins 0                                         | 10                                       |                                         |             |                |             |                                                      |       |
| Bigs 9                                           | 13 CI PROFICELLAR                        | Lawlow I Demonstrate                    | 0 1049/11   |                |             | AT 491 400 401                                       |       |
| 8 🚯 Righe 3                                      | 10 el DISINGA   PP                       | OL/6390/HIGIA PP                        | 04/6390/85  | 501A[241.3     | 2410.00311  | 31(193314345)                                        |       |
| ii-# Righe 4,5                                   | 17 CIDISTANDA   PE                       | 101/6390/H501A  PP                      | 04/6390/85  | 501A   241.3   | 2110.01611  | 46(199367174)                                        |       |
| 8-15 Righe 7                                     | 18 GIDISTANIA IPP                        | 101/6390/8501A1PP                       | 04/6330/#5  | 501A1241.1     | 8910.07611  | 7611990345411                                        |       |
| 8 📇 Righe 8                                      | 19 GIDISTANIA   PF                       | 01/6390/8501A   PP                      | 04/6230/85  | 501A 241.0     | 9210.09511  | 35(193215498)                                        |       |
| - O Datarox                                      | 20 GIDISTANIA IPP                        | 01/4399/8501A1PF                        | 04/6390/83  | 901A1241.0     | 0210.00511  | 4512552154591                                        |       |
| - A Particula 724                                | 21 SIDISTANDA PE                         | 01/6390/8501A PP                        | 04/6310/85  | 501A1261.1     | 7910-02412  | 24120226749901                                       |       |
| p. HT Proposta                                   | 22 417787987910                          |                                         | A/4380/85   |                | 4310.0081   |                                                      |       |
| Vista 3D                                         | 22 (102020000000000000000000000000000000 |                                         |             |                |             |                                                      |       |
| <ul> <li>GoogleEarth</li> </ul>                  | 23 CIDISTANDA (PP                        | OL/ STOL/ STOLAT PP                     | 04/6390/85  | PTIA [ 243 - 1 | 9910-20911  | 101249024081                                         | ~     |
| Tavole di disegno                                | Pregeo                                   |                                         |             |                |             |                                                      | ×     |
|                                                  | Distenze                                 |                                         |             |                |             |                                                      | _     |
|                                                  | N. 1º Punto                              | 2" Putto                                | Distanza    | S.Q.M.         | Ubretto     |                                                      | ^     |
|                                                  | 1 PF01/6390/H501/                        | 4 PF04/6390/H501A                       | 261.324     | 0.001          | 1993116385  | 285                                                  |       |
|                                                  | 2 PE01/6390/H501/                        | PE04/6390/H501A                         | 261.321     | 0.016          | 199367174   | 774                                                  |       |
|                                                  | 3 0101/6310-014                          | 0104/0300015014                         | 261 189     | 0.026          | 199754581   | an an an an an an an an an an an an an a             |       |
|                                                  | 4 2010/2010/2010                         | INTEL SCHOOL SEALS                      | 201.013     | 0.000          | 100312404   |                                                      | 83    |
|                                                  | * PTO (2004) POOL                        | 4 PT04/03/01/10/14                      | 291,062     | 0.085          | 177213436   |                                                      |       |
|                                                  | 5 PIOT/E3801-001/                        | A PEOK/63962H501A                       | 291.062     | 0.085          | 199/212499  | <del></del>                                          |       |
|                                                  | 6 PF01/6390/H501/                        | 4 PF04/6390/H501A                       | 261.179     | 0.024          | 2002674990  | <u>800</u>                                           |       |
|                                                  | 7 PE01/E390/H501/                        | A PEOI/6390/H501A                       | 291.140     | 0.018          | 1995851448  | 443                                                  |       |
|                                                  | 8 PF01/6390/H501A                        | 4 PF04/6390/H501A                       | 261.325     | 0.105          | 19931486    | 485                                                  |       |
|                                                  | 9 PE01/6390/HS01/                        | A PE05/6390/H501A                       | 473.601     | 0.001          | 1993116385  | -385                                                 |       |
|                                                  | 10 PE01/6380/1501/                       | PE05/6390/H501A                         | 473,601     | 0.005          | 199367174   | 19 C                                                 |       |
|                                                  | 11 0011/0300/04/0014                     | 000000000000000000000000000000000000000 | 472 511     | 0.102          | 100215400   |                                                      |       |
|                                                  |                                          |                                         |             | 0.100          | 10000000000 |                                                      |       |
|                                                  | 12 110101330210017                       | A 19103/03/08/2113/1A                   | 47,6311     | 0.102          | 199/212498  |                                                      |       |
| د >                                              | 15 1401/6390/H501/                       | A (PE05/6356)(H501A                     | 4/3.999     | 0.098          | 19931486    | 400                                                  | ~     |
| Passona essen aniscionate delle lintità grafiche |                                          | -                                       |             | _              |             | 11521.551.1N - 2086.562                              | 1W    |
|                                                  |                                          | 2                                       |             |                | P 🚯         | h 🗠 🥌 😽 🚱 👘 👘 👘 👘 👘                                  | 54    |

#### Paragrafo IV - Riordina Libretto

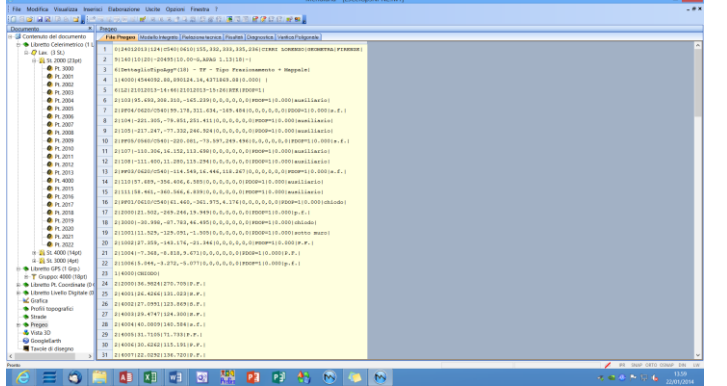

Il comando "Modifica|Riordina Libretto" serve per riordinare il Libretto Celerimetrico e/o il Libretto GPS.

Si riporta un esempio dove viene riordinato un rilievo misto contenente alcuni punti codificati NP ed NE. Attivato il comando compare la finestra "Opzioni riordina libretto" dove è stato scelto di riordinare sia Libretto Celerimetrico che il Libretto GPS:

- le Stazioni del Libretto Celerimetrico saranno rinominate a partire da 100 (100, 200, ...);

- i punti celerimetrici saranno rinominati a partire dal nome della Stazione incrementata di 1 (es. i punti della Stazione 100 avranno i seguenti nomi: 101, 102, ...);

- per il Libretto Gps sono state effettuate delle scelte simili solamente che il nome della Stazione parte da 1000 ed, inoltre, è stato scelto di rinominare il punto VRS;

- è stato scelto di riordinare prima il Libretto Gps e poi il Libretto Celerimetrico;- i punti codificati NP ed NE avranno il vecchio nome seguito dal suffisso \_ex.

| Image: Section 1         Image: Section 2         Image: Section 2<                                                                                                    | 2  |                                                                                                    |          |
|----------------------------------------------------------------------------------------------------|----|----------------------------------------------------------------------------------------------------|----------|
| Import         Import           Import         Import           Import                                                                                                    | 2  | Course on                                                                                                    |          |
| June 100           June 100           June 100 <t< td=""><td>ł.</td><td>LAMATTU UN</td><td><u>^</u></td></t<>                                                                                                    | ł. | LAMATTU UN                                                                                                    | <u>^</u> |
| Image: State State                                                                                                    | ŝ. | 122700 acros                                                                                                    |          |
| Image: Distance of the second of the second of the seco                                                                                                    | h. | TIAIJONE BASE: 400> 1004                                                                                                    |          |
| File       File       File         File       File       File         File       File                                                                                                    |    | PRT0 10: 11 11. st                                                                                                    |          |
| Image: Section 1       Image: Section 2         Image: Section 2       Image: Section 2         Image: Section 2                                                                                                    |    | PRITO BE PROLOGISCIAL -> PERLORIZANI                                                                                                    |          |
| Image: Section 1       Image: Section 1         Image: Section 1       Image: Section 1         Image: Section 1                                                                                                    |    |                                                                                                    |          |
| 000       000       000       000         000       000       000       000         000       000       000       000         000       000       000       000         000       000       000       000         000       000       000       000         000       000       000       000         000       000       000       000         000       000       000       000         000       000       000       000         000       000       000       000         000       000       000       000         000       000       000       000         000       000       000       000         000       000       000       000         000       000       000       000         000       000       000       000         000       000       000       000         000       000       000       000         000       000       000       000         000       000       000       000         000       0                                                                                                    |    | 2000 00: 2000-0000-004 → 2005-0040<br>2000 0 : 107 → 1080                                                                                                    |          |
| 000       000       000       000         000       000       000       000         000       000       000       000         000       000       000       000         000       000       000       000         000       000       000       000         000       000       000       000         000       000       000       000         000       000       000       000         000       000       000       000         000       000       000       000         000       000       000       000         000       000       000       000         000       000       000       000         000       000       000       000         000       000       000       000         000       000       000       000         000       000       000       000         000       000       000       000         000       000       000       000         000       000       000       000         000       0                                                                                                    |    | INTO 1 101-0-1004                                                                                                    |          |
| Image: Image:                                                                                                    |    | PWT0 + 133 -> 1885                                                                                                    |          |
| Total = 100 **         Total = 100 **         Total                                                                                                    |    | 2000 G: 2010/06/0749> 2011/06/0748                                                                                                    |          |
| mon       1 m = 10         mon       mon                                                                                                    |    | Parto : 200 2008.48<br>2000 : 200                                                                                                    |          |
| 000       100 - 100         001       2020         001       2020         001       2020         001       2020         001       2020         001       2020         001       2020         001       2020         001       2020         001       2020         001       2020         001       2020         001       2020         001       2020         001       2020         001       2020         001       2020         001       2020         001       2020         001       2020         001       2020         001       2020         001       2020         001       2020         001       2020         001       2020         001       2020         001       2020         001       2020         001       2020         001       2020         001       2020         001       2020         001       2020                                                                                                    |    | 1970 1 101                                                                                                    |          |
| Image: Section 2000           Image: Section 2000           Image:                                                                                                    |    | PWT0 1 104 → 3004                                                                                                    |          |
|                                                                                                    |    | 1047A 1 734A                                                                                                    |          |
| Image: Image:                                                                                                    |    | LINETO CLEDEDODO                                                                                                    |          |
| max         max         max <td></td> <td></td> <td></td>                                                                                                    |    |                                                                                                    |          |
|                                                                                                    |    |                                                                                                    |          |
|                                                                                                    |    | 2754230E 091 2001 → 2000_46                                                                                                    |          |
|                                                                                                    |    | PWTF : # 500 ==> 100 E                                                                                                    |          |
|                                                                                                    |    | 2007 1 202 -> 202<br>2007 -> 202                                                                                                    |          |
|                                                                                                    |    | P000 1 2014> 2014                                                                                                    |          |
|                                                                                                    |    | PRITO 1 2005                                                                                                    |          |
|                                                                                                    |    | PRINT 12012009<br>DNTD 12012009                                                                                                    |          |
|                                                                                                    |    | Pertro 1 2016> 2018<br>Pertro 1 2016> 2018                                                                                                    |          |
|                                                                                                    |    |                                                                                                    |          |
|                                                                                                    |    | Positi 1 and                                                                                                    |          |
|                                                                                                    |    | 2000 1 400 - 1 400 - 1 |          |
| 000 - 101 - 100<br>000 - 101 - 100<br>000 - 101 - 100<br>000 - 101 - 100<br>000 - 101 - 100<br>000 - 101 - 100<br>000 - 101 - 100<br>000 - 100 - 100<br>000 - 100 - 100<br>000 - |    | PMT0 : 2114 → 2115<br>PMT0 : 2117 → 2017                                                                                                    |          |
| The second second secon                                                                                                    |    | PRT0   218> 2016<br>PRT0   218> 2016                                                                                                    |          |
| for:         100 - 500           narma:                                                                                                    |    | P300 + 2000 +> 2000                                                                                                    |          |
| Annual Annual Annu                                                                                                    |    | PARTO 1 244 20 -> 2442<br>PARTO 1 244 20 -> 2442                                                                                                    |          |
| Annual Landau and Annual Annual Annua                                                                                                    |    |                                                                                                    |          |
| C Start Start Star                                                                                                    |    | 77421286: 4014> 5019                                                                                                    | Υ.       |
| for. Aren Paka                                                                                                    | Т  |                                                                                                    | ,        |
|                                                                                                    | 1  | Fort. Aurunts Fided                                                                                                    | Balva OK |
|                                                                                                    | 1  |                                                                                                    |          |

| Opzioni i                           | riordina libi      | retto      | ×                   |
|-------------------------------------|--------------------|------------|---------------------|
| - Libratto Calerimetrico            |                    |            |                     |
| Diardina tutta il libratta          |                    |            |                     |
|                                     |                    |            |                     |
| Nome iniziale per Stazioni:         | 100                | ~          | s1                  |
| Nome iniziale per Punti:            | Staz+1             | ~          | p1                  |
| Rinomina le Entità Celerimetric     | che con nome ug    | guale all  | e Entità Gps        |
| Libretto Gps                        |                    |            |                     |
| Riordina tutto il libretto          |                    |            |                     |
| Nome iniziale per Stazioni:         | 1000               | ~          | s1                  |
| Nome iniziale per Punti:            | Staz+1             | ~          | p1                  |
| Rinomina VRS                        |                    |            |                     |
| Rinomina le Entità Gps con nor      | me uguale alle E   | intità Cel | lerimetriche        |
| Priorità riordina libretti          |                    |            |                     |
| Eseguire l'operazione prima sul l   | Libretto Gps e po  | oi sul Lib | retto Celerimetri 🔽 |
| Operazioni da eseguire sulle stazio | oni e sui punti ci | on codici  | e NP e NE           |
| Aggiungi il suffiisso _ex al vecchi | io nome            |            | <b>•</b>            |
| Anteprima                           | 0                  | Esegu      | u Annulla           |

Con il pulsante "Anteprima" si visualizza come il libretto verrà modificato.

Con il pulsante "Esegui" si applicano le modifiche visualizzate nell'anteprima.

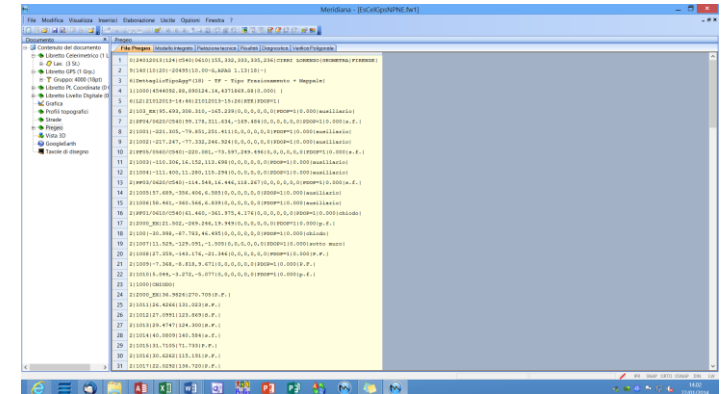

#### Paragrafo V – Unisci stazioni duplicate

| Application         Application           and mutual del documento         X           application         X         X           application         X         X     <                                                                                                    | Nome         I           100         state           100         state           100         state           200         1           200         1           200         1           300         1           500         1 | Al Al Al Al Al Al Al Al Al Al Al Al Al A                  | Pizzo<br>Piess | ARSt N<br>1595<br>1580<br>1580       | iote N.pt<br>63<br>4 |                         |
|----------------------------------------------------------------------------------------------------|----------------------------------------------------------------------------------------------------|-----------------------------------------------------------|----------------|--------------------------------------|----------------------|-------------------------|
| Performance         X         Immediate           contension del discumento<br>de laberto del discumento<br>de la laberto de la laberto<br>de la laberto de la laberto<br>de la laberto de la laberto<br>de la laberto de la<br>de la laberto de la laberto<br>de la laberto de la<br>de la laberto de la laberto<br>de la laberto de la<br>de la laberto de la laberto<br>de la laberto de la laberto<br>de la laberto de la laberto<br>de la laberto de la laberto<br>de la laberto de la laberto<br>de la laberto de la laberto<br>de la laberto de la laberto<br>de la laberto de la laberto<br>de la laberto de la laberto<br>de la laberto de la laberto<br>de la laberto de la laberto<br>de la laberto<br>de la laberto de la laberto<br>de la laberto<br>de laberto<br>de laberto<br>de la laberto<br>de laberto<br>de laberto<br>de labert | None         I           100         star           200         star           200         200           200         300           300         500                                                                         | ione IF.SS Who<br>dis Coandrate<br>Klent, Temp.<br>azione | Pizzo<br>Piess | ARSt N<br>1595<br>1580<br>1580       | kote N.pt<br>63<br>4 |                         |
| contenuito del diocumento           b liberto Cercimensioo (11)           P Las (SAZORE FESS.)           +                                                                                                    | Destreet         Can           Nome         I           100         star           200         i           200         i           200         i           400         i           500         i                           | dici Caasdrate<br>Ident. Temp.<br>azione                  | Press.         | Alt.St. N<br>1595<br>1580<br>1580    | iote N.pt<br>63<br>4 |                         |
| b. Ubretto Celerimetrico (1 L         N.           - Q iaux STAD/DNE FFSS V         1           + 45 to 100 mitst)         2           + 55 to 200 kpt         2           + 45 to 200 kpt         2           + 45 to 200 kpt         3           + 45 to 200 kpt         3           + 45 to 200 kpt         4           + 45 to 200 kpt         5           - 45 to 200 kpt         5           - 45 to 200 kpt         5           - 45 to 200 kpt         5           + 45 to 200 kpt         5           + 45 to 200 kpt         5           + 55 to 0 kpt         6           + 10ketto (F5 to 0 kpt)         7                                                                                                    | Nome 1<br>100 sta<br>200<br>200<br>200<br>200<br>200<br>200<br>200<br>200<br>200<br>20                                                                                                    | klent. Temp.<br>azione                                    | Press.         | Alt.St. 5<br>1.595<br>1.580<br>1.580 | kote N.pt<br>63<br>4 |                         |
| - O         Las: STA2X016 FF555, V         1           + 25 5, 100 (83pt)         1         2           + 35 5, 200 (84p)         2         3           + 25 5, 200 (84p)         3         3           + 25 5, 200 (84p)         4         4           + 35 5, 200 (84p)         4         5           + 35 5, 100 (95pt)         5         5           + 35 5, 200 (94pt)         5         5           + 35 5, 200 (94pt)         5         5           + 35 5, 200 (94pt)         6         5           + 35 5, 200 (94pt)         6         5           + 35 5, 200 (94pt)         6         5           + 4         5, 200 (94pt)         6           + 35 5, 200 (94pt)         6         5           + 10 (95 0) (95 0)         7         7                                                                                                    | 100 sta<br>200<br>200<br>200<br>300<br>400<br>500                                                                                                    | azione                                                    | 1100           | 1.595<br>1.580<br>1.580              | 63                   |                         |
| iii 25 100 (83pt)         1           iii 25 200 (8pt)         2           iii 25 200 (8pt)         3           iii 25 200 (3pt)         4           iii 25 200 (3pt)         4           iii 25 200 (3pt)         5           iii 25 200 (3pt)         5           iii 25 200 (3pt)         6           Libretto GPS (0 Grp.)         7                                                                                                    | 200<br>200<br>200<br>300<br>400<br>500                                                                                                    | atione                                                    |                | 1.580                                | 4                    |                         |
| In         -24         St. 2000 (4pt)         2           IA         -24         St. 2000 (3pt)         3           IA         -26         St. 2000 (3pt)         4           IN         -26         St. 2000 (3pt)         4           IN         -26         St. 2000 (3pt)         5           IA         -26         St. 2000 (3pt)         5           IA         -26         St. 2000 (3pt)         5           IA         -26         St. 2000 (3pt)         6           Ubmethin GPS (0) Grap.)         7         7                                                                                                    | 200<br>200<br>200<br>300<br>400<br>500                                                                                                    |                                                           |                | 1580                                 | 4                    |                         |
| iii         31         32           iii         35         200 (3pt)         4           iiii         35         200 (3pt)         4           iiiiiiiiiiiiiiiiiiiiiiiiiiiiiiiiiiii                                                                                                    | 200<br>200<br>300<br>400<br>500                                                                                                    |                                                           |                | 1580                                 |                      |                         |
| iii - 20 St. 200 (2pt)         4           iii - 20 St. 300 (56pt)         5           iii - 20 St. 400 (99pt)         5           iii - 20 St. 500 (6pt)         6           Ubretto GPS (0 Gpp.)         7                                                                                                    | 200<br>300<br>400<br>500                                                                                                    |                                                           |                |                                      | 3                    |                         |
| 19         24         SL 300 (Slipt)         5           10         21         SL 400 (Hipt)         5           12         SL 500 (Spt)         6           Libretto GPS (0 Gpp.)         7                                                                                                    | 300<br>400<br>500                                                                                                    |                                                           |                | 1.560                                | 2                    |                         |
| 12 - 22 St. 400 (99pt) 5<br>12 - 22 St. 500 (6pt) 6<br>Ubretto GPS (0 Grp.) 7                                                                                                    | 400                                                                                                    |                                                           |                | 1430                                 |                      |                         |
| ik-22 St. 500 (fipt) 6<br>Ubretto GPS (0 Grp.) 7                                                                                                    | 400                                                                                                    |                                                           |                | 1.550                                | 29                   |                         |
| Ubretto GPS (0 Grp.) 7                                                                                                    | 500                                                                                                    |                                                           |                | 1.510                                | 29                   |                         |
|                                                                                                    |                                                                                                    |                                                           |                | 1.500                                | 6                    |                         |
| Libretto Pt. Coordinate (D+                                                                                                    |                                                                                                    |                                                           |                |                                      |                      |                         |
| Libretto Livello Digitale (0                                                                                                    |                                                                                                    |                                                           |                |                                      |                      |                         |
| Grafica                                                                                                    |                                                                                                    |                                                           |                |                                      |                      |                         |
| Profili topografici                                                                                                    |                                                                                                    |                                                           |                |                                      |                      |                         |
| Strade                                                                                                    |                                                                                                    |                                                           |                |                                      |                      |                         |
| Pregeo                                                                                                    |                                                                                                    |                                                           |                |                                      |                      |                         |
| Vista 30                                                                                                    |                                                                                                    |                                                           |                |                                      |                      |                         |
| GoogleEarth                                                                                                    |                                                                                                    |                                                           |                |                                      |                      |                         |
| Taxole di disegno                                                                                                    |                                                                                                    |                                                           |                |                                      |                      |                         |
|                                                                                                    |                                                                                                    |                                                           |                |                                      |                      |                         |
|                                                                                                    |                                                                                                    |                                                           |                |                                      |                      |                         |
|                                                                                                    |                                                                                                    |                                                           |                |                                      |                      |                         |
|                                                                                                    |                                                                                                    |                                                           |                |                                      |                      |                         |
|                                                                                                    |                                                                                                    |                                                           |                |                                      |                      |                         |
|                                                                                                    |                                                                                                    |                                                           |                |                                      |                      |                         |
|                                                                                                    |                                                                                                    |                                                           |                |                                      |                      |                         |
|                                                                                                    |                                                                                                    |                                                           |                |                                      |                      |                         |
|                                                                                                    |                                                                                                    |                                                           |                |                                      |                      |                         |
|                                                                                                    |                                                                                                    |                                                           |                |                                      |                      |                         |
|                                                                                                    |                                                                                                    |                                                           |                |                                      |                      |                         |
|                                                                                                    |                                                                                                    |                                                           |                |                                      |                      |                         |
|                                                                                                    |                                                                                                    |                                                           |                |                                      |                      |                         |
|                                                                                                    |                                                                                                    |                                                           |                |                                      |                      |                         |
|                                                                                                    |                                                                                                    |                                                           |                |                                      |                      |                         |
|                                                                                                    |                                                                                                    |                                                           |                |                                      |                      |                         |
|                                                                                                    |                                                                                                    |                                                           |                |                                      |                      |                         |
|                                                                                                    |                                                                                                    |                                                           |                |                                      |                      |                         |
|                                                                                                    |                                                                                                    |                                                           |                |                                      |                      |                         |
| _                                                                                                    |                                                                                                    |                                                           |                |                                      |                      |                         |
|                                                                                                    |                                                                                                    |                                                           |                |                                      |                      |                         |
| ,                                                                                                    |                                                                                                    |                                                           |                | _                                    |                      | PR SHIP OFTO COMP DAY A |
| - 6 -                                                                                                    |                                                                                                    | -                                                         |                |                                      |                      | 14/6                    |

Il comando "Modifica|Unisci stazioni duplicate" serve per unificare delle stazioni celerimetriche aventi lo stesso nome anche in Lavori diversi.

| Unisci stazioni duplicate                                         | × |
|-------------------------------------------------------------------|---|
| Verifica unione stazioni<br>Stazioni duplicate presenti Anteprima |   |
| Esegui Annulla                                                    |   |

Attivato il comando compare la finestra "Unisci stazioni duplicate" in cui viene riportato la presenza di stazioni duplicate.

|    |                                                                                                    | -                        |
|----|----------------------------------------------------------------------------------------------------|--------------------------|
| 1  | (UNITY OURIDEDID                                                                                                    | *                        |
|    | MUTRAL FILIDE FLUE. THE Files                                                                                                    |                          |
| h. | THEADMER 100                                                                                                    |                          |
|    | BATURE         #           #200         1           #200         1           #200         1           #200         1           #200         1           #200         1           #200         1           #200         1           #200         1           #200         1           #200         1           #200         1           #200         1           #200         1           #200         1           #200         1           #200         1           #200         1           #200         1           #200         1           #200         1           #200         1           #200         1           #200         1           #200         1           #200         1           #200         1           #200         1           #200         1           #200         1           #200         1           #200         1           #200 |                          |
| T  | Parter : 100<br>Martin : 200                                                                                                    |                          |
| T  | e la la la la la la la la la la la la la                                                                                                    | >                        |
|    | Fort. Aurunia Polaci                                                                                                    | Balve OK                 |
| 1  |                                                                                                    | · ·· ··· ··· ··· ··· ··· |
| г  |                                                                                                    |                          |

Il pulsante "Anteprima" visualizza il risultato dell'unione delle stazioni.

Il pulsante "Esegui" rende effettiva l'unione delle stazioni.

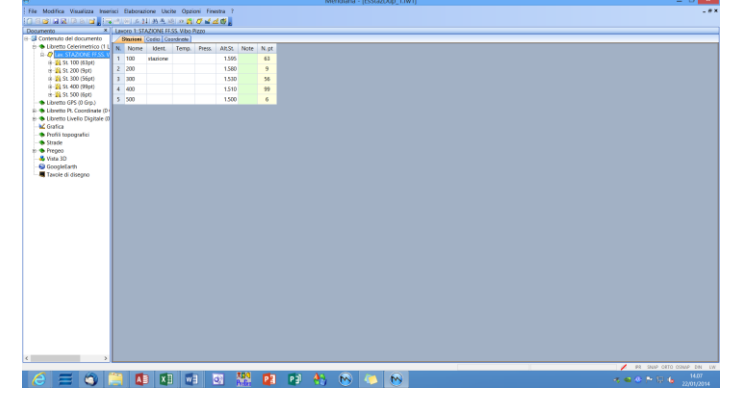

#### Paragrafo VI – Unisci gruppi GPS

Il comando serve per unire uno o più gruppi GPS selezionando un gruppo esistente o creandone uno nuovo.

La finestra Unisci gruppi GPS riporta 2 elenchi.

| isci grup | opi GPS  |          |                 |        |        |                      | ;         |
|-----------|----------|----------|-----------------|--------|--------|----------------------|-----------|
| Scelta    | gruppi G | PS da u  | nire:           | Scelta | gruppo | GPS di destinazione: |           |
|           | Sel.     | EI.      | Nome gruppo GPS |        | Sel.   | Nome gruppo GPS      |           |
| 1         |          |          | 1000            | 1      |        | 1000                 |           |
| 2         | ✓        |          | 2000            | 2      |        | 2000                 |           |
| 3         |          |          | 3000            | 3      | •      | 3000                 |           |
|           |          |          |                 |        |        |                      |           |
| Scelta    | a metodo | ner misu | re              |        |        | Agg. gi              | ruppo GPS |
| O A       | lggiungi | per coor | dinate          |        |        | Esegui               | Annulla   |

Nel primo elenco si possono selezionare i gruppi da unire tramite l'apposita casella; oltre a questo si può specificare al programma se eliminare il gruppo selezionato.

Nel secondo elenco, invece, si può indicare il gruppo di destinazione o crearne uno nuovo tramite il comando "Agg. gruppo GPS".

Nella sezione "Scelta metodo" è possibile indicare come aggiungere i punti nel nuovo gruppo.

Scegliendo "Aggiungi per misure" si mantengono le coordinate geografiche costanti e si ricalcolano le coordinate grafiche.

Se, invece, si sceglie "Aggiungi per coordinate" si mantengono le coordinate grafiche costanti e vengono ricalcolate quelle geografiche.

Premendo "Esegui" il programma effettuerà l'unione ed eseguirà le operazioni indicate dall'utente.

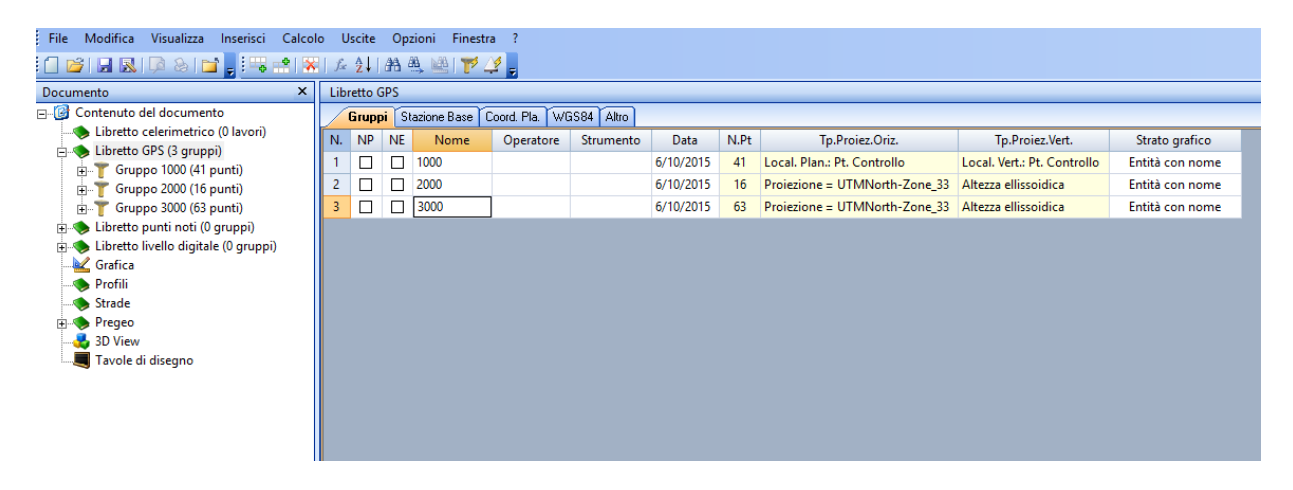

#### Paragrafo VII – Gestione degli Errori e Avvertimenti del Libretto

Il programma Meridiana consente di verificare se il Libretto Pregeo è stato compilato correttamente.

|                                              |                                              | Meridiana - [Tipo         | ologia16.GPO]      |     |     | -              |       | ×     |
|----------------------------------------------|----------------------------------------------|---------------------------|--------------------|-----|-----|----------------|-------|-------|
| File <u>M</u> odifica <u>V</u> isualizza Ins | serisci E <u>l</u> aborazione <u>U</u> scite | Opzioni Fi <u>n</u> estra | ?                  |     |     |                | -     | . a > |
|                                              |                                              |                           | P P I al an        |     |     |                |       |       |
| Pregeo                                       |                                              |                           | WH RH   NF ED      |     |     |                |       | -     |
| Pregeo - Riga 0                              |                                              |                           |                    |     |     |                |       |       |
| Riga Ting                                    | 0.                                           |                           |                    |     |     |                |       | î     |
| Inga Tipo                                    |                                              |                           |                    |     |     |                |       |       |
| Dati di archiviazione e identificativo       | o catatale                                   |                           |                    |     |     |                |       |       |
| *Entité:                                     | Ordinaria 🗸 🗸                                | *Data di Presen           | tazione: 3 11 2008 | -   |     |                |       |       |
| *Prot di Presentazione:                      | 1600                                         |                           |                    |     |     |                |       |       |
| *Codice del Comune:                          |                                              |                           |                    | E V |     |                |       |       |
| *Englig:                                     |                                              |                           |                    |     |     |                |       |       |
| A Manuala (i                                 |                                              |                           |                    |     |     |                |       |       |
| moppusy.                                     |                                              |                           |                    |     |     |                |       |       |
| Tecnico Bedattore                            |                                              |                           |                    |     |     |                |       |       |
| hano.                                        |                                              |                           |                    |     |     |                |       |       |
| *Nome: MAHO                                  |                                              | N. Iscrizione:            |                    |     | _   |                |       |       |
| *Cognome: ROSSI                              |                                              | Cod. Fisc.:               | 1                  |     | 0   |                |       |       |
| *Qualifica: GEOMETRA                         | ~                                            | * Provincia:              | FIRENZE            | ~   |     |                |       |       |
| Email: x000x@x000x.it                        |                                              |                           |                    |     |     |                |       |       |
|                                              |                                              |                           |                    |     |     |                |       |       |
|                                              |                                              |                           |                    |     |     |                |       | ~     |
| <                                            |                                              |                           |                    |     |     |                |       | >     |
|                                              |                                              |                           |                    | 1   | IPR | SNAF ORTC OSNA | DIN L | Ν.    |

finestra simile a quella sotto riportata:

|                                                                                                    | Report errori libretto                               | ×  |
|----------------------------------------------------------------------------------------------------|------------------------------------------------------|----|
| Selezionare il nodo per visualizzare la descrizi<br>Ferno Segnalazioni<br>Franca (1)<br>Franca (1)<br>Franca ( | FIGA 0<br>FIGA 0<br>Protocollo: -campo obbligatorio. | ~  |
|                                                                                                    | <                                                    | >  |
| Edita                                                                                                    |                                                      | ОК |

Se si edita il libretto nelle varie Viste (Es. Riga 0) nel caso in cui sia presente un errore il programma pone a fianco della casella di edit un pulsante rosso che, se cliccato, visualizza la specifica dell'errore.

Il libretto Pregeo può essere verificato utilizzando il comando "Visualizza Report Libretto" attivabile dal menu "Visualizza" della pagina "File Pregeo"; in questo caso il programma visualizzerà una

La finestra Report errori libretto permette la visualizzazione degli errori del Libretto che si dividono in:

- Segnalazioni formali: riguardano i dati mancanti; ed il formato dati righe Pregeo non rispettato.

-Segnalazioni libretto: segnalazioni relative al formato del Libretto Pregeo.

- Segnalazioni Tolleranze: segnalazioni che verificano il rispetto delle normative catastali. - Segnalazioni Ordine righe: segnalazioni che verificano l'ordine delle righe del Libretto Pregeo.

Per visualizzare la descrizione dell'errore si deve selezionare il nodo corrispondente all'errore. Per correggere l'errore si può usare il bottone "Edita" oppure cliccare due volte con il mouse per aprire la pagina dell'errore da modificare.

I controlli del libretto possono essere inseriti anche in altre parti del programma utilizzando il comando "Opzioni|Opzioni Pregeo".

In particolare:

- 1. durante l'inserimento e modifica dei dati;
- prima di eseguire le varie stampe disponibili (i controlli variano a seconda del tipo di stampa che deve essere fatta);
- 3. prima dell'elaborazione e dell'esportazione del Libretto Pregeo (opzioni attive di default)
- 4. ecc;

| Opzioni Pregeo 🗙                                                                                                    |
|----------------------------------------------------------------------------------------------------|
| Tipo agg.         PDF         Modello Censuario           File         Uscite         Riga 6         Segnalazioni         Comune         Altri paesi - Excittà italiane         Qualità         Cod. annot                                                                        |
| Opzioni Visualizzazione Errori e Avvertimenti<br>Visualizza gii avvertimenti<br>Visualizza segnalazioni nella vista ad albero<br>Visualizza segnalazioni prima della stampa<br>Visualizza segnalazioni prima dell'elaborazione<br>Visualizza segnalazioni prima dell'esportazione |
| ☐ Visualizza segnalazioni durante l'inserimento dei dati ☐ Visualizza segnalazioni nella vista Pregeo                                                                                                    |
| OK Annulla ?                                                                                                    |

#### Paragrafo VIII- Opzioni Pregeo

Il comando Opzioni Pregeo permette all'utente di effettuare delle scelte fondamentali per lavorare con il Pregeo.

L'esecuzione di tale comando comporta l'apertura della finestra qua a fianco che è strutturata in dieci pagine, che sono: "File", "Uscite", "Riga 6", "Segnalazioni", "Comune", "Altri Paesi-Ex città italiane", "Qualità", "Cod. Annot.", "Tipo Agg" e "PDF".

|                                                                                  | Opzioni Preg                                                                                                    | jeo                                                                                                    |                  |
|----------------------------------------------------------------------------------|----------------------------------------------------------------------------------------------------|----------------------------------------------------------------------------------------------------|------------------|
| Tipo agg.                                                                        | PDF                                                                                                    | Modello Cer                                                                                                 | suario           |
| ile Uscite Riga 6 Segnala                                                        | izioni Comune A                                                                                                    | ltri paesi - Ex città italiane 📔 Qua                                                                        | lità Cod. annot. |
| Tipo Entità  Standard/Ordinaria  Samplificata  Speciale  Tipo Catasto  Fondiario | Formato dati<br>C Planimetrico - C<br>Altimetrico - C<br>Altimetrico - C<br>Versione Pregeo<br>Versione:<br>Provincia:<br>Salva CFG | Distanza ridotta<br>Iistanza inclinata<br>Iistanza inclinata e altezza mira<br>Pregeo 1060<br>TN •<br>Inn • | 2                |
|                                                                                  |                                                                                                    | OK Annulla                                                                                                  | 2                |
|                                                                                  |                                                                                                    | Annula                                                                                                    |                  |

Nella pagina "File" l'utente può:

- 1. scegliere la versione del Pregeo;
- 2. specificare il tipo di libretto che si sta creando (standard o modesta entità);
- 3. scegliere il formato dei dati (il tipo di righe "2" che si vuole utilizzare);
- 4. il tipo di catasto con cui desidera lavorare (Nazionale o Fondiario).

Le scelte effettuate sono memorizzate (premendo OK) nel singolo lavoro (file

\*.gpo); inoltre, è possibile salvare la configurazione indicata utilizzando il comando "Salva CFG" per utilizzarla come configurazione di default.

La configurazione salvata può essere richiamata ed utilizzata in altri lavori tramite il comando "Carica CFG" (per esempio, in nuovi lavori).

Nella pagina "Uscite" l'utente può scegliere il modo in cui desidera esportare il file Pregeo. Si fa presente che le voci riportate in questa pagina vengono attivate o meno a seconda della versione Pregeo indicata nella pagina "File" e del tipo di esportazione che l'utente desidera.

| Opzioni Pregeo 🗙                                                                                                    |                                                                                                    |  |  |  |  |  |
|----------------------------------------------------------------------------------------------------|----------------------------------------------------------------------------------------------------|--|--|--|--|--|
| Tipo agg.   PDI<br>File Uscite Riga 6 Segnalazioni Com                                                                                                    | F   Modello Censuario  <br>nune   Altri paesi - Ex città italiane   Qualità   Cod. annot.                                                                                                    |  |  |  |  |  |
| Opzion Esportazione<br>Uscia del file su<br>Ge Archivio Pregeo<br>C File a scelta<br>Ordine righe Libretto Pregeo<br>Riga 0<br>Riga 0<br>Riga 0<br>Bilocco Righe 12<br>Bilocco Righe 12<br>Bilocco Righe 15<br>Uscia Righe 12<br>Bilocco Righe 7<br>Bilocco Righe 7 | Altri file<br>Feporto Estrato<br>Esporto Proposta<br>Carica CFG<br>Carica CFG<br>Formato Righe 4-5<br>Numero Decimali: 3<br>Formato Righe 2 celerimetriche - angoli<br>Numero Decimali: 4<br>V |  |  |  |  |  |
|                                                                                                    | OK Annulla ?                                                                                                    |  |  |  |  |  |

In generale, l'utente può:

- scegliere se salvare il file su disco o se esportarlo direttamente in Pregeo;
- scegliere (quando è possibile) se esportare anche l'estratto di mappa, la proposta di aggiornamento e se eseguire l'elaborazione Pregeo durante l'esportazione;
- scegliere l'ordine delle righe nel Libretto Pregeo, con i bottoni "Su" e "Giu", ad eccezione della Riga 0 e della Riga 9 che rimangono fisse;
- L'opzione "Agg. automatico nomi punti/vertici" è attiva di default e consente di aggiornare automaticamente il nome dei punti delle righe 3,4,5,7 ogni volta che vengono modificati nel Libretto Celerimetrico o Gps;
- scegliere il formato da utilizzare nelle righe 4-5 ovvero il numero dei decimali e se indicare gli zeri finali dopo la virgola;
- scegliere il formato da utilizzare per le righe 2 indicando il numero dei decimali (3 o 4).

Il salvataggio delle impostazioni di questa pagina è analogo a quello visto per la pagina "File".

Nella pagina "Riga 6" l'utente può scegliere di utilizzare le note punto del libretto per inserire delle righe 6 prima o dopo le righe 1-2.

|      |                                     | (                    | Opzioni F       | regeo        |                 |          |            | ×           |
|------|-------------------------------------|----------------------|-----------------|--------------|-----------------|----------|------------|-------------|
|      | Tipo agg.                           |                      | PDF             |              |                 | Mode     | lo Censuar | 0           |
| File | Uscite Riga 6                       | Segnalazioni         | Comune          | Altri pae    | si - Ex città i | taliane  | Qualità    | Cod. annot. |
| Con  | nmenti per Libretto delle           | Misure               |                 |              |                 |          |            | _           |
|      | Utilizzo le note dei punti          | per aggiungere ul    | lteriori annota | zioni da a   | sociare alle    | righe 1- | 3          |             |
|      | C Aggiungo le rig                   | jhe 6 prima della r  | iga 1-2         |              |                 |          |            |             |
|      | C Aggiungo le rig                   | jhe 6 dopo la riga   |                 |              |                 |          |            |             |
|      |                                     |                      |                 |              |                 |          |            |             |
| Con  | nmenti per Riga 7 inseriti          | al momento della     | loro creazio    | ne in grafic | a               |          |            | _           |
|      | <ul> <li>Aggiungo lo ris</li> </ul> | o 6 primo dollo riv  | 707             |              |                 |          |            |             |
|      | <ul> <li>Aggiungo la ne</li> </ul>  | la o prima della riç | ya /            |              |                 |          |            |             |
|      | <ul> <li>Aggiungo la rig</li> </ul> | ja 6 dopo la riga 7  | ·               |              |                 |          |            |             |
|      |                                     |                      |                 |              |                 |          |            | -           |
|      |                                     |                      |                 |              |                 |          |            |             |
|      |                                     | Salva CFG            |                 | Carica CF    | G               |          |            |             |
|      |                                     |                      |                 |              |                 |          |            |             |
|      |                                     |                      |                 |              |                 |          |            |             |
|      |                                     |                      |                 |              | ОК              | An       | nulla      | ?           |

Questa opzione è importante nel caso in cui l'utente utilizzi la tipologia TR (Tipo a rettifica); infatti consente di inserire le note "misura errata" e "misura corretta" necessaria per la "dichiarazione di correzione".

Oltre a questo l'utente ha la possibilità di scegliere se aggiungere prima o dopo la riga 7 una riga 6 di commento.

Nella pagina "Segnalazioni" l'utente può personalizzare le modalità con cui vengono effettuate le segnalazioni relative al Pregeo.

In particolare si può scegliere:

- 1. se visualizzare o meno gli avvertimenti;
- 2. se visualizzare le segnalazioni durante la navigazione nella vista ad albero;
- 3. se visualizzare le segnalazioni prima di eseguire le varie stampe;
- 4. se visualizzare le segnalazioni prima dell'elaborazione;
- 5. se visualizzare le segnalazioni prima dell'esportazione del libretto;
- 6. se visualizzare le segnalazioni durante l'inserimento dei dati;
- Opzioni Pregeo
   ×

   Tipo agg.
   PDF
   Modelio Censuario

   File
   Uscite
   Riga 6
   Segnalazioni
   Comune
   Altri paesi Excittà italiane
   Qualità
   Cod. annot

   Opzioni Visualizza di avvertimenti
   ·
   Visualizza segnalazioni nella vista ad albero
   ·
   Visualizza segnalazioni prima della stampa

   ·
   Visualizza segnalazioni prima dell'elaborazione
   ·
   Visualizza segnalazioni prima dell'elaborazione

   ·
   Visualizza segnalazioni prima dell'elaborazione
   ·
   Visualizza segnalazioni prima dell'elaborazione

   ·
   Visualizza segnalazioni prima dell'elaborazione
   ·
   Visualizza segnalazioni prima dell'elaborazione

   ·
   Visualizza segnalazioni prima dell'elaborazione
   ·
   Visualizza segnalazioni prima dell'elaborazione

   ·
   Visualizza segnalazioni prima dell'elaborazione
   ·
   Visualizza segnalazioni durante l'inserimento dei dati

   ·
   Visualizza segnalazioni nella vista Pregeo
   ·
   OK
   Annulla
- 7. se visualizzare le segnalazioni al momento in cui si attiva la vista Pregeo.

|        |                       |                    | Opzioni Pregeo                                                                               |     |
|--------|-----------------------|--------------------|----------------------------------------------------------------------------------------------|-----|
| File   | Tipo agg.<br>Uscite R | <br>iga6   Segnala | PDF   Modello Censuario<br>azioni Comune Altri paesi - Ex città italiane   Qualità   Cod. an | not |
|        | Cod. Comune           | Cod. Catastale     | Comune                                                                                       | ^   |
| 1      | A089                  | U2AA               | AGRIGENTO                                                                                    |     |
| 2      | A181                  | U2AB               | ALESSANDRIA DELLA ROCCA                                                                      |     |
| 3      | A351                  | U2AC               | ARAGONA                                                                                      |     |
| 4      | A896                  | U2AD               | BIVONA                                                                                       |     |
| 5      | B275                  | U2AE               | BURGIO                                                                                       |     |
| 6      | B377                  | U2AF               | CALAMONACI                                                                                   |     |
| 7      | B427                  | U2AG               | CALTABELLOTTA                                                                                |     |
| 8      | B460                  | U2AH               | CAMASTRA                                                                                     |     |
| 9      | B486                  | U2AI               | CAMMARATA                                                                                    |     |
| 10     | 0500                  | 11241              |                                                                                              | ~   |
| Provir | ncia AG .             | •                  | Elimina Comuni Aggiungi Comune Salva Modifiche                                               |     |
|        |                       |                    | OK Annulla ?                                                                                 |     |

Nella pagina "Comune" l'utente ha la facoltà, operando tramite l'apposita griglia, di modificare i dati associati al comune, di aggiungere nuovi comuni o di modificarli.

E' importante tener presente che la griglia visualizza l'elenco dei comuni della provincia specificata nella casella sottostante (in questo caso è la provincia di Agrigento).

Una volta effettuate le modifiche l'utente deve premere il bottone "Salva Modifiche" per renderle definitive; nel caso in cui tale operazione non venga fatta il programma chiede

all'utente se le modifiche devono essere salvate definitivamente.

Nella pagina "PDF" è possibile:

- scegliere quali informazioni sui soggetti inserire nelle pagine informazioni generali ed informazioni sui soggetti dell'atto di aggiornamento utilizzando le apposite caselle di spunta.

- stabilire se durante la creazione dell'atto di aggiornamento Pregeo (comando "Uscite|Atto di aggiornamento o File|Esporta|Atto di Aggiornamento) le tavole che rappresentano la proposta di aggiornamento, lo schema del rilievo e lo schema sviluppo devono essere create

| Opzioni Pregeo                                                                                                    |                                                                                                    |               |              |               |                               |         |             |  |
|----------------------------------------------------------------------------------------------------|----------------------------------------------------------------------------------------------------|---------------|--------------|---------------|-------------------------------|---------|-------------|--|
| ile                                                                                                    | Uscite<br>Tipo a                                                                                                    | Riga 6<br>gg. | Segnalazioni | Comune<br>PDF | Altripaesi - Excittà italiane | Qualità | Cod. annot. |  |
| Op                                                                                                    | <ul> <li>Opzioni rascinati o soggetti atto di aggiornamento Pregeo (POF)</li> <li>Informazioni generali</li> <li>Informazioni soggetti</li> <li>Informazioni soggetti</li> <li>Informazioni aggetti</li> <li>Informazioni I</li> <li>Informazioni I</li> <li>Informazioni I</li> </ul> |               |              |               |                               |         |             |  |
| Opzioni creazione automatica tavole atto di aggiornamento Pregeo (PDF)         Proposta Aggiornamento.       Attiva creazione automatica con max estensione         Schema Rillevo:       Attiva creazione automatica con max estensione         Schema Sviluppo:       Attiva creazione automatica con max estensione |                                                                                                    |               |              |               |                               |         |             |  |
|                                                                                                    |                                                                                                    |               |              |               | ОК А                          | nnulla  | ?           |  |

automaticamente con la massima estensione oppure no.

Altre pagine presenti nella finestra sono:

Qualità - per effettuare modifiche all'elenco delle Qualità dello schema censuario;

Cod. Annot. – per effettuare modifiche all'elenco dei Codici di annotazione dello schema censuario;

Tipo Agg. - per effettuare modifiche all'elenco dei Tipi di Aggiornamento della riga 9 del Pregeo 10;

Altri Paesi-Ex città italiane - per il calcolo del codice fiscale.

Il funzionamento di queste pagine è analogo a quello visto per la pagina "Comune".

Modello Censuario – per settare alcune opzioni che servono per la compilazione del modello censuario; la spiegazione di questa pagina è descritta nel capitolo "Modello Integrato" del corso.

#### Paragrafo IX – Gestione Archivio Tecnici

La gestione dell'archivio dei tecnici è effettuata dal comando "Opzioni|Archivio tecnici" della vista Pregeo.

| Pag. |
|------|

38

basso i risultati. I risultati possono essere stampati subito utilizzando i comandi "Stampa risultati elaborazione" e "Stampa dati elaborazione" della finestra oppure in un secondo momento utilizzando i comandi "Stampa risultati elaborazione" e "Stampa dati elaborazione" dalla pagina Risultati e

a fianco dove in alto viene mostrato il risultato dell'elaborazione ed i diagnostici mentre in

elaborazione del programma Pregeo installato e l'elaborazione interessa sia il Libretto Celerimetrico che GPS. Terminata l'elaborazione viene visualizzata la finestra riportata qua

della pagina Diagnostica della vista Pregeo.

L'elaborazione Pregeo può essere vista eseguita dalla Libretto Celerimetrico, dalla vista Libretto GPS e dalla vista Pregeo accedendo al menu "Elaborazione". L'esecuzione del comando comporta l'avvio del modulo di

## Paragrafo X – Elaborazione Pregeo

#### L'esecuzione del comando comporta l'apertura di una finestra dove nella parte alta sono elencati i tecnici inseriti nell'archivio del programma; nella parte bassa della finestra, invece, il programma riporta in dettaglio i dati del tecnico selezionato che può essere modificato.

La finestra dispone dei seguenti comandi:

"Aggiungi": per aggiungere un nuovo tecnico; i dati dovranno essere editati tramite le apposite

caselle.

GEOMETR4

JPO VALENTI

"Inserisci": per inserire un nuovo tecnico; i dati dovranno essere editati tramite le apposite caselle.

Muove Su

Muove Giù

Elimina.

Aggiungi

"Elimina": per eliminare il tecnico selezionato; •

168 N. Iscr

Annulla.

LCRBGI66L13H9

Archivio tecnici per riga 0 Pr

ннн

CF:

Fine

- "Muove Su" e "Muove Giù" per cambiare l'ordine dei tecnici nell'elenco. •
- Si precisa che: •
- tutte le modifiche saranno confermate solo premendo il bottone "Fine";
- in questa finestra è possibile definire il tecnico di "Default" ovvero quello che verrà proposto all'apertura di un nuovo file tramite la casella di spunta "Predefinito".

### Risultati dell'elaborazione in Pred ELENCO DEGLI ERRORI CHE INIBISCO DM] errori formali nella polig to di Atto di Aggiornamento di le n 1: eseguire il zione cartografica Cassini-Soldner: zione TAF dei 2 PF rilevati Stampa Elab Stampa Ris OK Verifica Poligonale

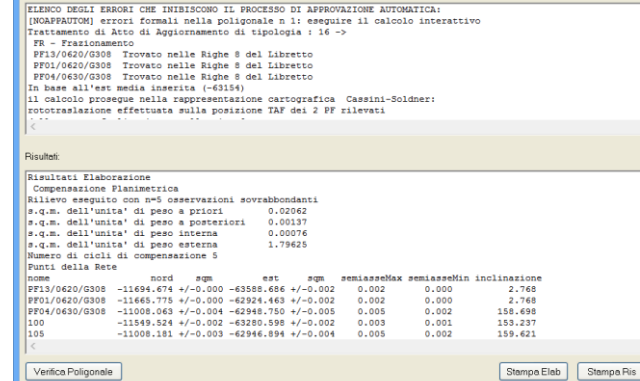

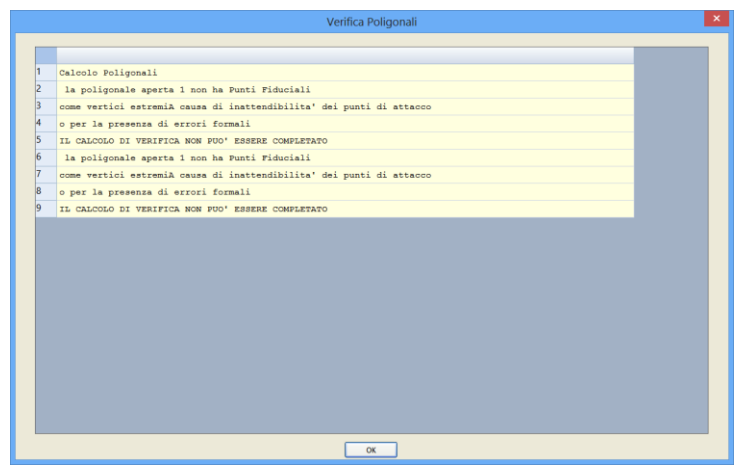

I risultati della verifica poligonale possono essere visualizzati subito tramite il bottone "Verifica Poligonale" della finestra "Risultati dell'elaborazione in Pregeo" oppure successivamente nella pagina "Verifica Poligonale" della vista Righe 3 o vista Pregeo.

| Elaborazione Pregeo                                                                                                    | o: roto-traslazione entità 🛛 🗙                              |  |  |  |  |  |  |
|----------------------------------------------------------------------------------------------------|-------------------------------------------------------------|--|--|--|--|--|--|
| Nel file esistono delle entità che possono essere Roto-Traslate in base alle modifiche effettuate<br>nel calcolo col modulo di elaborazione del Pregeo. |                                                             |  |  |  |  |  |  |
| Roto-Traslo le entità grafiche                                                                                                    | ⊙ Solo le entità di piani non bloccati<br>◯ Tutte le entità |  |  |  |  |  |  |
| Altre entità                                                                                                    |                                                             |  |  |  |  |  |  |
| Traslo le cornici (solo traslazione)                                                                                                    | Ricalcolo le Curve di livello                               |  |  |  |  |  |  |
| Roto-Traslo i Vincoli e i Contorni                                                                                                    | Ricalcolo i Profili e le Strade                             |  |  |  |  |  |  |
| Roto-Traslo i Triangoli                                                                                                    |                                                             |  |  |  |  |  |  |
| ок                                                                                                    | Annulla                                                     |  |  |  |  |  |  |

Se nel lavoro svolto ci sono entità grafiche o di altro genere premendo "OK" verrà visualizzata la finestra riportata qua a fianco.

Tale finestra serve per indicare al programma quale entità rototraslare con il rilievo.

Per le entità grafiche è possibile scegliere se rototraslare tutte le entità o solo quelle dei piani non bloccati.

Completata l'elaborazione i risultati potranno essere analizzati successivamente andando nelle pagine "Diagnostica", "Risultati"e "Verifica Poligonale" della vista Pregeo.

E' bene tener presente che queste pagine non vengono aggiornate automaticamente, quindi, se si effettuano delle modifiche l'elaborazione deve essere rieseguita.

I dati statistici si possono consultare sia nella pagina "Risultati" che nelle viste Libretto Celerimetrico e GPS.

| Meridiana - (Esempia/W1)                                                                          | _ 0 💌                   |
|---------------------------------------------------------------------------------------------------|-------------------------|
| File Modifica Vauatizza Inseriaci Etaborazione Usche Opzioni Finestra 7                           |                         |
|                                                                                                   |                         |
| Preseo                                                                                            |                         |
| / Pix Prepar Models Integrate Perintene Accient Perintene Congruence Verifics Polypeanie          |                         |
| 1 Risultati Elaborazione                                                                          |                         |
| 2 Compensations Fishimetrica                                                                      |                         |
| 3 Rilievo eseguito con m <sup>-5</sup> coservazioni sovrabbondanti                                |                         |
| 4 s.q.m. dell'unita' di peso a priori 0.02062                                                     |                         |
| S s.q.m. dell'unita' di peso a posteriori 0.00137                                                 |                         |
| 6 s.q.m. dell'unita' di peso interna 0.00076                                                      |                         |
| 7 s.q.m. dell'unita' di peso esterna 1.79425                                                      |                         |
| 8 Numero di cicli di compensazione 5                                                              |                         |
| 9 Punti della Rete                                                                                |                         |
| 10 nome nord nyn ent nyn seniassellin inclinatione                                                |                         |
|                                                                                                   | ×                       |
| Propos                                                                                            |                         |
| Z Par Preges (Noteko regres) (Penaste factors (Ponte) Degressies (Verba Polgovas)                 |                         |
| 1 ELENCO DEGLI ENGORI CHE INIBISCONO IL PROCESSO DI AFFORMAZIONE AUTOMATICA:                      |                         |
| 2 [MEAFFECTEM] securi formali cella poligicale n i: eseguire il calcolo interattivo               |                         |
| 3 Trattamento di Atto di Appiornamento di tipologia : 26 ->                                       |                         |
| 4 Th - Trazionamento                                                                              |                         |
| 5 9F13/0420/0308 Trovato nelle Righe 8 del Likretto                                               |                         |
| 6 FF01/0420/0308 Troveto nelle Righe # del Likostto                                               |                         |
| 7 #P04/0620/0100 Trovato nelle Righe 8 del Likretto                                               |                         |
| 8 In base all'est media inserita (~63158)                                                         |                         |
| Prepo                                                                                             | ×                       |
| / File Preparo (Modello Integrato   Pulsatore tecnica   Pisateti   Cospicator   Vestica Pelagonde |                         |
| 1 calcole roligonali                                                                              |                         |
| 2 la poliponale aperta 1 non ha Punti Fiduciali                                                   |                         |
| 3 come vertici estesnià causa di inattendibilita' dei punti di attanco                            |                         |
| 4 o per la presenza di errori formali                                                             |                         |
| S IL CALCOLO DI VERIFICA NUN PUO' ESCENE COMPLETANO                                               |                         |
| 6 la poligonale aperta i non ha Munti Fiduciali                                                   |                         |
| 7 come vertici estemnik ceuse di inattendibilita' dei punti di attacco                            | -                       |
| 8 o per la presente di errori formali                                                             |                         |
|                                                                                                   | PR SNIP ORTO COMP DN LW |
|                                                                                                   | at an 4 to 10 fs 1129   |
|                                                                                                   | 22/01/2014              |

Si possono verificare delle situazioni in cui il programma non avvia l'elaborazione; esse sono: 1. quando la riga 0 e la riga 9 non sono compilate correttamente;

2. quando il programma Pregeo è in esecuzione (per non danneggiare l'archivio Pregeo).

Infine, come già si è accennato nei paragrafi precedenti, prima dell'elaborazione il programma esegue delle verifiche sul libretto Pregeo e visualizza, tramite un'apposita finestra, gli eventuali errori/avvertimenti.

Si ricorda che queste segnalazioni possono essere personalizzate tramite la pagina "Segnalazioni" del comando "Opzioni|Opzioni Pregeo".

#### Paragrafo XI – Esportazione del file Pregeo

Il lavoro Pregeo può essere esportato sia direttamente all'archivio del programma Pregeo che in un file specifico; prima di procedere con l'esportazione, il programma esegue una serie di controlli sia sul libretto delle misure che sul modello integrato.

Eventuali errori/avvertimenti vengono visualizzati tramite una serie di finestre (già descritte nei paragrafi precedenti); tali segnalazioni possono essere personalizzate utilizzando il comando "Opzioni|Opzioni Pregeo", pagina "Segnalazioni".

Nel caso di un'esportazione diretta a Pregeo se l'immagine caricata nel programma abbia un formato diverso dal \*.tif o \*.png (formati riconosciuti da Pregeo) il programma provvederà a convertirlo in uno di essi.

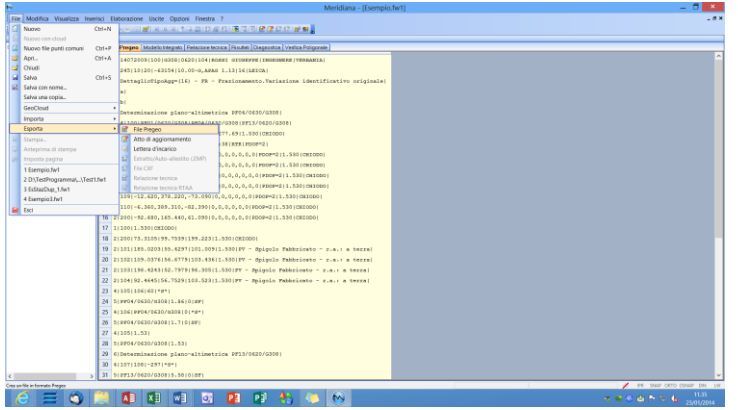

Per esportare un file Pregeo si deve utilizzare il comando "File Pregeo" attivabile dal menu "File|Esporta".

| Opzioni uscita file Pr                                                          | regeo                 |
|---------------------------------------------------------------------------------|-----------------------|
| Uscita del file su:<br>• Archivio Pregeo<br>• File a scelta<br>Dioco:           | <u>Q</u> K<br>Annulla |
| Altri file                                                                      |                       |
| <ul> <li>□ Esporto Proposta</li> <li>✓ Eseguo elaborazione in Pregeo</li> </ul> | Opzioni Pregeo        |

L'esecuzione del comando comporta inizialmente l'apertura della finestra "Opzioni uscita file Pregeo" dove l'utente può rivedere ed, eventualmente, modificare alcune impostazioni effettuate con il comando "Opzioni|Opzioni Pregeo"; in particolare:

- il tipo di uscita che desidera; le scelte possibili sono "Archivio Pregeo" (in tal caso si deve specificare l'unità disco dove è stato installato Pregeo) o "File a scelta" (in tal caso prima dell'esportazione il comando chiede all'utente dove memorizzare il file.dat).
- il formato dei dati da utilizzare (Planimetrico Distanza ridotta, Altimetrico Distanza inclinata e Altimetrico Distanza inclinata e altezza mira);
- specificare il tipo di libretto che è stato redatto (standard o modesta entità);
- scegliere se esportare anche l'estratto di mappa e le informazioni relative alla proposta di aggiornamento svolta;
- scegliere se eseguire l'elaborazione del libretto prima dell'esportazione.

| Opzioni Pregeo                                                                                                    | Opzioni Pregeo                                                                                                    |
|----------------------------------------------------------------------------------------------------|----------------------------------------------------------------------------------------------------|
| Tipo agg     PDF     Modello Censuario       File     Riga 6     Segnalazioni     Comune     Altri paesi-Excittà tataine     Qualità     Cod annot       Opzinoi Expontazione     Uscta del file su: <ul> <li>Ørzinoi Expontazione</li> <li>Uscta del file su:</li> <li>Ørzinoi Expontazione</li> <li>C File a scelta</li> <li>Ørzinoi Expontazione</li> <li>Giu</li> <li>Salva CFG</li> <li>Carica CFG</li> <li>Otdine righe Libreto Pregeo</li> <li>Salva CFG</li> <li>Carica CFG</li> <li>Diccos Righe 3</li> <li>Giu</li> <li>Biccos Righe 12</li> <li>Giu</li> <li>Formato Righe 2-5</li> <li>Biccos Righe 7.5</li> <li>Giu</li> <li>Formato Righe 2-Celerimetriche - angoli</li> <li>Numero Decimali:</li> <li>Imma Righe 2-Celerimetriche - angoli</li> <li>Numero Decimali:</li> <li>Imma Righe 2-Celerimetriche - angoli</li> <li>Numero Decimali:</li> <li>Imma Righe 2-Celerimetriche - angoli</li> <li>Numero Decimali:</li> <li>Imma Righe 2-Celerimetriche - angoli</li> <li>Numero Decimali:</li> <li>Imma Righe 2-Celerimetriche - angoli</li> <li>Numero Decimali:</li> <li>Imma Righe 2-Celerimetriche - angoli</li> <li>Numero Decimali:</li> <li>Imma Righe 2-Celerimetriche - angoli</li> <li>Imma Righe 2-Celerimetriche - angoli</li> <li>Imma Righe 2-Celerimetriche - angoli</li> <li>Imma Righe 2-Celerimetriche - angoli</li> <li>Imma Righe 2-Celerimetriche - angoli</li> <li>Imma Righe 2-Celerimetriche - angoli</li> <li>Imma Righe 2-Celerimetriche - angoli</li> <li>Imma Righe 2-Celerimetriche - angoli</li> <li>Imma Righe 2-Celerimetriche - angoli</li> <li>Imma Righ</li></ul> | Tipo agg.     PDF     Modelo Censuario       File     Uscie     Riga 6     Segnalazioni     Corrune     Altri paesi - Ex chit Ataliane     Qualità     Cod annot.       Tipo Entità |

Note sul codice di riscontro

In alcune stampe messe a disposizione per chi lavora con Pregeo (descritte nel paragrafo che segue) è stato inserito il codice di riscontro; è importante tener presente che tale codice cambia in funzione dei cambiamenti a cui il libretto può essere sottoposto (cambiamento di dati, cambiamento formato dei dati ecc.).

Quindi è bene assicurarsi che il libretto utilizzato durante la fase di stampa e quello utilizzato durante l'esportazione sia lo stesso (in pratica non ci devono essere cambiamenti tra queste due fasi).

#### Paragrafo XII – Stampe

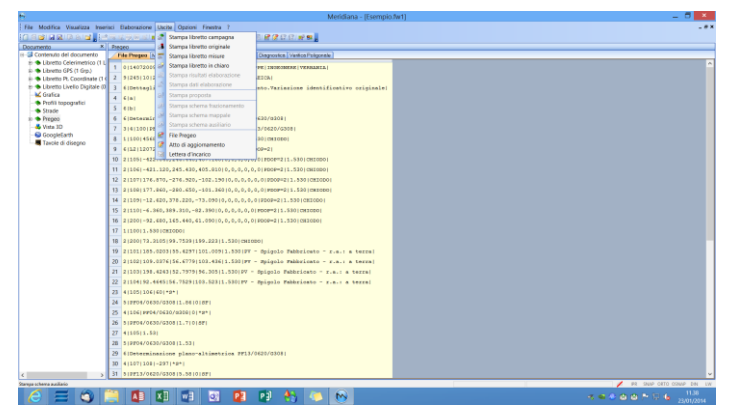

Nel menu "Uscite" della vista Pregeo sono disponibili una serie di comandi che consentono all'utente di stampare il libretto in varie modalità, di stampare la proposta di aggiornamento e di stampare il modello integrato.

Scendendo nel dettaglio, i comandi attivi della Vista Pregeo pagina File Pregeo sono:

- 1. <u>"Uscite|Stampa libretto campagna"</u>: questo comando stampa il libretto delle misure nella vecchia modalità senza utilizzare il separatore "|" e senza riportare il codice di riscontro.
- 2. <u>"Uscite|Stampa libretto originale"</u>: questo comando serve per effettuare la stampa del libretto originale ovvero la stampa dove si riporta il libretto delle misure, la relazione tecnica, il modello compilato, la proposta di aggiornamento e, soprattutto, il codice di

riscontro; in analogia a Pregeo in questa stampa si utilizza come separatore dei dati il simbolo "|". Prima di eseguire la stampa il programma (se attivi) esegue il controllo sia sul libretto delle misure che sul modello integrato; tali controlli possono essere attivati/disattivati utilizzando il comando "Opzioni|Opzioni Pregeo" accedendo alla pagina "Segnalazioni".

- 3. <u>"Uscite|Stampa libretto misure":</u> questo comando consente all'utente di stampare il libretto delle misure secondo il formato Pregeo riportando anche il codice di riscontro. Anche in questo caso prima della stampa (se attivi) sono eseguiti dei controlli sul libretto delle misure; utilizzando il comando indicato nel punto 2) possono essere attivati/disattivati.
- 4. <u>"Uscite|Stampa libretto in chiaro"</u>: questa stampa è simile a quella fornita da Pregeo e serve per visualizzare il libretto delle misure in "chiaro" ovvero i dati sono rappresentati con un formato diverso e, soprattutto, raggruppati per righe.

Comandi attivi della Vista Pregeo pagina Risultati e Diagnostica sono:

- 5. <u>"Uscite|Stampa risultati elaborazione":</u> in questa stampa sono riportati i risultati dell'elaborazione pregeo.
- 6. <u>"Uscite|Stampa dati elaborazione":</u> in questa stampa sono riportati i dati corrispondenti ai punti elaborati da pregeo.

Comandi attivi della Vista Proposta menu Uscite è:

1. <u>"Uscite|Stampa proposta":</u> questo comando stampa la proposta di aggiornamento cartografico contenuta nella pagina "Proposta" della vista Pregeo.

Comandi attivi della Vista Pregeo pagina Modello Integrato sono:

- 1. <u>"Uscite|Stampa schema frazionamento"</u>: questo comando consente di stampare o schema frazionamento del modello integrato; prima di eseguire la stampa vengono fatti dei controlli specifici su questo schema; tali controlli possono essere attivati/disattivati con il comando "Opzioni|Opzioni Pregeo" pagina "Segnalazioni".
- <u>"Uscite|Stampa schema mappale"</u>: questo comando consente di stampare lo schema mappale del modello integrato; prima di eseguire la stampa vengono fatti dei controlli specifici su questo schema; tali controlli possono essere attivati/disattivati con il comando "Opzioni|Opzioni Pregeo" pagina "Segnalazioni".
- <u>"Uscite|Stampa schema ausiliario"</u>: questo comando consente di stampare lo schema ausiliario del modello integrato; prima di eseguire la stampa vengono fatti dei controlli specifici su questo schema; tali controlli possono essere attivati/disattivati con il comando "Opzioni|Opzioni Pregeo" pagina "Segnalazioni".

|                                                                                                    | An and a second second        |                                                                                                    |
|----------------------------------------------------------------------------------------------------|----------------------------------------------------------------------------------------------------|----------------------------------------------------------------------------------------------------|
| Descision in URL COURSE           Descision in URL COURSE           Printing in Appointment in URL COURSE           Course in Appointment in URL COURSE           Course in Appointment in URL COURSE           Course in Appointment in URL COURSE           Course in Appointment in URL COURSE           Course in URL COURSE           Course in URL COURSE           Co                                                                                                    | <ul> <li>Internet and Section Section (Section Section Sec</li></ul> |                                                                                                    |
|                                                                                                    |                                                                                                    | De Fonds Tem Parte Cauve<br>De Fonds Tem Parte Cauve                                                   |
| I UTPERSIZENCE ALL SUPER<br>UTERAINED CONTRACTOR DE LA SUPER<br>UTERAINED CONTRACTOR DE LA SUPER<br>UTPERSIZENCE DE LA SUPER<br>UTPERSIZENCE DE LA SUPERSIZENCE DE LA SUPER<br>UTPERSIZE | Temps tal 2010/1014 2014 00 13 20 20                                                                                                    | RBC1050m<br>C Marchitorne sa Mela pagae<br>S internatione sola subsprina pagaa<br>Nessana interfactore |

Nella figura qua a fianco è riportato un esempio di anteprima di stampa del libretto delle misure formato Pregeo.

Corso – Vista Pregeo

#### **Appendice A - Tipologia TR**

La tipologia TR è stata per gestire gli atti di aggiornamento a rettifica.

Nella vista Riga 9 con il comando "Normativa" pagina "Circolari per Pregeo 10.5" bottone "Allegato 1" l'utente può consultare la guida rilasciata dall'Agenzia del territorio.

Nel nostro programma la tipologia TR deve essere gestita attraverso la pagina "File Pregeo" utilizzando i seguenti comandi:

1 – Inserisci|Dichiarazione correzione: se selezionate le righe 1,2,4,5 consente all'utente di inserire la dichiarazione di correzione come indicato nella normativa;

2 – Modifica|Elimina dichiarazione correzione: se selezionata una dichiarazione di correzione consente di eliminarla;

3 – Modifica Modifica riga: consente di modificare le informazioni della misura corretta di una dichiarazione di correzione.

I comandi possono essere attivati anche eseguendo un "doppio click" sulla riga del Libretto Pregeo; in particolare:

- se la riga è di tipo 1,2,4,5 e non è una dichiarazione di correzione eseguendo il doppio click si attiva il comando "Inserisci|Dichiarazione correzione";

- se la riga è già una dichiarazione di correzione eseguendo il doppio click si attiva il comando "Modifica|Modifica riga" che consente di modificare solo l'informazione relativa alla misura corretta.

Alcune osservazioni:

- le altre righe de Libretto non possono essere modificate;
- quando si seleziona la tipologia TR nella Riga 9 se esiste una proposta di aggiornamento o un modello censuario il programma suggerisce di eliminarlo;
- nella relazione tecnica deve essere riportato il numero del protocollo dell'estratto di mappa rilasciato dall'Ufficio per la redazione dell'atto di aggiornamento a rettifica;
- l'approvazione dell'atto di aggiornamento è sempre manuale;
- nell'atto di aggiornamento l'utente deve inserire una dichiarazione tecnica specifica per questa tipologia a seconda che sia stata redatta per "ravvedimento operoso" o "per collaudo con esito negativo". Per quest'ultimo punto si rimanda al capitolo "Atto di aggiornamento" del corso.

| n                                                                                        | Merid         | diana - [Tipologia19.fw1]                                                                                                    | _ 🗇 🗙                |
|------------------------------------------------------------------------------------------|---------------|----------------------------------------------------------------------------------------------------|----------------------|
| File Modifica Visualizza Inserisci Elaborazione Uscite Opzioni Finestra ?                |               |                                                                                                    | - # X                |
| 10 위상 문제 대회 상 <mark>1</mark> 4 독자 영국 이 전 지지로 감독을 만들었다. 동국적 관광 다 다 다 다                    | दे । सर्व स्थ |                                                                                                    |                      |
| Preseo                                                                                   | _             | Pregeo                                                                                                    | ×                    |
| File Pregen Modello Integrato Relazione tecnica Resultati Diagnostica Ventica Poligonale |               | File Pregeo Modello Integrato Relazione tecnica Risultati Disgnostica Ventica Poligonale                                                                                                    |                      |
| 1 0 10042003 94106 a317 0100 1150 CAIO TIBIO EMEEOMEME VERMANIA                          | ^             | Durreni                                                                                                    |                      |
| 2 9 5 10 20 -45133 10.00-G,ARAG 1.13 19 RILIEVO ESEGUITO CON GEODIMETRO 02 CC.           |               | Timas New Porran v 12 v B Z U B B B L Cognome Tecnico v                                                                                                    |                      |
| 3 6 DettaglioTipoAgg=(19) Tipo a rettifica                                               |               | VIEWE MEDAUTO UN AFTO A METTION DE ON FONZEDIMENTO, A GEOTETO DE<br>UNECNETA DA DADINE DELL'ADMENIA DEL VEDEUTORED ENVERTIDATA DE DADA                                                                                                    |                      |
| 4 1/100/CHIODO MINIRDO/                                                                  |               | 10/03/2011 ( 0007, SCHOR ADROVATE IN DATE ALCOLULU, QUBITS ATTS<br>27888 BOXYETTLTS & CODERTING DEL CONTENSITY ACCOUNTS TO DATE                                                                                                    |                      |
| 5 2 FF15/0100/8546 0.0000 167.319 8F N-E                                                 |               | OKULUNDON PROT. 211441. L'EXETTO DEL COLLAIDO DELL'AGENZIA TERRITORIO<br>NA RETORNIZIATO THE RODORE, DA ME DORDORDOTES TRA LE MINITALIE DEL PONTI                                                                                                    |                      |
| 6 2 (200) 138.6736 (93.844 (CHICDO MINIATO)                                              |               | FINELALI FROLUNDA/FURE -PFO7/DIDA/FURE. MACID NUMARI CHE L'EDROME<br>R' DOUTRO A UNA TRACCETENER EDRATA ORL/ANDICO DI CARRACEA MIL                                                                                                    |                      |
| 7 1/200/CHIODO MINIADO/                                                                  |               | DECISION OF A TA TA LEARNING OF CANADAR & CA COMPRESSION OF A LA COMPRESSION OF A LA COMPRESSION OF A LA COMPRESSION AND A LA COMPRESSION AND A LA COMPRESSI |                      |
| 8 G(misura errata)                                                                       |               | THE REPORT OF THE PARTY OF THE REPORT OF THE PARTY OF THE PARTY OF T                                                                                                    |                      |
| 9 2 100 0.0000 93.842 CHIODO MINIATO                                                     |               | 04L 23/03/2012                                                                                                    |                      |
| 10 6(misura corretta)                                                                    |               |                                                                                                    |                      |
| 11 2 100 0.0000 89.000 CHIODO MINIATO                                                    |               |                                                                                                    |                      |
| 12 2 300 229.9752 141.204 CHIODO MINIATO                                                 |               |                                                                                                    |                      |
| 13 1 300 CHIODO MINIATO                                                                  |               |                                                                                                    |                      |
| 14 2(200(0.0000)141.191(CHICDO MINIATO)                                                  |               |                                                                                                    |                      |
| 15 2 400 224.3914 98.216 CHIGDO MINIATO                                                  |               |                                                                                                    |                      |
| 16 1   400   CHIODO MINIADO                                                              |               |                                                                                                    |                      |
| 17 2130010.0000198.203(CHIODO MINIADO)                                                   |               |                                                                                                    |                      |
| 18 6(misura errata)                                                                      |               |                                                                                                    |                      |
| 19 2 PF09/0110/8546 301.7872 33.173 8F N-W                                               |               |                                                                                                    |                      |
| 20 6[misura corretta]                                                                    |               |                                                                                                    |                      |
| 21 2 PP09/0110/8546 301.7872 55.000 8P N-W                                               |               |                                                                                                    |                      |
| 22 2(FF15/0110/8546)315.0806(324.003(SFIGOLO FILASTRO RECINITORE)                        |               |                                                                                                    |                      |
| 23 2 500 324.2302 251.887 PL                                                             |               |                                                                                                    |                      |
| 24 1(500)85)                                                                             |               |                                                                                                    |                      |
| 25 214001111.10401251.8951CHIODO MINIATO                                                 |               |                                                                                                    |                      |
| 26 2(501)71.0414(153.263)(BFIGOLO RECINITONE)                                            |               |                                                                                                    |                      |
| 27 2 502 69.6426 142.300 PL                                                              |               |                                                                                                    |                      |
| 28 2 503 34.7874 147.054 8FIGOLO RECINZIONE                                              |               |                                                                                                    |                      |
| 29 21504159.62141156.44518PISOLO RECINZIONE1                                             |               |                                                                                                    |                      |
| 30 2(505)64.0142(170.045)LINEA RECINZIONE)                                               |               |                                                                                                    |                      |
| 31 2 506 49,9932 160.810 LINEA RECINIIONE                                                |               |                                                                                                    |                      |
|                                                                                          |               | / PE 24                                                                                                    | AP DETO OSNAP DEN LW |
| 🜔 🚍 🏐 🛗 💶 🔍 🐨 📴 🔮 👌                                                                      | 8 🧢 🕴         | 👏 🛷 🔹 🗠 🕅                                                                                                    | 11.50                |